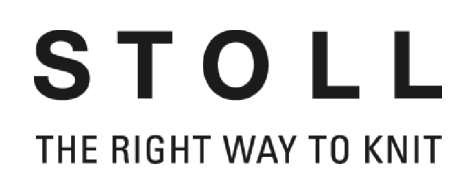

# Introducción

# Workstation de muestras STOLL M1

# M1 PATTERN WORKSTATION

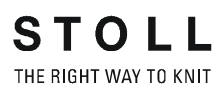

Fecha: 26.07.2005 M1 Version: **3.5** H.Stoll GmbH&Co.KG, Reutlingen

| 1 | Filos | ilosofía de M1                                                                                                    |                                  |  |
|---|-------|----------------------------------------------------------------------------------------------------|----------------------------------|--|
| 2 | Insta | Instalar la workstation de muestras M1                                                                                                    |                                  |  |
|   | 2.1   | Procedimiento para concesión de licencias                                                                                                    | 5                                |  |
|   | 2.2   | Adaptación de la llave de Hardware                                                                                                    | 6                                |  |
|   | 2.3   | Instalar el software M1                                                                                                    | 7                                |  |
|   | 2.4   | Cambiar idioma                                                                                                    | 9                                |  |
| 3 | Ayu   | da sobre la ayuda                                                                                                    | 10                               |  |
|   | 3.1   | Invocar la Ayuda de M1                                                                                                    | 13                               |  |
|   | 3.2   | Iconos de la Ayuda de M1                                                                                                    | 14                               |  |
| 4 | Prog  | Programa principal M1                                                                                                    |                                  |  |
|   | 4.1   | Vista de patrones<br>4.1.1 Menú contextual (vista de patrones)                                                                                  | 18<br>20                         |  |
|   | 4.2   | Vista técnica                                                                                                    | 23                               |  |
|   | 4.3   | <ul><li>Vista de formas / editor de formas</li><li>4.3.1 Menú contextual (vista de modelos/editor de modelos)</li></ul>                         | 25<br>27                         |  |
|   | 4.4   | Columnas de control4.4.1Sistema4.4.2Peine, control del depósito de recogida4.4.3Corrección del variador4.4.4Guíahilos4.4.5Selección             | 28<br>30<br>30<br>31<br>32<br>32 |  |
|   | 4.5   | <ul><li>Vista de campos del hilo</li><li>4.5.1 Menú contextual (vista de campos del hilo)</li><li>4.5.2 Asignación de campos del hilo</li></ul> | 33<br>34<br>35                   |  |
|   | 4.6   | Editor Jacquard                                                                                                    | 38                               |  |

M1 PATTERN WORKSTATION

|      | 4.6.1    | Menú contextual (Editor Jacquard)               | 39 |
|------|----------|-------------------------------------------------|----|
| 4.7  | Ventana  | a de visión de conjunto                         | 40 |
|      | 4.7.1    | Menú contextual (ventana de visión de conjunto) | 41 |
|      | 4.7.2    | Memoria de posiciones                           | 41 |
| 4.8  | Barra de | e menús (M1)                                    | 43 |
|      | 4.8.1    | Archivo                                         | 44 |
|      | 4.8.2    | Edición                                         | 45 |
|      | 4.8.3    | Ver                                             | 48 |
|      | 4.8.4    | Selecciones                                     | 49 |
|      | 4.8.5    | Módulo                                          | 51 |
|      | 4.8.6    | Modelo                                          | 54 |
|      | 4.8.7    | Técnica de tisaje                               | 56 |
|      | 4.8.8    | Sintral                                         | 58 |
|      | 4.8.9    | Herramientas                                    | 61 |
|      | 4.8.10   | Ventana                                         | 62 |
|      | 4.8.11   | Signo de interrogación (?)                      | 63 |
| 4.9  | Barras o | le herramientas (M1)                            | 64 |
|      | 4.9.1    | Estandar                                        | 65 |
|      | 4.9.2    | Representaciones de muestras                    | 66 |
|      | 4.9.3    | Zoom                                            | 68 |
|      | 4.9.4    | Herramientas de dibujo                          | 69 |
|      | 4.9.5    | Colores del hilo                                | 72 |
|      | 4.9.6    | Colores de los módulos                          | 76 |
|      | 4.9.7    | Barra de módulos                                | 80 |
|      | 4.9.8    | Acciones de la aguja                            | 82 |
|      | 4.9.9    | Administrador de niveles                        | 85 |
|      | 4.9.10   | Multi-Copy                                      | 87 |
|      | 4.9.11   | Comentario de navegación                        | 90 |
|      | 4.9.12   | Herramientas de modelos                         | 91 |
|      | 4.9.13   | Línea de ciclo                                  | 95 |
|      | 4.9.14   | Barra de estado                                 | 96 |
| 4.10 | Combina  | aciones de teclas (M1)                          | 97 |

5 Glossario

101

# ntroducción

Workstation de muestras M1 de STOLL

# 1 Filosofía de M1

La workstation de muestras M1 permite generar programas de tisaje (Sintral) para todas las máquinas de tejer CMS de la marca Stoll. A partir de un boceto, las muestras se introducen gráficamente insertando módulos o procesando partes de la muestra. Para ello están disponibles distintas representaciones (vistas) en el programa principal M1. Las modificaciones efectuadas en una vista se actualizarán inmediatamente en el resto.

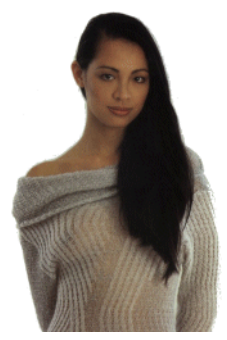

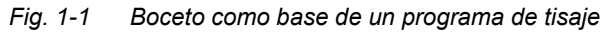

El programa principal M1 se amplía con una serie de programas adicionales. Dependiendo del tipo de muestra se pueden utilizar distintos programas, por ejemplo, para gestionar los módulos, procesar los cortes o para el intercambio de datos. A partir de las muestras terminadas se generan programas de tisaje que se pueden procesar desde las máquinas de tisaje.

La workstation de muestras M1 puede crear los siguientes tipos de muestras:

- Muestra sin modelo
- Muestra con modelo (Muestra Fully Fashion)
- Knit and wear (muestra k&w)

Los pasos básico que se han de seguir para crear una nueva muestra dependen del tipo de muestra:

| Muestra sin modelo                                                                                                    | Muestra Fully Fashion                                                                                            | Muestra k&w                                                                         |  |  |  |
|----------------------------------------------------------------------------------------------------|----------------------------------------------------------------------------------------------------|-------------------------------------------------------------------------------------|--|--|--|
|                                                                                                    |                                                                                                    |                                                                                     |  |  |  |
| Seleccionar Nueva muestra en el Pro<br>máquinas.                                                                                                    | Seleccionar Nueva muestra en el Programa principal M1 [>15] y elegir la máquina en la base de datos de máquinas. |                                                                                     |  |  |  |
| Seleccionar el diseño básico y el com módulos.                                                                                                    | ienzo en la base de datos de                                                                                     | Seleccionar el diseño básico k&w<br>en la Base de datos de módulos                  |  |  |  |
|                                                                                                    | Seleccionar el modelo o el corte.                                                                                |                                                                                     |  |  |  |
|                                                                                                    |                                                                                                    |                                                                                     |  |  |  |
| Procesar la muestra en la Vista de pa                                                                                                    | atrones [>16] y en la Vista técnica [>2:                                                                         | 1]:                                                                                 |  |  |  |
| <ul> <li>Insertar los módulos a través de la Barra de módulos [&gt;73] de la base de datos de módulos.</li> <li>Crear, procesar e insertar partes de la muestra.</li> <li>Utilizar las Herramientas de dibujo [&gt;63] y los Colores del hilo [&gt;66].</li> <li>Crear e insertar Jacquards en el Editor Jacquard [&gt;34].</li> </ul> |                                                                                                    |                                                                                     |  |  |  |
|                                                                                                    |                                                                                                    |                                                                                     |  |  |  |
| Para convertir un diseño básico en ur modelo en el Editor de modelos [>23                                                                                                    | na muestra Fully Fashion, crear el<br>] o abrir y posicionar un corte.                                           | Abrir o componer un corte k&w y posicionarlo.                                       |  |  |  |
|                                                                                                    | Procesar el modelo en la Vista de modelos [>23].                                                                 | Asignar las secuencias de tisaje y procesar el modelo en la Vista de modelos [>23]. |  |  |  |
|                                                                                                    | Aplicar el modelo.                                                                                               | Aplicar el modelo y seleccionar el comienzo.                                        |  |  |  |
|                                                                                                    |                                                                                                    |                                                                                     |  |  |  |
| Editar los parámetros de muestra en las Tablas de parámetros de muestra y entrar los datos de pasadas técnicas.                                                                                                    |                                                                                                    |                                                                                     |  |  |  |
| Asignar el guíahilos en la Vista de campos del hilo [>30].                                                                                                    |                                                                                                    |                                                                                     |  |  |  |
|                                                                                                    |                                                                                                    |                                                                                     |  |  |  |
| Ejecutar el procesamiento técnico en el Asistente técnico y generar Sintral.                                                                                                    |                                                                                                    |                                                                                     |  |  |  |
| Comprobar Sintral con Control Sintral y, por ejemplo, calcular el tiempo de tisaje y el consumo de hilo.                                                                                                    |                                                                                                    |                                                                                     |  |  |  |
| Guardar el programa de tisaje en un a                                                                                                    | archivo de imagen en la tarjeta de merr                                                                          | noria de tisaje (KMC) o en un disquete                                              |  |  |  |

y cargar los datos en la máquina.

Además, también puede utilizar los programas de la workstation de muestras M1 para llevar a cabo las siguientes tareas:

- Gestionar los datos de las máquinas en el Explorador de máquinas y guardarlos en la base de datos de máquinas.
- Procesar módulos en el Explorador de módulos, crear partes de la muestra y guardarlas en la base de datos de módulos.
- Organizar vistas en la Ventana de visión de conjunto [>36].
- Crear cortes en el Editor de cortes y editarlos.
- Procesar cortes DXF en la Herramienta DXF y prepararlos para la importación en el Editor de cortes.
- Procesar o crear secuencias de tisaje con el Editor de secuencias de tisaje StrickablaufEditor:308.
- Componer un corte k&w con Shapewizard y calcular las secuencias de tisaje.
- Crear cortes k&w de diferentes tamaño con ShapeSizer ShapeSizerSHS:67.
- Importar imágenes.
- Editar el programa de tisaje en el Editor Sintral.
- Procesar el menú de pedidos en el programa Order.
- Procesar las secuencias en el Editor de secuencias y las listas de secuencias en el Editor de listas de secuencias.
- Dividir la muestra.
- Procesar las Tarjetas de memoria de tisaje STOLL y crear la KMC con el sistema operativo de la máquina.

# 0

La estructura de capítulos de la Ayuda de M1 se basa en los pasos básicos de trabajo y en la estructura del programa. Junto a la descripción del explorador M1 y del programa principal M1 encontrará información sobre los distintos programas (p. ej. editor de cortes) en los capítulos correspondientes (p. ej. El trabajo con formas).

Más información Ayuda sobre la ayuda [>10]

Procedimiento para concesión de licencias 2.1

# 2 Instalar la workstation de muestras M1

Recibirá el Software de Muestras M1 de STOLL en CD o en DVD para la instalación en un ordenador con sistema operativo MS Windows XP.

Los siguientes pasos son necesarios para instalar el Software de Muestras M1 de Stoll en su equipo:

- → Solicitar número de licencia en Stoll [>5]
- → Instalar el Software de Muestras M1 de Stoll [>7]

# 2.1 Procedimiento para concesión de licencias

Para la instalación del Software de Muestras M1 a partir de la versión 3,5 necesita un número de licencia. Recibirá este número de licencia solicitándolo.

Recibila este numero de licencia solicitario

I. Solicitar número de licencia en Stoll:

- Ejecutar el programa "CollectHardwareInfo.exe". Encontrará el mismo en el CD Software M1 en el directorio "util".
- Entrar nombre y dirección y confirmar con el botón "Save Info". El archivo M1\_LicInfo\_.... es generado en la unidad C:\.
- 3. Enviar este archivo como anexo de e-mail a su representación de Stoll.

#### - o bien -

→ Enviar este archivo en un soporte de datos a su representación de Stoll.

Recibirá el número de licencia de M1 necesario por e-mail o en un soporte de datos a través de su representación de Stoll.

II. Entrar el número de licencia durante la instalación:

Con el número de licencia se le devolverá el archivo M1\_LicInfo\_.... que entonces contendrá el número de licencia.

- Guardar e imprimir el archivo M1\_LicInfo\_.....
   El número de licencia también es válido para futuras versiones.
- 2. Iniciar instalación de M1
- 3. Entrar el número de licencia ("M1 License Key") cuando se solicite. Es posible copiar y pegar desde el e-mail.
- 4. Continuar la instalación y completar.

2.2 Adaptación de la llave de Hardware

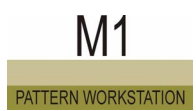

## 2.2 Adaptación de la llave de Hardware

El programa principal M1 presenta una protección contra copias para evitar el uso sin licencia.

Esta protección contra copia consiste en una llave de hardware incorporada. La llave de Hardware contiene información codificada que se solicita repetidamente durante el trabajo con el programa M1.

# 0

En el caso de pérdida de la llave de hardware, STOLL no se responsabiliza de la licencia perdida por tal motivo.

La llave de Hardware presenta la siguiente información:

- Tipo de licencia (versión estándar, completa o de demostración)
- Duración de la licencia

Los datos de licencia se pueden modificar a posteriori con el programa HL-Upgrade (C:\Program Files\Stoll\M1\Bin\m1\_license.exe).

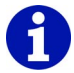

Según la instalación del programa M1 es posible que haya que utilizar una ruta distinta.

Adaptar los datos de licencia en el detector:

Hay un archivo con datos de licencia modificados (\*.vtc).

- 1. Iniciar el programa HL-Upgrade.
- Seleccionar la ficha "Write License Update (&VTC)" ("Ejecutar actualización (VTC)").
- Seleccionar el botón de opción "Information from file" ("Información del archivo").
- 4. Utilizar el botón "..." para abrir el diálogo "Abrir".
- 5. En el diálogo "Abrir", seleccionar el archivo (\*.vtc) con los datos de licencia modificados y confirmar con el botón "Abrir".
- 6. Pulsar el botón "Write License Update" ("Ejecutar actualización de la licencia").

Los datos de licencia modificados se guardarán en el detector. La duración de la licencia se habrá ampliado o será posible instalar otra versión de M1.

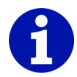

Si aparece el mensaje "Could not open VTC file" ("Imposible abrir el archivo de actualización"), es probable que el archivo con los datos de licencia (\*.vtc) esté configurado para otra workstation de muestras M1. Verifique en este caso, si el nombre del archivo del archivo vtc de la ficha "cargar Update(Vtc)" ("Write License Update (&VTC)") coincide con el nombre del archivo, del archivo ctv en la ficha "Componer Informaciones (CTV)" ("Collect Update Information (&CTV)".

En caso necesario, el usuario deberá ponerse en contacto con el servicio de asistencia de Stoll.

Ejemplo de nombres de archivos vtc y ctv en las fichas del programa HL-Update:

| Ficha                                                                                         | Nombre del archivo |
|-----------------------------------------------------------------------------------------------|--------------------|
| "Collect Update Information (&CTV)"<br>("Recopilar información de la actualización<br>(CTV)") | 000003aa.ctv       |
| "Write License Update (&VTC)"<br>("Ejecutar actualización (VTC)")                             | 000003aa.vtc       |

## 2.3 Instalar el software M1

Recibirá el Software de Muestras M1 de STOLL en CD o en DVD para la instalación en un ordenador con sistema operativo MS Windows XP.

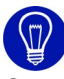

Componentes seleccionados (p.ej. idiomas para las interfaces de los programas M1) pueden ser instalados posteriormente o eliminados individualmente.

En todas las instalaciones será guiado paso a paso mediante instrucciones en la pantalla. Se puede seleccionar el idioma de las instrucciones. Todos los ajustes necesarios así como el estado actual de la instalación serán tomados en cuenta automáticamente.

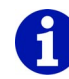

Para instalar el software M1 en Windows XP inicie la sesión como administrador.

Para la representación correcta de los diálogos de la M1 el valor de DPI para la Visualización debe ser ajustado a 120 DPI en el Panel de Control.

2.3 Instalar el software M1

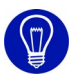

Durante la instalación de una versión nueva se genera una copia de seguridad de la base de datos de módulos La base de datos de módulos entonces es guardada como archivo comprimido en el directorio ConfigDataBackup. La condición para esto es, que el componente PowerArchiver haya sido seleccionado en la instalación.

# 0

Los parámetros globales de muestra y la base de datos de máquina se puede transferir de una M1 a otra. Las dos workstations de muestras M1 deben tener la misma versión de software.

Los parámetros globales de muestra y los módulos se almacenan de forma predeterminada en el archivo D:\Stoll\M1\ConfigData\GlobalParameters.mdv.

La base de datos de máquinas se almacena de forma predeterminada en el archivo D:\Stoll\M1\Database\Machine\mcclient\_backend.mdb.

Más información Ficha Directorios Restablecer base de datos de módulos [>8]

Cambiar idioma 2.4

## 2.4 Cambiar idioma

El idioma de la interface M1 puede ser cambiado sin instalar nuevamente el software.

Para ello selecciona en la instalación de M1 los idiomas deseados para que los mismos estén instalados para un posterior cambio.

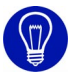

Componentes seleccionados (p.ej. idiomas para las interfaces de los programas M1) pueden ser instalados posteriormente o eliminados individualmente.

Cambiar idioma:

- En la instalación de M1 se seleccionaron los idiomas deseados.
- Todos los programas de M1 están cerrados.
- Ejecutar la función "Todos los programas/Stoll M1/Change Language" en el menú de inicio de Windows.
   ->Se abre el programa Change M1 Language.
- Seleccionar el idioma deseado y confirmar pulsando "Select". Después de finalizado el cambio de idioma el programa M1 inicia con el nuevo idioma.

# 0

Sólo es válido para la Workstation de Muestras M1 de Stoll (Modelo 000 a 003) o equipos con sistema operativo multilingüe:

Para cambiar el idioma de menús y diálogos de Windows haga clic en "Inicio" / "Panel de Control" / "Configuraciones de fecha, hora, idioma y regionales" / "Configuración regional y de idioma".

El programa M1 utiliza parcialmente estos elementos de Windows.

El modelo 003 de la Workstation de Muestras M1 dispone de un cambio de idioma integrado.

Compare para ello las instrucciones para la primera puesta en marcha.

#### 2.4 Cambiar idioma

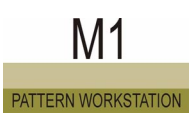

# 3 Ayuda sobre la ayuda

| 😫 All Hilfe                                                                                                    |                                                                                                    |
|----------------------------------------------------------------------------------------------------|----------------------------------------------------------------------------------------------------|
| M1 Hilfe         Ausblenden       Zrück       Drucken       Opfionen         Inhalt       Igdex       Suchen       Eavontan         Was stinau? - Anderungen auf einen BLick       M1 Philosophie         Was stinau? - Anderungen auf einen BLick       M1 Philosophie         Was stinau? - Anderungen auf einen BLick       M1 Philosophie         Was stinau? - Anderungen auf einen BLick       M1 Philosophie         Was stinau? - Anderungen auf einen BLick       M1 Philosophie         Was stinau? - Anderungen auf einen BLick       M1 Philosophie         Was stinau? - Anderungen auf einen BLick       M1 Philosophie         Was stinau? - Anderungen auf einen BLick       M1 Philosophie         Was stinau? - Anderungen auf einen BLick       M1 Philosophie         Was stinau? - Kater Withen       Eastrickins stint         Was stinau? - Kater Withen       Eastrickins stint         Was Gar (elucer sicht)       Eastrickins stint         E Somanoich/Form-Editor       Manueliste (M1)         E Somoleisten (M1)       Tastenkombinationen (V1)         E Diologe (M1)       M1 - Die Arbeit mit Mustern chrie Form         Mocul Die Arbeit mit Mustern chrie Form       Mocul Die Arbeit mit Mustern chrie Form         E Mocul Die Arbeit mit Mustern chrie Form       Tophikbcarooitung         K&w- | M1-Hilfe<br>Online-Hilfe und Betriebsanleitung der<br>STOLL Muster-Workstation M1<br>M1-<br>M1<br>DATTERN WORKSTATION<br>Unter Lilfe zur Lilfe finden Gie Grundlegendes zur V1 Hilfe.<br>Unter Lilfe zur Lilfe finden Gie Grundlegendes zur V1 Hilfe.<br>Unter Lilfe zur Lilfe finden Gie Grundlegendes zur V1 Hilfe.<br>M1-Philosophie<br>Was ist neu? - Änderungen auf einen Blick<br>M1-Philosophie<br>Muster-Workstation M1 einrichten<br>M1-Eksioner<br>M1-Bie Arbeit mit Vustern ohne Form<br>M1-Bie Arbeit mit Vustern ohne Form<br>M1- Die Arbeit mit Modulen<br>Hully Fashion - Lie Arbeit mit Formgestricker<br>Liechniktearbeitung<br>Wither Die Arbeit mit chit and wear |
| <ul> <li>Tastenkombinationen (VI)</li> <li>Diologe (M1)</li> <li>MII-Die Arbeit mit Musternichne Form</li> <li>Modul Die Arbeit mit Musternichne Form</li> <li>Modul Die Arbeit mit Modulen</li> <li>Fully Fashion - Die Arbeit mit Formgestricken</li> <li>Tophikboarooitung</li> <li>&amp; K&amp;w-Die Arbeit in it knill and wear</li> <li>Datenaustausch</li> <li>Datenaustausch</li> <li>Cindoenutzer-Lizenzvertrag (03/2001)</li> <li>Software Produktbeschreibung - Muster-Workstation M1</li> <li>Glossion</li> </ul>                                                                                                    | <ul> <li><u>M1-Philosophie</u></li> <li><u>Muster-Workstation M1 einrichten</u></li> <li><u>M1-Explorer</u></li> <li><u>M1-Hauptprogramm</u></li> <li><u>M1 - Die Arbeit mit Vustern ohne Form</u></li> <li><u>Modul - Die Arbeit mit Modulen</u></li> <li><u>Fully Fashion - Lie Arbeit mit Formgestricker</u></li> <li><u>Techniktearbeitung</u></li> <li><u>k&amp;w - Die Arbeit mit knit and wear</u></li> <li><u>Datenaustausch</u></li> <li><u>Endbenutzer - Lizenzvertrag (U3/2UL1)</u></li> <li><u>Software Produktbeschre bung - Muster-Workstation M1</u></li> </ul> Index                                                                                                 |
|                                                                                                    |                                                                                                    |

Fig. 3-1 Página de inicio de la Ayuda de M1

La barra de herramientas de la Ayuda de M1 contiene los siguientes iconos:

| Función      | Objetivo                                                                                         |
|--------------|--------------------------------------------------------------------------------------------------|
| "Ocultar"    | Se oculta la barra de navegación izquierda con los tres registros Contenido, Índice y Buscar.    |
|              | Advertencia: Sólo está disponible si la barra de navegación está visible.                        |
| "Visualizar" | Se visualiza la barra de navegación izquierda con los tres registros Contenido, Índice y Buscar. |
|              | Advertencia: Sólo está disponible si la barra de navegación está oculta.                         |
| "Regresar"   | Pasa a la última página visualizada.                                                             |
|              | Advertencia: Sólo está disponible si se ha pasado antes a la página siguiente.                   |
| "Imprimir"   | Imprime la página actual.                                                                        |
| "Opciones"   | Menú con otras opciones desplegables.                                                            |

El menú "Opciones" contiene las siguientes funciones:

| Función                                                                                                    | Objetivo                                                                                                    |
|----------------------------------------------------------------------------------------------------|----------------------------------------------------------------------------------------------------|
| "Ocultar fichas"/<br>"Visualizar fichas"                                                                             | Visualizar/ocultar la barra de navegación con las fichas                                                                  |
| "Regresar"                                                                                                    | Pasa a la última página visualizada.<br>Advertencia: Sólo está disponible si se ha<br>pasado antes a la página siguiente. |
| "Avance"                                                                                                    | Pasa a la página siguiente.                                                                                               |
| "Página de inicio"                                                                                                   | Pasa a la página de inicio.                                                                                               |
| "Cancelar"                                                                                                    | Cancelar la acción.                                                                                                    |
| "Actualizar"                                                                                                    | Actualiza la visualización en pantalla de la<br>Ayuda de M1.                                                              |
| "Opciones de Internet"                                                                                               | Ajusta el navegador de Internet.                                                                                          |
| "Imprimir"                                                                                                    | Imprime la página actual.                                                                                                 |
| "Desactivar el resaltado de los<br>términos de búsqueda"/<br>"Activar los resaltados de los<br>términos de búsqueda" | Visualizar/ocultar el resaltado de los términos<br>de búsqueda en las páginas encontradas.                                |

#### 2.4 Cambiar idioma

La barra de navegación de la Ayuda de M1 contiene los siguientes elementos:

| Element                                                    | Significado                                                                                                    |
|------------------------------------------------------------|----------------------------------------------------------------------------------------------------|
| Ficha "Contenido"                                          | Visualizar el índice de la Ayuda de M1.                                                                                                    |
| "+"                                                        | Visualizar los subdirectorios haciendo clic en el carácter +.                                                                                        |
| "_"                                                        | No visualizar más los subdirectorios haciendo clic en el carácter -                                                                                  |
| Ficha "Indice"                                             | Visualizar el índice de palabras clave.                                                                                                    |
| Campo de entrada<br>"Palabra clave que se desea<br>buscar" | Introducir en el campo de entrada un término<br>de búsqueda para saltar a la entrada<br>correspondiente en el índice de palabras<br>clave.           |
| Botón "Visualizar"                                         | Muestra la página seleccionada en el índice<br>de palabras clave.                                                                                    |
| Ficha "Buscar"                                             | Visualizar la función de búsqueda por todo el documento.                                                                                             |
| Campo de entrada<br>"Palabra clave que se desea<br>buscar" | Introducir en el campo de entrada un término<br>de búsqueda para visualizar las páginas con<br>la palabra clave deseada en la barra de<br>navegación |
| Botón "Lista de temas"                                     | Inicia la búsqueda en la Ayuda de M1.                                                                                                    |
| Botón "Visualizar"                                         | Muestra la página marcada en la ficha.                                                                                                    |
| Ficha "Favoritos"                                          | Visualizar la lista de favoritos.                                                                                                    |
| Botón "Eliminar"                                           | Eliminar los favoritos de la lista.                                                                                                    |
| Botón "Visualizar"                                         | Visualizar favoritos.                                                                                                    |
| Campo de entrada<br>"Tema actual"                          | Modificar el nombre de la página actual para la lista de favoritos.                                                                                  |
| Botón "Agregar"                                            | Agregar la página actual a la lista de favoritos.                                                                                                    |

## 3.1 Invocar la Ayuda de M1

La workstation de muestras M1 dispone de una ayuda online en la que se describen todas las funciones y su aplicación.

I. Abrir la ayuda contextual:

- Hacer clic en el icono № de la barra de herramientas "Estándar".
   -> Al lado del puntero aparecerá además un signo de interrogación.
- Hacer clic en la posición de M1 sobre la cual solicite ayuda.
   o bien -

situar el cursor en la posición de M1 sobre la cual solicite ayuda.

3. Pulsar la tecla "F1" del teclado.

Aparecerá la ayuda sobre la función seleccionada.

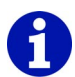

A través del icono № se puede acceder además a algunos temas a los que no se puede acceder por medio de la tecla "F1".

En caso de dudas acerca del trabajo con el sistema operativo Windows, acceder a la ayuda online de Windows.

II. Iniciar la ayuda en pantalla:

→ Ejecutar la función "Temas de Ayuda" del menú "?". La ayuda online se iniciará y se visualizará en la ventana Ayuda de M1.

Más información Temas de Ayuda 3.2 Iconos de la Ayuda de M1

## 3.2 Iconos de la Ayuda de M1

Los siguientes iconos están contenidos en el encabezado o pie de las páginas de la ayuda de la M1:

|                     | Función                | Objetivo                                                                                                    |
|---------------------|------------------------|----------------------------------------------------------------------------------------------------|
| En el encabezado    |                        |                                                                                                    |
|                     | Regresar               | Regresar al tema anterior.<br>En la ayuda emergente aparece el título del tema<br>anterior.                                                                                                    |
|                     | Siguiente              | Continuar al tema siguiente.<br>En le ayuda emergente aparece el título del tema<br>siguiente.                                                                                                    |
|                     | Tema superior          | Saltar al tema superior.<br>En la ayuda emergente aparece el título del tema<br>superior.                                                                                                    |
|                     | Página de inicio       | Pasa a la página de inicio.<br>En la ayuda emergente aparece Ayuda de M1.                                                                                                    |
| (ja                 | Glosario               | Pasar al glosario.<br>En el glosario encontrará una relación de los<br>términos técnicos de tisaje y términos típicos de<br>M1.<br>En la ayuda emergente aparece Glosario.                                                                                                    |
| FAQ                 | Página de inicio       | Invocar la página de inicio de clientes de Stoll<br>Aquí encontrará toda la información necesaria<br>sobre la workstation de muestras M1. Con su<br>número de cliente y su PIN encontrará en la red<br>del cliente además de preguntas frecuentes,<br>consejos y trucos, multitud de funciones para<br>descargar.<br>En el texto de sugerencia aparece Stoll Customer<br>Support. |
| En el pie de página |                        |                                                                                                    |
|                     | Principio de<br>página | Saltar al comienzo de la página.<br>Este símbolo se encuentra a la derecha del final<br>de la página y permite regresar rápidamente al<br>principio de la página por medio de la barra de<br>navegación. No aparecerá ninguna ayuda<br>emergente.                                                                                                    |

|   | Información                 | Significado                                                                                                    |
|---|-----------------------------|----------------------------------------------------------------------------------------------------|
| i | Advertencia                 | A la derecha de este símbolo encontrará notas<br>que deberá observar en su procedimiento. En la<br>ayuda emergente aparece Advertencia.                                                    |
| Δ | Requisitos                  | Los requisitos para efectuar las siguientes<br>instrucciones de manejo se encuentran a la<br>derecha de este símbolo. En la ayuda<br>emergente aparece Requisitos.                         |
| 0 | Indicación de<br>objetivos  | Los objetivos que deberán alcanzarse por medio<br>de estas instrucciones de manejo se describen a<br>la derecha de este símbolo. En la ayuda<br>emergente aparece Objetivo.                |
| ٢ | Indicación de<br>resultados | A la derecha de este símbolo encontrará el<br>resultado de una acción o de una secuencia de<br>acciones, que se habrán descrito anteriormente.<br>En la ayuda emergente aparece Resultado. |
| * | Consejo                     | Los consejos para proceder de forma sencilla o<br>mejor se encuentran a la derecha de este<br>símbolo. En la ayuda emergente aparece<br>Consejo.                                           |

Los siguientes símbolos de información aparecen en una página de la Ayuda de M1:

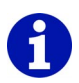

Los símbolos de las páginas online de la ayuda de M1 tienen ayudas emergentes asignadas que explican los diferentes símbolos. Para invocar la ayuda emergente debe colocar el cursor sobre el icono estando la ayuda de la M1 activa. La explicación del símbolo correspondiente aparecerá en el recuadro de texto con fondo amarillo. 3.2 Iconos de la Ayuda de M1

# 4 Programa principal M1

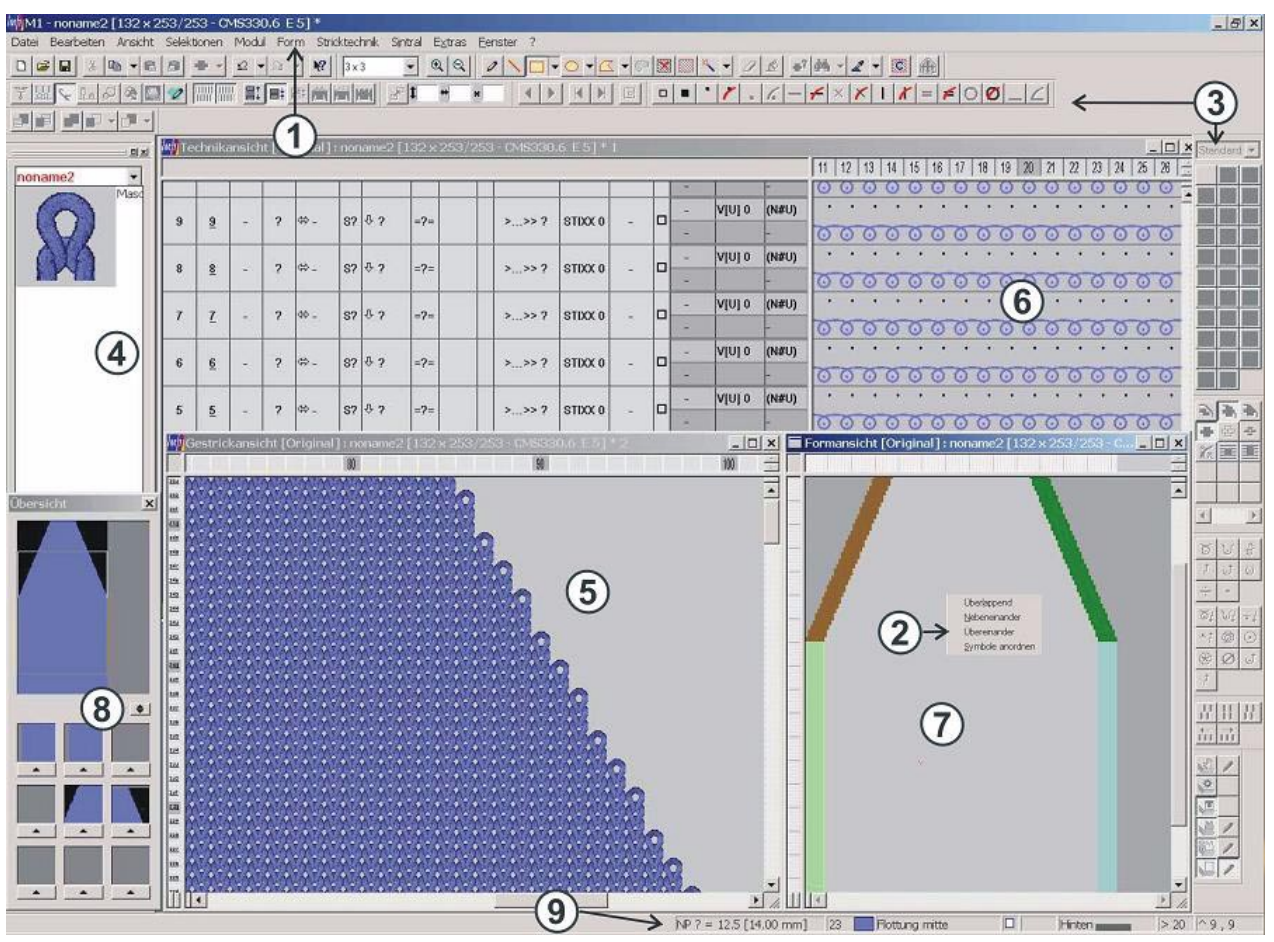

Fig. 4-1 Superficie gráfica del programa principal M1

Iconos de la Ayuda de M1 3.2

| N° | Componente                                          | Función                                                                                                    |
|----|-----------------------------------------------------|----------------------------------------------------------------------------------------------------|
| 1  | Barra de menús [>38]                                | Una lista de funciones ("entradas de menú") que se muestran en el margen superior de la ventana.                                                                                                    |
| 2  | Menú contextual                                     | El menú que se muestra si hace clic con el botón derecho del ratón sobre un objeto.                                                                                                    |
| 3  | Barra de herramientas [>59]                         | Una serie de botones sobre los que puede hacer clic para ejecutar tareas frecuentes.                                                                                                    |
| 4  | Barra de módulos<br>[>73]                           | Posibilidad de selección de los módulos.<br>Se pueden seleccionar diferentes grupos de módulos para su visualización.                                                                                                    |
| 5  | Vista de patrones [>16]                             | Representación gráfica en 3D de la muestra.                                                                                                    |
| 6  | Vista técnica [>21]                                 | Representación gráfica de todas las acciones de las agujas incluidas en la muestra.                                                                                                    |
| 7  | Vista de formas / editor<br>de formas <i>[</i> >23] | Representación gráfica de un modelo para la edición.                                                                                                    |
| 8  | Ventana de visión de conjunto <i>[</i> >36]         | Representación simplificada de la muestra completa.                                                                                                    |
| 9  | Barra de estado [>88]                               | Línea de visualización en el margen inferior de la pantalla con información acerca de una función, un proceso en curso o una posición.                                                                                                    |
|    | Editor Jacquard [>34]                               | Representación gráfica y programa de procesamiento para el MC Jacquard (*.jac) y el archivo fuente de MC Jacquard (*.jdv).                                                                                                    |
|    | -                                                   |                                                                                                    |
|    | Título de la ventana                                | Contiene el nombre de la ventana o del diálogo.                                                                                                    |
|    | Información rápida                                  | Descripción breve de un elemento de la pantalla. El texto informativo se muestra si se sitúa con el puntero del ratón sobre un elemento.                                                                                                    |
|    | Cursor                                              | También puntero del ratón<br>Un símbolo que se muestra en la pantalla y que se controla por medio de los<br>movimientos del ratón (por lo general una flecha). Utilice el cursor para trabajar<br>con menús, iconos, vínculos y otros elementos de la pantalla. |
|    | Barra de tareas                                     | Una herramienta con la cual puede abrir programas y moverse a través del<br>ordenador por medio de elementos. La barra de tareas se encuentra por lo<br>general en el margen inferior de la pantalla y contiene el botón "Inicio".                              |

A continuación se indican los componentes de la superficie gráfica:

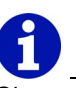

Si no está familiarizado con el entorno de Windows, lea la introducción correspondiente en el manual del sistema operativo de Windows o ejecute la Ayuda en pantalla de Windows.

#### 4.1 Vista de patrones

## 4.1 Vista de patrones

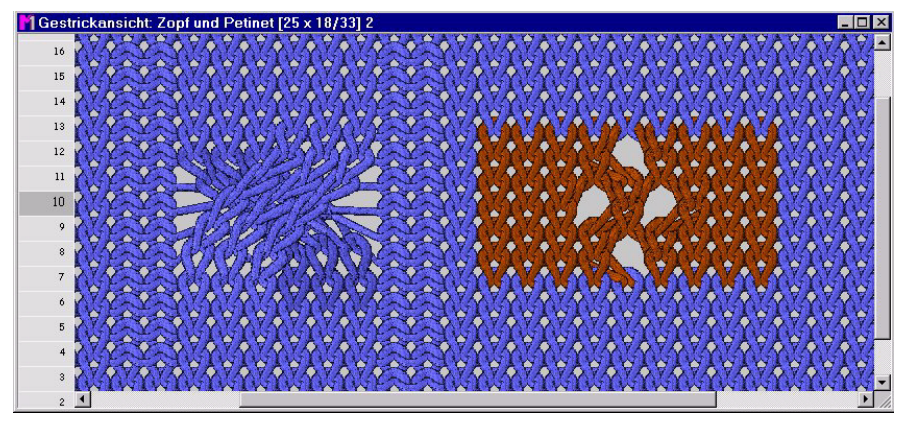

Fig. 4-2 Trenza 3x3 y Petinet en la vista de patrones

La vista de patrones es una ventana para la introducción gráfica y representación fiel a la realidad de la muestra. La ventana presenta en la parte izquierda Columnas de control *[>25]* con la numeración de las pasadas.

La vista de patrones trabaja de forma interactiva con la vista técnica, cualquier modificación que se haga se representa automáticamente en ambas ventanas.

Esta vista es especialmente adecuada para situar módulos y controlar la estructura y el aspecto de la muestra.

En el diálogo Ajustes del programa (ficha Cargar) se puede ajustar si se debe visualizar automáticamente la ventana Vista de patrones para cada nueva muestra o nueva muestra abierta.

Vista de patrones 4.1

La barra de títulos contiene la siguiente información:

Vista de patrones [visualización del estado]
 Son posibles las siguientes visualizaciones de estado:

| Visualización de estado<br>en [] | Significado                                                          |
|----------------------------------|----------------------------------------------------------------------|
| Original                         | Vista antes del procesamiento técnico                                |
| tecnica                          | Vista después del procesamiento técnico                              |
| Secuencia de prueba              | Vista después de la secuencia de prueba del<br>procesamiento técnico |
| Técnica 2 piezas                 | Vista tras el procesamiento técnico para dos<br>piezas               |
| Técnica precedente               | Vista antes de la última secuencia de prueba                         |

- Nombre de la muestra
- Tamaño de la muestra en el modelo en Anchura x altura de la muestra (pasadas de muestra/pasadas técnicas)
- Máquina y galga de la máquina
- \* se visualiza si la muestra modificada no se ha guardado aún.
- Numeración de las ventanas abiertas de la vista de patrones y la vista técnica.

Esta numeración se corresponde con la del menú "Ventana".

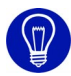

La actualización constante de la vista de patrones requiere tiempo de cálculo.

Cerrar la vista de patrones o pasar a la "representación de los colores" o a la "representación de símbolos" de la vista de patrones para acelerar la actualización.

Para desplazarse por la vista de patrones:

- Si el cursor del ratón se encuentra en la Vista de patrones, al pulsar la "Barra espaciadora", la visualización se desplazará en la dirección del cursor.
- Al pulsar la tecla "x", la posición visualizada en la vista de patrones se ajustará en el resto de vistas.

Más información Vista técnica [>21]

Procesamiento técnico

#### 4.1 Vista de patrones

## 4.1.1 Menú contextual (vista de patrones)

Algunas funciones también se pueden ejecutar mediante un menú contextual. Para ello, haga clic en la vista de patrones con el botón derecho del ratón.

Las siguientes funciones están incluidas en el menú contextual de la vista de patrones:

| Función                                     | Objetivo                                                                         |
|---------------------------------------------|----------------------------------------------------------------------------------|
| Visualizar módulo en el explorador          | Visualizar y seleccionar el módulo de la<br>muestra en el explorador de módulos. |
| Editar el módulo                            | Abrir el módulo de la muestra en el editor de módulos.                           |
| Visualizar fontura anterior                 | Mostrar u ocultar la fontura anterior.                                           |
| Visualizar fontura posterior                | Mostrar u ocultar la fontura posterior.                                          |
| Proteger fontura anterior                   | Activar o desactivar la protección frente a escritura de la fontura anterior.    |
| Proteger fontura posterior                  | Activar o desactivar la protección frente a escritura de la fontura posterior.   |
| Vista desde atrás                           | Vista de patrones desde atrás.                                                   |
| Zoom lógico                                 | Representar las mallas del derecho y del revés unas junto a otras.               |
| Visualizar multi gauge                      | Resaltar multi gauge en el tejido.                                               |
| Visualizar hilos flotantes                  | Visualizar hilo flotante como mínimo por encima de una pareja de agujas.         |
| Visualizar malla inicial como malla cargada | Visualizar malla sobre aguja vacía como malla cargada.                           |
| Visualizar ocupación doble k&w              | Visualizar ocupación doble en la vista de patrones.                              |
| Resolver mallas caídas                      | Representar mallas desprendidas como resueltas.                                  |
| Visualizar límites del módulo               | Visualizar límites del módulo como marco.                                        |
| Visualizar comentarios                      | Mostrar u ocultar los comentarios de la muestra.                                 |
| Comentario/Nuevo/Texto                      | Agregar texto como comentario.                                                   |
| Comentario/Nuevo/Bitmap                     | Agregar el archivo de imagen como comentario.                                    |
| Comentario/nuevo/<br>Pin 1 - Pin 4          | Agregar uno de cuatro pins de colores como comentario.                           |
| Comentario/siguiente                        | Saltar al comentario siguiente.                                                  |
| Comentario/anterior                         | Saltar al comentario anterior.                                                   |

Vista de patrones 4.1

| Función                                                                     | Objetivo                                                                       |
|-----------------------------------------------------------------------------|--------------------------------------------------------------------------------|
| Comentario/primero                                                          | Saltar al primer comentario.                                                   |
| Comentario/Último                                                           | Saltar al último comentario.                                                   |
| Comentario/centrar más<br>actual                                            | Centrar el comentario marcado actualmente.                                     |
| Comentario/editar                                                           | Editar el texto del comentario marcado actualmente.                            |
| Comentario/borrar                                                           | Borrar el comentario marcado actualmente.                                      |
| Superponer datos de modelo                                                  | Superponer datos de modelo en la vista de patrones.                            |
| Depositar datos de modelo                                                   | Depositar datos de modelo en la vista de patrones.                             |
| Regla / Horizontal                                                          | Ejecutar funciones para mostrar una regla.                                     |
| Regla / Vertical                                                            |                                                                                |
| Regla / Ir a la regla (H)                                                   |                                                                                |
| Regla / Ir a la regla (V)                                                   |                                                                                |
| Eco de mallas                                                               | Visualizar la fijación de la selección con eco<br>de mallas.                   |
| Rejilla                                                                     | Mostrar u ocultar rejilla.                                                     |
| Representación del tejido                                                   | Mostrar representación de mallas en 3D en color.                               |
| Representación de los colores                                               | Mostrar sólo colores con graduación.                                           |
| Representación de los colores<br>sin acciones de aguja                      | Mostrar sólo colores sin graduación.                                           |
| Representación de colores del<br>módulo                                     | Mostrar color por separado por cada módulo.                                    |
| Representación de símbolos                                                  | Mostrar la visualización de símbolos en la representación de colores.          |
| Representación de símbolos<br>en la representación de<br>colores del módulo | Mostrar símbolo en la representación de<br>colores del módulo.                 |
| Ajustar color de fondo                                                      | Ajustar el color de fondo de la ventana.                                       |
| Ajustar densidad de malla                                                   | Determinar la proporción de mallas para la<br>representación del tejido.       |
| Representación de pasadas técnicas                                          | Representar cada pasada técnica de una pasada de muestra en una pasada propia. |
| Representación de pasadas de muestra                                        | Representar todas las pasadas técnicas de una pasada de muestra en una pasada. |
| Representación de tisaje con<br>inserción                                   | Representar tisaje con inserción plegado.                                      |

## 4.1 Vista de patrones

| Función                                                         | Objetivo                                 |
|-----------------------------------------------------------------|------------------------------------------|
| Cursor / Estándar / Ampliado                                    | Ejecutar funciones para elegir entre los |
| Cursor / Estándar / Sencillo                                    | distintos tipos de puntero.              |
| Cursor / Puntero en forma de<br>cruz / Ampliado                 |                                          |
| Cursor / Puntero en forma de cruz / Sencillo                    |                                          |
| Cursor / Visualización de<br>coordenadas / Ampliado             |                                          |
| Cursor / Visualización de coordenadas / Sencillo                |                                          |
| Mostrar el cursor/la posición<br>del cursor en todas las vistas |                                          |
| Guardar ajustes                                                 | Guardar ajustes de la ventana.           |

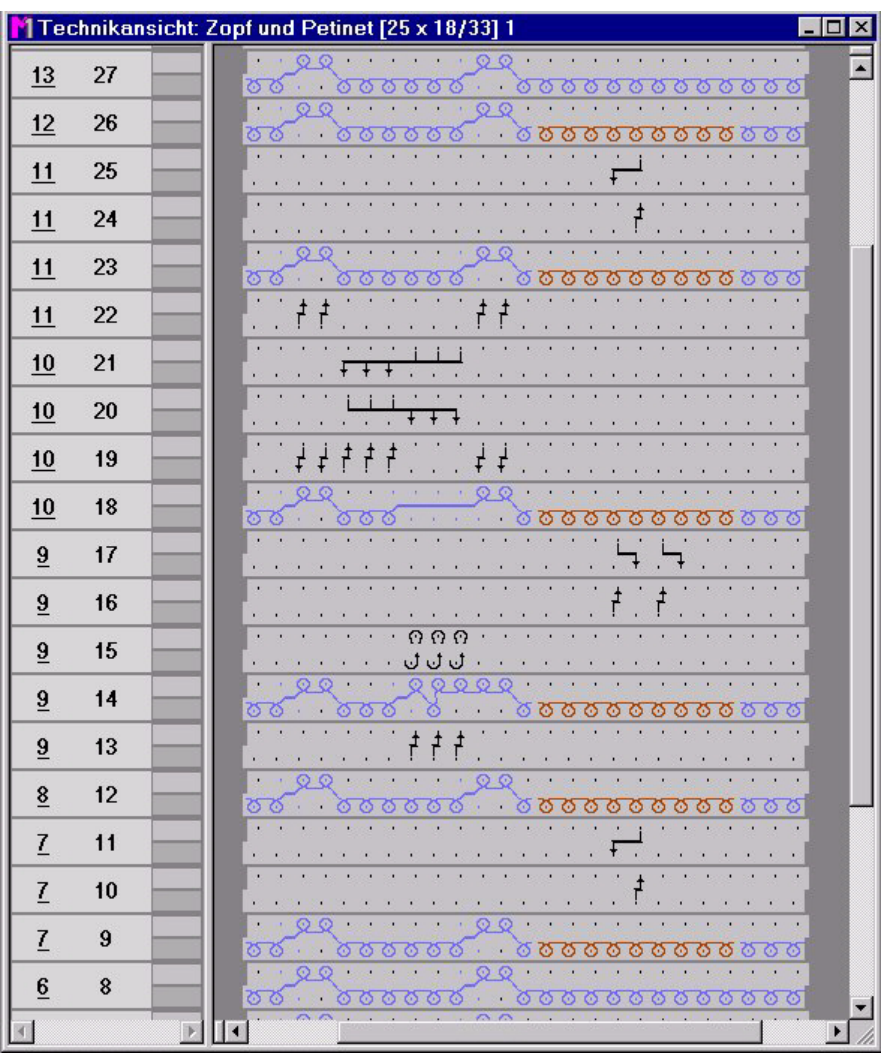

## 4.2 Vista técnica

Fig. 4-3 Trenza 3x3 y Petinet en la Vista técnica

La vista técnica es una ventana para la introducción gráfica y representación de la muestra en forma de acciones de agujas. En esta ventana se muestran además datos importantes de la muestra que se pueden activar mediante los botones de la barra de herramientas "Representación de muestras". En la parte izquierda de la ventana hay columnas de control con la numeración de las pasadas y otros datos y arriba hay una Barra de columnas con la numeración de las columnas. La vista de técnica trabaja de forma interactiva con la vista de patrones, cualquier modificación que se haga se representa automáticamente en ambas ventanas.

A través de la vista técnica se pueden asignar datos de la muestra. El resultado del procesamiento técnico se puede ver aquí instantáneamente. En el diálogo Ajustes del programa (ficha Cargar) se puede ajustar si se debe visualizar automáticamente la ventana Vista técnica para cada nueva muestra o nueva muestra abierta.

#### 4.2 Vista técnica

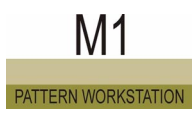

La barra de títulos contiene la siguiente información:

- Vista técnica [Visualización del estado] Son posibles las siguientes visualizaciones de estado: Original (vista antes del procesamiento técnico), Técnica (vista después del procesamiento técnico), Secuencia de prueba (vista después de la secuencia de prueba del procesamiento técnico), Técnica 2 piezas (vista después del procesamiento técnico para dos piezas) y Técnica precedente (vista de la última secuencia de prueba).
- Nombre de la muestra
- Tamaño de la muestra en el modelo en Anchura x altura de la muestra (pasadas de muestra/pasadas técnicas)
- Máquina y galga de la máquina
- \* se visualiza si la muestra modificada no se ha guardado aún.
- Numeración de las ventanas abiertas de la vista de patrones y la vista técnica

Esta numeración se corresponde con la del menú "Ventana".

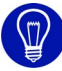

Si abre una muestra, la vista técnica aparece debajo de la vista de patrones. Haciendo clic con el botón izquierdo del ratón en la barra de título de la ventana, o seleccionándola en el menú "Ventana", puede traerla al primer plano.

Para desplazarse por la vista técnica:

- Si el puntero del ratón se encuentra en la vista técnica, al pulsar la "barra espaciadora", la visualización se desplazará en la dirección del puntero.
- Al pulsar la tecla "x", la posición visualizada en la vista técnica se ajustará en el resto de vistas.

Más información Vista de patrones [>16] Procesamiento técnico Columna de control [>25] Menú contextual (vista técnica)

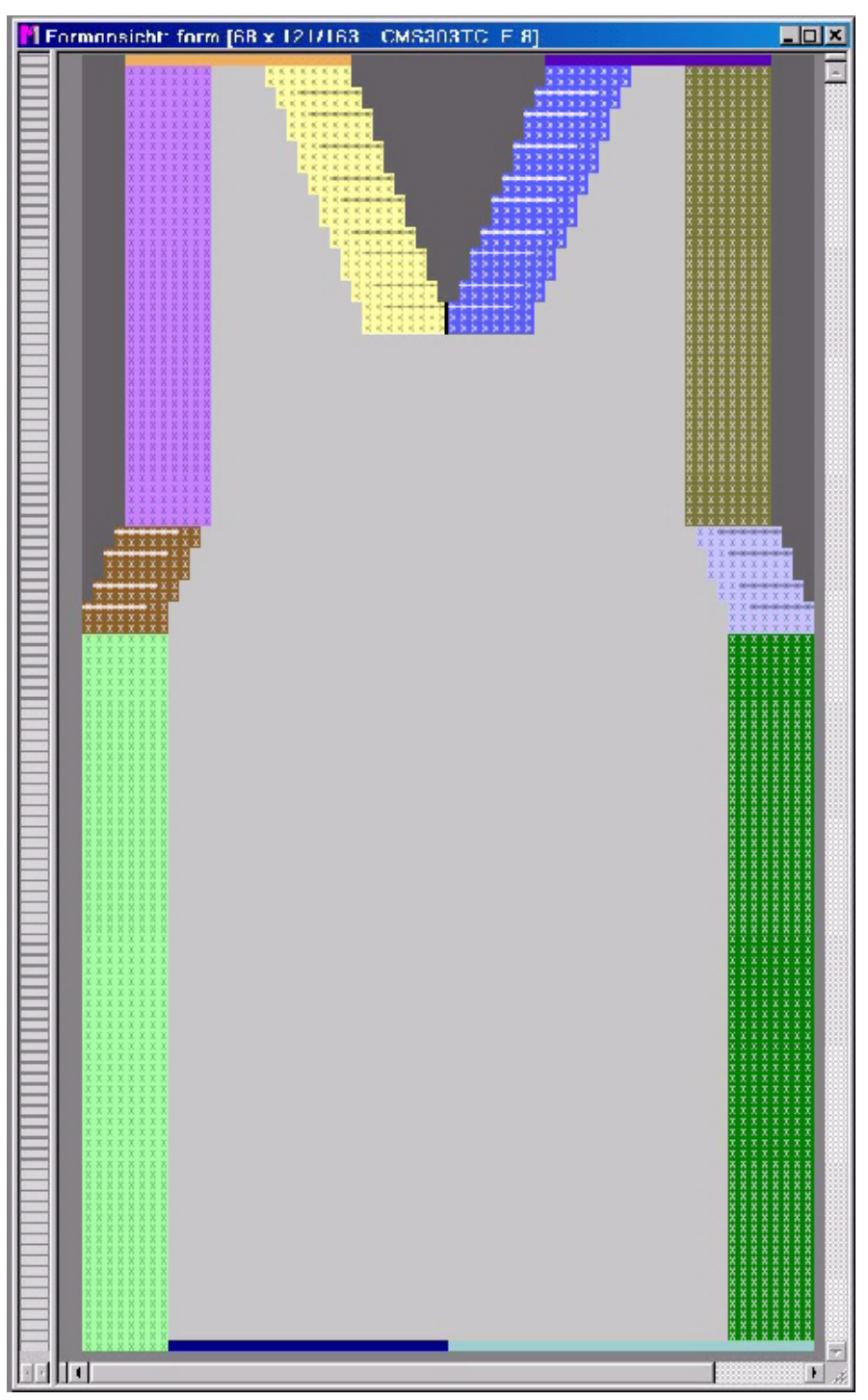

## 4.3 Vista de formas / editor de formas

*Fig. 4-4* Vista de modelos de la muestra de la sección de Stoll 2\_set-in-front-vneck-38.shv

La vista de modelos es una ventana para la entrada y la representación gráfica de modelos (elementos Dentro del modelo y Fuera del modelo) y sus atributos del modelo para las muestras Fully Fashion y k&w.

4.3 Vista de formas / editor de formas

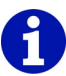

El punto inicial de los módulos que fueron insertados en la vista de formas como Marca, se visualizará con un triángulo.

La ventana presenta en la parte izquierda Columnas de control [>25] con la numeración de las pasadas.

La Vista de la forma trabaja de manera interactiva con la Vista de patrones y la Vista técnica, cualquier modificación efectuada se representará automáticamente en todas las ventanas.

En la barra de títulos se encuentra la siguiente información:

- Vista de modelos
- Nombre de la muestra
- Tamaño de la muestra con visualización anchura x altura (pasadas de muestra/pasadas técnicas)
- Máquina y galga de la máquina
- \* se visualiza si la muestra modificada no se ha guardado aún.
- Nombre de la forma

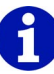

En el caso de muestras k&w en la vista de formas antes de cortar: en el cursor aparecerá un icono adicional mostrando el sector en que se encuentra el cursor:

En la manga, el cuerpo o el cuello; a la derecha o a la izquierda. Con la tecla "F5" se selecciona la secuencia de tisaje en la barra de módulos.

# 0

Los modelos también se pueden guardar como archivos individuales separados de la muestra. El archivo abierto se muestra en una ventana idéntica denominada Editor de formas.

Para desplazarse por la vista de modelos:

Si el puntero del ratón se encuentra en la vista de modelos, al pulsar la "barra espaciadora", la visualización se desplazará en la dirección del puntero. La posición mostrada en la vista de modelos se ajusta en otras vistas pulsando el botón "x". Con la tecla "F6" se selecciona en la tabla de atributos de la forma el canto de forma al cual apunta el cursor.

Copiar en la vista de modelos:

Si se copia un sector seleccionado en la vista de modelos, aparecerá el eco de módulo de la selección y en el puntero del ratón aparecerá el icono del módulo. Si la selección es mayor que el corte representado en la pantalla, al copiar no aparecerá ningún eco de módulo. Sólo aparecerá el icono del módulo en el puntero del ratón.

Vista de formas / editor de formas 4.3

# 4.3.1 Menú contextual (vista de modelos/editor de modelos)

Algunas funciones también se pueden ejecutar mediante un menú contextual. Para ello, haga clic en la vista de modelos o en el editor de modelos con el botón derecho del ratón.

# 0

Todas las funciones en el menú contextual de la vista de modelos o del editor de modelos son idénticos con las funciones del mismo nombre en el menú"Ver/Opciones".

Más información Opciones

#### 4.4 Columnas de control

## 4.4 Columnas de control

En las columnas de control de la Vista técnica de la Vista de patrones y de la Vista de formas recibirá de manera fácilmente entendible los datos sobre las pasadas representadas. Los datos se representan en columnas y se pueden mostrar y ocultar de forma individual o colectiva.

En el diálogo Buscar y reemplazar puede indicar datos de las columnas de control que existen en la muestra y que desee reemplazar por otros.

El diálogo se abre por medio de la función Buscar y reemplazar del menú Edición.

A través de algunas columnas se puede acceder a menús contextuales mediante el botón derecho del ratón que permiten seleccionar ajustes específicos para las pasadas.

Asignará los ajustes seleccionados a una o varias pasadas mediante el botón izquierdo del ratón. La función del cursor se anula pulsando la tecla "Esc" o seleccionando otra función del cursor.

En la representación de pasadas de muestra no se representarán todas las columnas de control. A través de la barra de herramientas Representación de muestras se puede seleccionar entre las opciones

"Representación de pasadas técnicas" ■ y "Representación de pasadas de muestra" ■. La numeración de las pasadas depende del tipo de

representación.

Se representan las siguientes columnas de control.

- Pasada técnica
- Pasada de muestra
- Jacquard
- Carrera
- Capa de tisaje
- Dirección del carro
- Sistema [>27]
- Estirador del tejido, estirador principal, estirador auxiliar, sensor del tejido, WM%
- Peine, control del depósito de recogida [>28]
- Velocidad del carro, máquina lenta, parada de la máquina
- STIXX
- Instrucciones
- Llamada de función
- Sectores
- Pisador delante, pisador detrás
- Longitud de la malla delante, longitud de la malla detrás
- Corrección del variador [>29]

- Ciclos
- Guíahilos [>29]
- Variador delante, Variador atrás, Variador fonturas adicionales
- Selección [>29]

Visualizar todas las columnas de control.

→ Hacer clic con el botón derecho del ratón en un símbolo de las columnas de control y ejecutar la función "Visualizar todas las columnas".

Visualizar u ocultar las columnas de control individualmente:

→ Hacer clic con el botón derecho del ratón en un símbolo de las columnas de control y ejecutar la función "Seleccionar columnas". Aparece el diálogo "Seleccionar columnas", con el que puede visualizar u ocultar las columnas de control individualmente.

Ocultar una columna de control individualmente:

#### La columna es visualizada individualmente.

- 1. Hacer clic con el botón derecho del ratón en el símbolo de la columna que debe ser ocultada.
- 2. Ejecutar la función "Ocultar columna" del menú contextual.

#### - o bien -

→ Hacer clic con el botón derecho del ratón en cualquier símbolo de la columna.

Después hacer clic en el menú contextual, en el símbolo de la columna que debe ser ocultada.

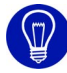

Con la tecla "\*" del bloque numérico amplía el ancho de las columnas de control

Con la tecla "/" del bloque numérico reduce el ancho de las columnas de control

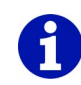

Algunos de los datos que se pueden representar en las columnas de control recién se visualizarán después del Procesamiento técnico. Excepción: Los módulos para los comienzos y el tisaje limpio, que se seleccionan al crear una muestra nueva.

#### 4.4 Columnas de control

#### 4.4.1 Sistema

Los datos de esta columna tienen el título de columna S.

Las siguientes funciones están incluidas en el menú contextual de la columna:

| Función         | Objetivo                                                           |
|-----------------|--------------------------------------------------------------------|
| "S1" a "Sx"     | Asignar un sistema a la máquina.                                   |
| "S0"            | Asignar carrera en vacío.                                          |
| "Indeterminado" | Determinar automáticamente el sistema en el procesamiento técnico. |

En la columna para el Sistema se muestran las siguientes entradas:

|             | Significado                                                |
|-------------|------------------------------------------------------------|
| "S0"        | Carrera en vacío                                           |
| "S1" a "Sx" | Asignación de la pasada técnica a un sistema de la máquina |

## 4.4.2 Peine, control del depósito de recogida

Los datos de la columna Peine tienen el título de columna IIII. Los datos de la columna control del depósito de almacenamiento tienen el título de columna III.

Las siguientes funciones están incluidas en el menú contextual de la columna Peine:

| Función                            | Objetivo                                          |
|------------------------------------|---------------------------------------------------|
| "Posición de espera"               | Asignar al peine la posición de espera.           |
| "Superior mm:"                     | Asignar al peine la posición superior en mm.      |
| "Apertura de ganchos del<br>peine" | Abrir los ganchos del peine.                      |
| "Peine indeterminado"              | Determinar la posición del peine automáticamente. |

Las siguientes funciones están incluidas en el menú contextual de la columna Control del depósito de recogida:

| Función                      | Objetivo                           |
|------------------------------|------------------------------------|
| "LK1 control del depósito de | Activar el control del depósito de |
| almacenamiento activado"     | almacenamiento.                    |

#### Columnas de control 4.4

| Función                       | Objetivo                              |
|-------------------------------|---------------------------------------|
| "LK0 control del depósito de  | Desactivar el control del depósito de |
| almacenamiento desactivado"   | almacenamiento.                       |
| "Control del depósito de      | Determinar el control del depósito de |
| almacenamiento indeterminado" | almacenamiento automáticamente.       |

En la columna Peine se muestran las siguientes entradas:

| Visualiza<br>ción | Significado                                                                                                   |
|-------------------|----------------------------------------------------------------------------------------------------|
| "=-="             | El peine se desplazará en posición de espera por debajo de la fontura.                                        |
| "^x"              | El peine ascenderá x mm por debajo de su posición más alta<br>para llegar a la inserción de hilo.             |
| " - "             | Se pueden abrir los ganchos del peine antes de que se abran automáticamente al llegar al estirador principal. |

En la columna Control del depósito de recogida se muestran las siguientes entradas:

| Visualiza<br>ción | Significado                                             |
|-------------------|---------------------------------------------------------|
| <b>(K)</b>        | Se activa el control del depósito de almacenamiento.    |
| (K)               | Se desactiva el control del depósito de almacenamiento. |

#### 4.4.3 Corrección del variador

Los datos de esta columna tienen el título de columna 🚟.

A través de la función "Corrección del variador..." en el menú contextual de la columna se abre el diálogo "Datos de pasadas técnicas".

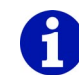

Las correcciones del variador se pueden entrar en el diálogo "Datos de pasadas técnicas", en la ficha Variador.

Más información Ficha Variador

#### 4.4 Columnas de control

#### Guíahilos 4.4.4

Los datos de esta columna tienen el título de columna 🛐

Haciendo clic con la tecla derecha del ratón en el título de la columna se abre el diálogo "Datos de pasadas técnicas".

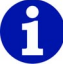

Los guiahilos los puede entrar en el diálogo "Datos de pasadas técnicas", en la ficha Guiahilos.

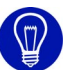

Si mueve el cursor del ratón por encima de las columnas de control, todos los datos de la pasada en el cursor del ratón son visualizados.

Más información Ficha Guíahilos

#### 4.4.5 Selección

Los datos de estas columnas tienen los títulos de columna

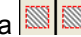

Mediante selección de los campos en ambas columnas de control cada vez se seleccionan las pasadas completas.

Con la columna de control izquierda se seleccionan todas las fonturas. En la vista técnica con la columna de control de la derecha, se pueden seleccionar por separado las fonturas anteriores y las posteriores así como las fonturas adicionales.

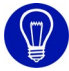

Si selecciona pasadas mediante las columnas de control, inmediatamente se aplica un atributo de carácter, p. ej. color a estas pasadas. Si no hay ningún atributo de carácter seleccionado, sólo se origina una selección de pasadas.
### 4.5 Vista de campos del hilo

Al abrir la vista de campos de hilos, se averiguan automáticamente los campos del hilo y los campos de guíahilos. Cada capo de hilo se representa con un color diferente. Los campos del hilo estarán numerados de abajo a arriba y de izquierda a derecha. Si en la vista de campos del hilo se hace clic en un campo del hilo, se seleccionará también automáticamente en la ventana de visualización del diálogo Asignación de campos del hilo [>32].

En este diálogo también se puede modificar la asignación de los campos de hilo a los campos de guíahilos en caso necesario.

## 0

M1 también asigna campos del hilo que no sirven para averiguar la utilización del guíahilos. Éstos son necesarios para el procesamiento técnico y tienen una denominación fija (p. ej. valores negativos).

A la vista de campos de hilo se puede acceder de la siguiente forma:

- Función "Campos del hilo" del menú "Técnica de tisaje"
- Icono A de la barra de herramientas "Representaciones de muestras"
- Botón "Asignación de campos del hilo" del programa "Asistente técnico"

Se abrirán simultáneamente la Vista de campos del hilo y el diálogo "Asignación de campos del hilo".

## 0

Al desplazar el puntero del ratón sobre la vista, la barra de estado ofrece distintas informaciones sobre los campos del hilo, como el número de campo del hilo.

Navegación por la vista de campos del hilo:

- Si el puntero del ratón se encuentra en la vista de campos del hilo, al pulsar la "barra espaciadora", la visualización se desplazará en la dirección del puntero.
- Al pulsar la tecla "x", la posición visualizada en la vista de campos del hilo se ajustará en el resto de vistas.

Seleccionar en la Vista de campos del hilo:

- Con "Ctrl"+"Mayús" se seleccionan todos los campos de hilo de un guiahilos.
- Si se pulsa la tecla "Ctrl" durante la selección, la misma será añadida a una selección existente.

#### 4.5 Vista de campos del hilo

#### 4.5.1 Menú contextual (vista de campos del hilo)

Algunas funciones también se pueden ejecutar mediante un menú contextual. Para ello, haga clic en la vista de campos del hilo con el botón derecho del ratón.

Las siguientes funciones están incluidas en el menú contextual de la vista de campos del hilo:

| Función                                                         | Objetivo                                 |
|-----------------------------------------------------------------|------------------------------------------|
| Aplicar guíahilos                                               | Aplicar guíahilos                        |
| Aplicar campo del hilo                                          | Aplicar campo del hilo.                  |
| Nuevo guíahilos                                                 | Asignar un nuevo guíahilos.              |
| Nuevo campo del hilo                                            | Asignar nuevo campo del hilo.            |
| Cursor / Estándar / Ampliado                                    | Ejecutar funciones para elegir entre los |
| Cursor / Estándar / Sencillo                                    | aistintos tipos de puntero.              |
| Cursor / Puntero en forma de cruz /<br>Ampliado                 |                                          |
| Cursor / Puntero en forma de cruz /<br>Sencillo                 |                                          |
| Cursor / Visualización de<br>coordenadas / Ampliado             |                                          |
| Cursor / Visualización de<br>coordenadas / Sencillo             |                                          |
| Mostrar el cursor/la posición del<br>cursor en todas las vistas |                                          |
| Guardar ajustes                                                 | Guardar ajustes de la ventana.           |

Algunas funciones también se pueden ejecutar mediante un menú contextual de la columna de control. Para ello, haga clic en la columna de control de la vista de campos del hilo con el botón derecho del ratón.

Las siguientes funciones están incluidas en el menú contextual de la columna de control de la vista de campos del hilo:

| Función                                       | Objetivo                                                                      |
|-----------------------------------------------|-------------------------------------------------------------------------------|
| Visualizar / editar la secuencia<br>de tisaje | Abrir ficha Secuencia de tisaje en el diálogo<br>"Datos de pasadas técnicas". |
| Borrar la secuencia de tisaje                 | Eliminar la secuencia de tisaje creadas en una pasada seleccionada.           |

#### 4.5.2 Asignación de campos del hilo

Este diálogo se llama por medio del icono de la barra de herramientas "Representaciones de muestras" o por medio del botón "Asignación de campos del hilo" en el programa "Asistente técnico". Se abrirá la nueva ventana Vista de campos del hilo con la representación de los campos del hilo y el diálogo "Asignación de campos del hilo". Si se accede al diálogo, automáticamente se averiguarán los campos del hilo y los campos de guíahilos. Por ejemplo, se puede cambiar la asignación de los campos del hilo a los campos de guíahilos y asignar estos últimos a un guíahilos.

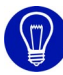

El diálogo se puede desplazar. Para ello es necesario colocar el puntero en el diálogo y mantener presionado el botón central del ratón. Al mover el ratón, se desplazará el diálogo.

# 0

Tras el procesamiento técnico todavía se puede modificar la ocupación de guíahilos. Sin embargo, las modificaciones en los colores después del procesamiento técnico harán que se emita un mensaje de error en la vista de campos del hilo.

En este diálogo se realizan los siguientes ajustes:

| Element                              | Significado                                                                                                    |
|--------------------------------------|----------------------------------------------------------------------------------------------------|
| Ventana de visualización             | Visualizar y seleccionar los campos de hilos y Jacquards en todo el ancho de la muestra.                                    |
| Apartado Pasada de salida            | Seleccionar módulo para el ligamento y la alimentación, indicar sentido de la pasada de salida.                             |
| Botones para<br>Ningún ligamento जि  | En un campo de hilo donde normalmente se introduce un ligamento, suprimir dicho ligamento.                                  |
| Botones para<br>Ligamento 👓          | Sirve para forzar un ligamento para un<br>campo de hilo en el que no se podrían<br>realizar ligamentos de forma automática. |
| Botones para<br>Dirección del carro≫ | Indicar dirección del carro para la primera<br>pasada de tisaje del campo del hilo.                                         |
| Apartado Pasada de entrada           | Selección de un módulo para el ligamento y la alimentación, indicación del sentido de la pasada de entrada.                 |
| Apartado Cambiar campos de guíahilos | Número de campos de guíahilos por campo del hilo, cambiar campos de guíahilos.                                              |

#### 4.5 Vista de campos del hilo

| Element                                                  | Significado                                                                                                    |
|----------------------------------------------------------|----------------------------------------------------------------------------------------------------|
| Apartado "Tejer con sistemas<br>múltiples"               | Seleccionar división de las pasadas en<br>máquinas de múltiples sistemas:<br>- "optimizado"<br>- "uniforme"                            |
| Apartado Bascular                                        | Selección de la dirección del carro en la que<br>bascula un guíahilos de Intarsia.                                                     |
| Cuadro de lista Tipo ኜ                                   | Determinar tipo de guíahilos para el campo<br>del hilo seleccionado.                                                                   |
| Apartado<br>Corrección de guíahilos<br>izquierda/derecha | Indicar corrección del guíahilos para la parte<br>izquierda y derecha de cada campo del hilo y<br>para los estados girado y no girado. |
| Apartado Cortar 🔀                                        | Indicar orillo SEN, introducir el momento<br>para el pinzado y corte del hilo después de la<br>pasada de salida.                       |
| Apartado<br>Ajustes desp. de la sec. del<br>sistema      | Seleccionar secuencia de tisaje para un<br>Jacquard,<br>Indicar el sistema para el campo de hilo<br>seleccionado.                      |
| Apartado Abrir pinza                                     | Indicar el número de pasadas tras el que se debe abrir la pinza del guíahilos.                                                         |
| Apartado Ocupación de guíahilos                          | Sirve para asignar los campos del guíahilos<br>con guíahilos indefinidos al carril del<br>guíahilos.                                   |

Los botones del diálogo:

| Botón         | Función                                                                                                    |
|---------------|----------------------------------------------------------------------------------------------------|
| "Aceptar"     | Se aplican las modificaciones y se cierra el diálogo.                                                                                                    |
| "Cancelar"    | Cerrar el diálogo sin aplicar las modificaciones.                                                                                                    |
| "Inicializar" | El botón sólo está disponible antes del procesamiento<br>técnico. Los campos del hilo se calcularán de nuevo y<br>así se verán con sus datos originales. Además, se<br>aplicarán los Ajustes predeterm. del guíahilos del<br>diálogo "Atributos de la máquina" (ficha Opciones).<br>Advertencia: También se calcularán los campos de<br>hilo para una función Sintral asignada. |

Modificar y aplicar ajuste en el diálogo:

- 1. Seleccionar el campo de hilo en la ventana de visualización, para lo que se debe modificar y aplicar un ajuste.
- 2. Modificar ajuste.
- 3. Hacer clic en el botón "Aceptar".

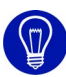

Mediante la selección de varios campos de hilo se puede modificar los ajustes de dichos campos de hilo simultáneamente. Para ello, siguiendo las convenciones de Windows, se deben mantener presionadas las teclas "Ctrl" o bien "Mayús" y seleccionar los campos del hilo que se deseen. Los atributos activos de los campos del hilo seleccionados ahora se pueden modificar simultáneamente.

Más información Vista de campos del hilo [>30] Representaciones de muestras [>60]

#### 4.6 Editor Jacquard

### 4.6 Editor Jacquard

El editor Jacquard es una ventana para la entrada y representación gráfica de los archivos MC Jacquard <Nombre>.jdv y <Nombre>.jac. En la parte izquierda de la ventana hay una columna de control con la numeración de las pasadas de imagen (izquierda) y de las líneas Jacquard (derecha).

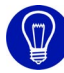

El diálogo se puede desplazar. Para ello es necesario colocar el puntero en el diálogo y mantener presionado el botón central del ratón. Al mover el ratón, se desplazará el diálogo.

## 8

El número de las líneas Jacquard se utiliza en el programa de tisaje de la máquina (Sintral) para asignar la línea Jacquard correspondiente al comando de tisaje.

La barra de títulos de la ventana contiene la siguiente información:

- Editor Jacquard
- Ruta y nombre del archivo abierto
- Tamaño de Jacquard con visualización anchura x altura
- \* se visualiza si el Jacquard procesado no se ha guardado aún.

Es posible editar el Jacquard con todas las herramientas de dibujo disponibles y mediante la técnica de módulos. Los sectores seleccionados también se pueden proteger en el menú "Selecciones". El Jacquard aparece con sus colores Jacquard (representación de los

colores) y los símbolos Jacquard mostrados de forma adicional (representación de símbolos).

## 0

Para crear un MC Jacquard nuevo se utiliza la función Editor Jacquard nuevo del menú "Archivo"; para abrir un MC Jacquard existente, la función Abrir del mismo menú. En el diálogo "Abrir", que aparecerá a continuación, seleccionar el tipo de archivo correspondiente.

Cuando hay un módulo abierto, el nombre de la ventana es Editor Jacquard (módulo).

Cuando cierre el editor Jacquard (módulo), aparecerá una ventana en la que el sistema le preguntará si desea o no guardar el módulo en la base de datos. Si responde afirmativamente, el módulo se guardará en el explorador de módulos, en el grupo de módulos "Nuevos módulos".

Se puede definir la numeración de las líneas Jacquard indicando los valores ajustables para Línea inicial y Ancho de pasos. El ajuste se lleva a

cabo en el diálogo Editor Jacquard nuevo y en el diálogo Numerar pasadas.

En la visualización de las coordenadas en el cursor se visualizan los números de las líneas Jacquard.

Más información Ampliada (Visualización de coordenadas) Sencilla (Visualización de coordenadas)

#### 4.6.1 Menú contextual (Editor Jacquard)

Algunas funciones también se pueden ejecutar mediante un menú contextual. Para ello, haga clic en el editor Jacquard con el botón derecho del ratón.

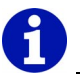

Todas las funciones en el menú contextual del editor Jacquard son idénticas con las funciones del mismo nombre en el menú "Ver/Opciones".

Más información Opciones 4.7 Ventana de visión de conjunto

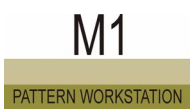

### 4.7 Ventana de visión de conjunto

La ventana Visión de conjunto sirve para la orientación y la navegación rápida dentro de la muestra.

Se puede ocultar y visualizar por medio de la función "Visión de conjunto" en el menú "Ver". En la ventana abierta se representa la muestra activa al completo. Para ello, se reducirá más o menos dependiendo del tamaño de la ventana Visión de conjunto.

Si la muestra no se visualiza completamente en la ventana de la vista activa, la ventana de visión conjunta dispone de un marco móvil que permite navegar por la muestra. Cuanto más grande sea la muestra más pequeño será el marco indicado.

La ventana de visión de conjunto dispone de memorias de posiciones, con las cuales se pueden guardar diferentes posiciones del marco.

## 0

La visualización en la ventana de visión de conjunto se corresponde para una muestra o un módulo con la "representación de colores" de la vista de patrones. Para un modelo en el editor de modelos se muestran los sectores Dentro del modelo y Fuera del modelo. Las selecciones disponibles aparecen en la ventana de visión de conjunto.

Mover marco de navegación:

1. Hacer clic con el botón izquierdo del ratón en el marco.

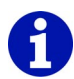

Direction del puntero dentro del marco de navegación.

- 2. Desplazar el marco a la posición deseada manteniendo el botón izquierdo del ratón presionado.
- 3. Suelte la tecla izquierda del ratón.

La sección de la muestra para esta posición se visualiza en la ventana de la vista activa.

Por medio del botón 主 se ocultará o visualizará una parte adicional de la ventana con la memoria de posiciones de la ventana de visión conjunta.

#### 4.7.1 Menú contextual (ventana de visión de conjunto)

Algunas funciones también se pueden ejecutar mediante un menú contextual. Para ello, haga clic en la memoria de posiciones de la ventana de visión de conjunto con el botón derecho del ratón.

Las siguientes funciones están incluidas en el menú contextual de la ventana de visión de conjunto:

| Función                                    | Objetivo                                                        |
|--------------------------------------------|-----------------------------------------------------------------|
| Borrar todas las posiciones<br>guardadas   | Borrar completamente la memoria de posiciones.                  |
| Ajustar relación de los lados / Altura     | Ajustar la altura de la ventana de visión de conjunto.          |
| Ajustar relación de los lados /<br>Anchura | Ajustar la anchura de la ventana de visión conjunta.            |
| Ajustes                                    | Modificar el número de las memorias de posiciones visualizadas. |
| Guardar posición                           | Guardar la posición actual del marco.                           |
| Restablecer posición                       | Ajustar en la muestra la posición guardada.                     |
| Borrar memoria                             | Borrar la memoria de posiciones.                                |

#### 4.7.2 Memoria de posiciones

Con las memorias de posiciones se pueden guardar hasta nueve posiciones diferentes del marco de navegación. Las posiciones guardadas permiten navegar rápidamente por las muestras de gran tamaño. Las memorias de posiciones se ocultan o visualizan a través del botón

Un espacio de la memoria está compuesto por visualización y botón. Un espacio vacío se visualiza en gris. El número de espacios de la memoria se puede modificar por medio de la función "Ajustes" en el menú contextual de la ventana de visión conjunta.

I. Guardar una posición:

Las memorias de posiciones se visualizan.

 Mover el marco de navegación a la posición deseada en la ventana de visión de conjunto.

-> La sección de la muestra para esta posición se visualiza en la ventana de la vista activa.

2. Hacer clic con el botón izquierdo del ratón en el botón de un espacio

4.7 Ventana de visión de conjunto

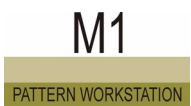

de la memoria.

- o bien -

Seleccionar la función "Guardar posición" en el menú contextual del espacio de la memoria.

La posición del marco de navegación se guardará. En la visualización del espacio de la memoria se representará la sección de la muestra de esta posición.

## 0

Las posiciones guardadas sólo estarán a disposición mientras la muestra esté abierta.

II. Ajustar en la muestra una posición guardada:

- Las memorias de posiciones se visualizan.
- Existe como mínimo una posición guardada.
- Mover el puntero hacia la visualización del espacio de la memoria.
   -> En la ventana de visión conjunta se marcará la posición por medio

de un símbolo  $^{\oplus}$  intermitente.

- 2. Hacer clic con el botón izquierdo del ratón.
  - o bien -

Seleccionar la función "Restablecer posición" en el menú contextual del espacio de la memoria.

El marco de navegación se desplazará hasta la posición del espacio de la memoria y se visualizará la sección de la muestra para esta posición en la ventana de la vista activa.

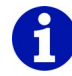

Haciendo doble clic con el botón izquierdo del ratón en la memoria de posiciones se ajusta la sección de la muestra para esta posición en todas las ventanas abiertas.

La barra de menús se encuentra en el margen superior de la ventana principal de M1. Los menús desplegables de esta barra contienen las funciones de M1.

Desplegar menú:

→ Hacer clic con el botón izquierdo del ratón en un nombre de la barra de menús.

El menú se desplegará y las funciones quedarán a la vista para su selección.

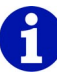

La función sobre la que se encuentre el puntero del ratón se mostrará sobre un fondo de color y en la barra de herramientas "Barra de estado" aparecerá una descripción breve sobre ella. Haciendo clic de nuevo con el botón izquierdo del ratón se ejecuta la función y se vuelve a cerrar el menú.

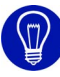

Si no desea ejecutar ninguna función, se deberá hacer clic de nuevo en el nombre del menú para cerrarlo o utilizar la tecla "Esc".

La visualización de la barra de menús depende de las ventanas que estén abiertas. Si aparece un icono delante del nombre de una función, quiere decir que esta función también se encuentra disponible en una barra de herramientas [>59].

El programa principal M1 contiene los siguientes menús:

- Archivo [>39]
- Edición [>40]
- Ver [>43]
- Selecciones [>44]
- Módulo [>46]
- Modelo [>49]
- Modelo k&w
- Técnica de tisaje [>51]
- Sintral [>53]
- Herramientas [>56]
- Ventana [>58]
- Signo de interrogación (?) [>58]

#### 4.8.1 Archivo

El menú "Archivo" del programa principal M1 contiene las siguientes funciones:

| Función                                             | Objetivo                                                                                                 |
|-----------------------------------------------------|----------------------------------------------------------------------------------------------------|
| Nuevo                                               | Crear nueva muestra.                                                                                     |
| Editor Jacquard nuevo                               | Crear un MC Jacquard nuevo.                                                                              |
| Abrir                                               | Abrir muestra guardada.                                                                                  |
| Cerrar explorador de módulos                        | Cerrar la ventana activa en el explorador de módulos.                                                    |
| Cerrar                                              | Cerrar muestra activa.                                                                                   |
| Guardar                                             | Guardar muestra activa.                                                                                  |
| Guardar como                                        | Guardar muestra activa con otro nombre.                                                                  |
| Seguridad intermedia                                | Realizar copia de seguridad manual para la muestra activa.                                               |
| Cargar seguridad intermedia                         | Abrir la última copia de seguridad manual.                                                               |
| Importar                                            | Ejecutar funciones para importar imagen,<br>imagen en el búfer Pegar o módulos.                          |
| Tarjeta de memoria de tisaje                        | Copiar el programa de tisaje (Sintral) de o a<br>la máquina por medio de un soporte de<br>datos externo. |
| Parámetros globales de la<br>muestra                | Ejecutar los parámetros globales de la<br>muestra y las configuraciones.                                 |
| Propiedades                                         | Mostrar descripción de muestra para la muestra activa.                                                   |
| Estadísticas                                        | Mostrar detalles específicos para la muestra activa o el sector seleccionado.                            |
| Último archivo / <nombre archivo="" de=""></nombre> | Abrir la muestra guardada a través del nombre del archivo.                                               |
| Salir de M1                                         | Finalizar el trabajo con M1.                                                                             |

#### 4.8.2 Edición

El menú "Edición" del programa principal M1 contiene las siguientes funciones:

| Función                                                      | Objetivo                                                                                                    |
|--------------------------------------------------------------|----------------------------------------------------------------------------------------------------|
| Deshacer                                                     | Deshacer la última acción.                                                                                                    |
| Rehacer                                                      | Restablecer la última acción anulada.                                                                                         |
| Cortar                                                       | Borrar un sector seleccionado en la<br>muestra y guardarlo al mismo tiempo<br>como parte de la muestra en el<br>portapapeles. |
| Copiar                                                       | Guardar una parte de la muestra en el portapapeles.                                                                           |
| Pegar                                                        | Insertar una parte de la muestra en la<br>muestra.                                                                            |
| Insertar invertido                                           | Insertar de nuevo en la muestra una parte de la muestra en posición inversa.                                                  |
| Borrar sector [>42]                                          | Eliminar columnas, pasadas o un sector<br>seleccionado de la muestra.                                                         |
| Insertar sector [>42]                                        | Insertar columnas, pasadas o un sector seleccionado a la muestra.                                                             |
| Borrar pasadas                                               | Eliminar de la muestra la pasada seleccionada.                                                                                |
| Borrar columnas                                              | Eliminar de la muestra la columna seleccionada.                                                                               |
| Insertar pasada                                              | Aumentar altura de la muestra.                                                                                                |
| Insertar columna                                             | Aumentar anchura de la muestra.                                                                                               |
| Buscar y reemplazar [>43]                                    | Buscar acciones de aguja o colores y sustituirlas o intercambiarlas.                                                          |
| Reemplazar comienzos                                         | Reemplazar módulos para comienzo y/o tisaje limpio o manga corta/cuerpo.                                                      |
| 1x1_Tecnica                                                  | Distribuir una muestra existente cada dos agujas.                                                                             |
| Cambiar el orden de la transferencia de la fontura adicional | Cambiar el orden de la transferencia de<br>la fontura adicional cuando se convierte<br>una muestra de TC-R a TC4 o TC-T.      |
| Invertir toda la muestra                                     | Invertir posiciones de módulos, colores y/<br>o módulos de toda una muestra.                                                  |
| Nuevos números de línea (Editor<br>Jacquard)                 | Determinar la numeración de las líneas<br>Jacquard del MC Jacquard.                                                           |
| Actualizar los números de línea<br>(Editor Jacquard)         | Actualizar la numeración de las líneas Jacquard del MC Jacquard.                                                              |

| Función                                                 | Objetivo                                                                                           |
|---------------------------------------------------------|----------------------------------------------------------------------------------------------------|
| Agrupar bloque de selección en<br>una pasada de muestra | Agrupar las pasadas de tisaje<br>seleccionadas en una pasada de<br>muestra.                        |
| Resolver pasadas de muestra                             | Resolver las pasadas de tisaje<br>agrupadas en una pasada de muestra.                              |
| Insertar línea para condiciones<br>límite               | Insertar línea para condiciones límite con el fin de crear un módulo límite.                       |
| Insertar línea para módulo límite                       | Insertar línea para los módulos límite con<br>el fin de crear un módulo con condiciones<br>límite. |
| Tisaje con inserción                                    | Ejecutar funciones para procesar el tisaje con inserción.                                          |
| Jacquards                                               | Editar Jacquards existentes en la muestra.                                                         |
| Definir pasada de referencia                            | Definir pasada de referencia para insertar un módulo en el tejido.                                 |

#### 4.8.2.1 Borrar sector...

Con esta función se borra de la muestra, un sector o bien columnas o pasadas.

I. Borrar sector:

- 1. Seleccionar un sector.
- Invocar la función "Borrar sector" del menú "Edición".
   o bien -

Pulsar la tecla "Supr".

Aparecerá el diálogo "Borrar sector" en el cual podrá seleccionar si se debe correr las columnas a la derecha o la izquierda del sector borrado.

- II. Borrar columnas o pasadas:
- 1. Seleccionar una o varias columnas o pasadas.
- Invocar la función "Borrar sector" del menú "Edición".
   o bien -Pulsar la tecla "Supr".

Las columnas o pasadas seleccionadas son borradas inmediatamente.

#### 4.8.2.2 Insertar sector...

Con esta función se inserta en la muestra, un sector o bien columnas o pasadas.

I. Insertar sector:

- 1. Seleccionar sector.
- Ejecutar la función "Insertar sector" del menú "Edición".
   o bien -Pulsar la tecla "Insert".

Aparecerá el diálogo "Insertar sector".

II. Insertar columnas o pasadas:

- 1. Seleccionar una o varias columnas o pasadas.
- Ejecutar la función "Insertar sector" del menú "Edición".
   o bien -

Pulsar la tecla "Insert".

Aparecerá el diálogo "Insertar columnas <Nombre de la muestra>" o bien el diálogo "Insertar pasadas <Nombre de muestra>" .

Más información

Insertar sector Insertar columnas <nombre de muestra>

Insertar pasadas <nombre de muestra>

#### 4.8.2.3 Buscar y reemplazar...

Con esta función se buscan y reemplazan acciones de aguja y/o colores en el área seleccionada o en toda la muestra.

Buscar y reemplazar colores:

Ejecutar la función "Buscar y reemplazar " en el menú "Edición".
 o bien -

Hacer clic en el icono 🔳 de la barra de herramientas "Herramientas de dibujo".

Aparece el diálogo "Buscar y reemplazar" con el cual se puede buscar y remplazar o intercambiar acciones de aguja y/o colores.

Más información

Buscar y reemplazar (diálogo)

#### 4.8.3 Ver

El menú "Ver" del programa principal M1 contiene las siguientes funciones:

| Función                                                                               | Objetivo                                                                                                    |
|---------------------------------------------------------------------------------------|----------------------------------------------------------------------------------------------------|
| Abrir Vista de patrones                                                               | Abrir nueva Vista de patrones.                                                                                                  |
| Abrir Vista técnica                                                                   | Abrir nueva Vista técnica.                                                                                                    |
| Vista de patrones antes del<br>procesamiento técnico (no<br>modificable)              | Visualizar el original de la muestra<br>(antes del primer procesamiento<br>técnico) en una vista de patrones no<br>modificable. |
| Vista técnica antes del procesamiento<br>técnico (no modificable)                     | Visualizar el original de la muestra<br>(antes del primer procesamiento<br>técnico) en una vista técnica no<br>modificable.     |
| Vista de patrones antes del<br>procesamiento técnico/comprobación<br>(no modificable) | Visualizar la muestra (antes del<br>último procesamiento técnico) en una<br>vista de patrones no modificable.                   |
| Vista Técnica antes del<br>procesamiento técnico/comprobación<br>(no modificable)     | Visualizar la muestra (antes del<br>último procesamiento técnico) en una<br>vista técnica no modificable.                       |
| Utilizar la vista de patrones delante del modelo k&w (no modificable)                 | Mostrar muestra con corte<br>posicionado (aplicar delante de<br>modelo k&W) en una vista de<br>patrones no modificable.         |
| Utilizar la vista técnica delante del modelo k&w (no modificable)                     | Mostrar muestra con corte<br>posicionado (aplicar delante de<br>modelo k&W) en una vista técnica no<br>modificable.             |
| Nueva vista (editor Jacquard)                                                         | Abrir nueva vista del MC Jacquard.                                                                                              |
| Visión de conjunto                                                                    | Ocultar y visualizar la ventana de visión de conjunto.                                                                          |
| Ampliador [>44]                                                                       | Visualizar el zoom de la pantalla.                                                                                              |
| Explorador de máquinas                                                                | Abrir el Explorador de máquinas.                                                                                                |
| Opciones                                                                              | Ejecutar otras funciones para<br>muestra, módulo, modelo y MC<br>Jacquard.                                                      |
| Barras de herramientas                                                                | Ejecutar funciones para mostrar barras de herramientas.                                                                         |

#### 4.8.3.1 Ampliador

Con esta función visualiza el diálogo "Zoom de la pantalla".

Visualizar el zoom de la pantalla:

→ Ejecutar la función "Zoom de la pantalla" del menú "Ver". Aparece el diálogo "Zoom de la pantalla" dentro del cual verá aumentado el sector alrededor del puntero.

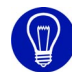

Puede modificar el sector ampliado modificando el tamaño del diálogo"Zoom de la pantalla". Haciendo clic en Ajustes del zoom de la pantalla en la barra de tareas aparece un diálogo en el cual puede realizar otros ajustes. Para ocultar el zoom de la pantalla cierra el diálogo.

#### 4.8.4 Selecciones

El menú "Selecciones" del programa principal M1 contiene las siguientes funciones:

| Función                                                                | Objetivo                                                                                                    |
|------------------------------------------------------------------------|----------------------------------------------------------------------------------------------------|
| Selección                                                              | Ejecutar funciones para seleccionar mediante una herramienta de dibujo.                                                                                                 |
| Buscar y seleccionar                                                   | Ejecutar funciones para buscar y<br>seleccionar en la muestra o en el sector<br>seleccionado atributos de modelo o<br>funciones de cursor seleccionados<br>actualmente. |
| Seleccionar todo                                                       | Seleccionar todas las parejas de agujas de la muestra.                                                                                                    |
| Cancelar selecciones                                                   | Eliminar todas las selecciones que se encuentran en la muestra.                                                                                                    |
| Centrar selección                                                      | Mostrar selecciones en la ventana activa.                                                                                                    |
| Seleccionar completamente los<br>módulos seleccionados<br>parcialmente | Seleccionar completamente los módulos<br>que sólo están seleccionados<br>parcialmente.                                                                                  |
| Deshacer selección de los<br>módulos seleccionados<br>parcialmente     | Anular la selección de los módulos<br>seleccionados totalmente.                                                                                                    |
| Invertir selección [>46]                                               | Seleccionar un sector no seleccionado.                                                                                                    |
| Proteger selección                                                     | Proteger los datos de una posición de aguja.                                                                                                    |
| Desproteger selección                                                  | Cancelar sector protegido en una selección.                                                                                                    |

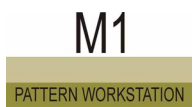

| Función                                                                     | Objetivo                                                                                                    |
|-----------------------------------------------------------------------------|----------------------------------------------------------------------------------------------------|
| Desproteger todos los sectores<br>protegidos                                | Habilitar de nuevo todos los sectores protegidos.                                                                                                    |
| Mostrar sectores protegidos                                                 | Mostrar y ocultar los sectores protegidos.                                                                                                    |
| Rellenar                                                                    | Rellenar las funciones activas del cursor<br>en una selección existente.                                                                                            |
| Borrar contenido                                                            | Borrar un sector en la muestra.                                                                                                    |
| Marco                                                                       | Crear un marco alrededor de una selección con un color.                                                                                                    |
| Cancelar funciones del cursor                                               | Desactivar todas las funciones del cursor.                                                                                                    |
| Aplicar módulo/color/parámetros<br>de muestra /<br>Aplicar módulo y/o color | Aplicar como selección módulo y/o color<br>o parámetros de muestra y continuar<br>editando.                                                                         |
| Aplicar los datos de módulos<br>desde las pasadas técnicas<br>seleccionadas | Aplicar los datos de módulos del sector<br>seleccionado a los datos de pasadas<br>técnicas.                                                                         |
| Identificar y seleccionar un módulo                                         | Identificar y seleccionar módulos en la muestra.                                                                                                    |
| Girar selecciones                                                           | Girar selecciones en la vista de patrones<br>o en el editor Jacquard.                                                                                               |
| Escalar/invertir selecciones                                                | Modificar o invertir tamaño de selecciones en la vista de patrones o en el editor Jacquard.                                                                         |
| Girar colores                                                               | Girar colores en la vista de patrones o en el editor Jacquard.                                                                                                    |
| Escalar/invertir Colores                                                    | Escalar o invertir colores en la vista de patrones o en el editor Jacquard.                                                                                         |
| Girar información del modelo                                                | Girar información del modelo en la vista de modelos.                                                                                                    |
| Escalar información del modelo                                              | Escalar información del modelo en la vista de modelos.                                                                                                    |
| No girar ni escalar nada                                                    | Desactivar las funciones para girar/<br>escalar en la vista de patrones del editor<br>Jacquard o girar/escalar la información<br>del modelo en la vista de modelos. |

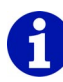

Una selección se puede desplazar durante la creación o también posteriormente.

Una selección existente se puede ampliar o reducir.

Más información Desplazar selección Seleccionar sector

#### 4.8.4.1 Invertir selección

Con esta función selecciona el sector no seleccionado.

Seleccionar un sector no seleccionado:

→ Ejecutar la función "Invertir selección" en el menú "Selecciones". El sector no seleccionado es seleccionado. La selección original es anulada.

#### 4.8.5 Módulo

El menú "Módulo" del programa principal M1 contiene las siguientes funciones:

| Función                                  | Objetivo                                                                                                    |
|------------------------------------------|----------------------------------------------------------------------------------------------------|
| Explorador de módulos                    | Abrir el Explorador de módulos.                                                                                                    |
| Módulo nuevo                             | Crear módulo nuevo.                                                                                                    |
| Módulo nuevo (editor Jacquard)           | Crear un módulo nuevo en el editor<br>Jacquard (módulo).                                                                                                    |
| Nuevo módulo Jacquard                    | Crear módulo Jacquard nuevo para generar sectores Jacquard.                                                                                                    |
| Crear módulo desde la selección          | Crear módulo nuevo desde la selección.                                                                                                    |
| Crear módulo de combinación              | Crear un nuevo módulo de combinación<br>con distancias de módulos ajustables.                                                                                                  |
| Crear módulo de pasos                    | Crear un módulo nuevo compuesto por<br>hasta tres módulos individuales (por<br>ejemplo, para el remallado)                                                                     |
| Crear módulo container Técnica           | Crear un módulo nuevo compuesto por varios módulos individuales y que se pueda seleccionar para el procesamiento técnico.                                                      |
| Crear módulo container<br>Inversión      | Crear un módulo container Inversión con<br>módulos invertidos en horizontal y módulos<br>para la posición trasera a partir de un<br>módulo individual para la parte delantera. |
| Crear secuencia de tisaje k&w<br>[>48]   | Crear un nuevo módulo de secuencia de tisaje k&w.                                                                                                    |
| Importar módulos                         | Importar módulos de un archivo de exportación a la base de datos de módulos de la workstation de muestras.                                                                     |
| Seleccionar todos los módulos<br>[>48]   | Seleccionar todos los módulos en la ventana actual del explorador de módulos                                                                                                   |
| Cambiar a 4 fonturas (TC-T/TC-<br>R/TC4) | Insertar fonturas adicionales o convertir el variador según la máquina.                                                                                                    |

| Función                                               | Objetivo                                                                                                    |
|-------------------------------------------------------|----------------------------------------------------------------------------------------------------|
| Cambiar a 2 fonturas                                  | Borrar las fonturas adicionales en un módulo.                                                                                                    |
| Utilizar las últimas versiones del módulo             | Sustituir las versiones antiguas de los<br>módulos en la muestra por la versión más<br>reciente del módulo de la base de datos de<br>módulos.             |
| Funciones adicionales del<br>diseño de la muestra k&w | Aplicar diseño de muestra del delantero en<br>la espalda. Reflejar espalda en eje medio<br>vertical.                                                      |
| Ajustar posición de columna k&w delante/detrás [>49]  | Ajustar posición de columna delante/<br>detrás.                                                                                                    |
| Borrar posición de columna k&w<br>[>49]               | Borrar posición de columna.                                                                                                    |
| Insertar módulo siempre<br>relativamente              | Insertar módulo con variador relativo (en lugar de absoluto) en la muestra.                                                                               |
| Insertar módulo: Resolver<br>conflictos de variador   | Ejecutar funciones para resolver conflictos<br>de variador al insertar módulos en la<br>muestra.                                                          |
| Prioridad de variador en módulos                      | Ejecutar funciones para determinar el<br>orden consecutivo de las pasadas de<br>transferencia, si se insertan módulos uno<br>junto al otro en la muestra. |
| Insertar módulos sin ajuste de<br>pasadas             | Insertar los módulos sin tener en cuenta las pasadas de muestra.                                                                                          |
| Insertar módulo sin longitud de mallas                | Insertar módulo sin tener en cuenta la longitud de mallas del módulo.                                                                                     |
| Determinar puntos de conexión                         | Asignar puntos de conexión para un<br>módulo. En estos puntos de conexión se<br>une el módulo con la muestra.                                             |
| Localizar módulos de muestra                          | Visualizar vínculo de módulos de los módulos de muestra.                                                                                                  |

#### 4.8.5.1 Crear secuencia de tisaje k&w...

Con esta función se crea una secuencia de tisaje k&w.

Crear una secuencia de tisaje en el Editor de secuencias de tisaje:

- 1. Ejecutar la función "Crear secuencia de tisaje k&w..." en el menú "Módulo".
  - -> Aparecerá el diálogo "Propiedades de <Nombre del módulo>".
- 2. Introducir el nombre del módulo de secuencia de tisaje y confirmar con el botón "Aceptar".

Se abre el editor de secuencias de tisaje.

#### 4.8.5.2 Seleccionar todos los módulos

Con esta función selecciona todos los módulos en la ventana actual del explorador de módulos.

Seleccionar todos los módulos:

→ Ejecutar la función "Seleccionar todos los módulos" del menú "Módulo".

- o bien -

Pulsar la combinación de teclas "Ctrl" + "A".

Se seleccionan todos los módulos en la ventana actual del explorador de módulos y de la barra de módulos.

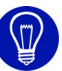

Haciendo clic con el botón derecho del ratón sobre la vista de módulos se despliega el menú contextual. Este menú contextual contiene la función "Seleccionar todos los módulos" con la cual puede seleccionar todos los módulos de la barra de módulos.

#### 4.8.5.3 Ajustar posición de columna k&w delante/detrás

Esta función permite ajustar la posición de la columna en módulos o en partes de la muestra.

Ajustar posición de columna:

→ Ejecutar la función "Ajustar posición de columna k&w delante/detrás" del menú "Módulo". La posición de la columna se ajusta.

\_\_\_\_\_

Más información Borrar posición de columna k&w [>49]

#### 4.8.5.4 Borrar posición de columna k&w

Esta función permite eliminar la posición de la columna en módulos o en partes de la muestra.

Borrar posición de columna:

→ Ejecutar la función "Borrar posición de columna k&w" del menú "Módulo".

La posición de columna se elimina.

#### Más información

Ajustar posición de columna k&w delante/detrás [>49]

#### 4.8.6 Modelo

El menú "Modelo" del programa principal M1 contiene las siguientes funciones:

| Función                                                                      | Objetivo                                                                                           |
|------------------------------------------------------------------------------|----------------------------------------------------------------------------------------------------|
| Nuevo (shr)                                                                  | Crear modelo nuevo.                                                                                |
| Abrir (shr)                                                                  | Abrir modelo guardado.                                                                             |
| Cerrar                                                                       | Cerrar modelo activo.                                                                              |
| Guardar modelo                                                               | Guardar modelo activo.                                                                             |
| Guardar modelo como                                                          | Guardar el modelo de la muestra con otro nombre.                                                   |
| Desplazar modelo                                                             | Desplazar modelo paso a paso a la muestra.                                                         |
| Crear/Editar cortes                                                          | Crear/editar un corte con el editor de cortes M1.                                                  |
| Vista de modelos                                                             | Ocultar o visualizar la ventana Vista de modelos.                                                  |
| Atributos del modelo                                                         | Abrir el diálogo "Atributos del modelo".                                                           |
| ShapeSizer [>51]                                                             | Abrir el programa ShapeSizer.                                                                      |
| Crear modelo                                                                 | Para una muestras sin modelo, crearlo en la Vista de modelos.                                      |
| Abrir y posicionar corte<br>(shv, shp, shr)                                  | Seleccionar un corte o un modelo y posicionarlo en la muestra.                                     |
| Aplicar el modelo<br>(recortar, ocultar,<br>menguar)/(Reinsertar<br>módulos) | Unir el modelo con la muestra o bien insertar<br>atributos de modelo modificados.                  |
| Cortar                                                                       | Borrar el sector fuera del modelo en la muestra.                                                   |
| Ocultar                                                                      | Insertar en la muestra el módulo para ocultar de los cantos del modelo.                            |
| Anular Ocultar                                                               | Eliminar de nuevo Ocultar de la muestra.                                                           |
| Aplicar menguar                                                              | Insertar en la muestra el menguado de los cantos del modelo.                                       |
| Deshacer Menguar                                                             | Eliminar de la muestra el menguado ajustado a partir de los cantos del modelo.                     |
| Borrar modelo/Cancelar posicionar modelo                                     | Eliminar el modelo de la muestra o cancelar la función "Abrir y posicionar corte (shv, shp, shr)". |
| Completar cantos faltantes [>50]                                             | Completar los cantos de modelo faltantes.                                                          |
| Conversión shr -> shp<br>[>51]                                               | Convertir el modelo shr abierto en modelo shp y guardarlo.                                         |
| Ningún archivo de corte/<br><archivo corte="" de=""></archivo>               | Mostrar archivo de corte eventualmente existente.                                                  |

#### 4.8.6.1 Completar cantos faltantes

Con esta función se completan los cantos de modelo faltantes.

Completar los cantos de modelo faltantes.

La forma está abierta en el editor de formas.

→ Ejecutar la función "Completar cantos faltantes" del menú "Modelo". Los cantos de modelo faltantes son completados.
Editor de formas [>23]

#### 4.8.6.2 Conversión shr -> shp

Con esta función convierte el modelo shr abierto en modelo shp y guarda este último.

Si el modelo shr aún no contiene colores de canto, estos son completados automáticamente en la conversión.

Si el corte shr está compuesto por varias partes de corte adyacentes, mediante la conversión se generarán varios cortes individuales. Las piezas tienen que estar separadas respectivamente como mínimo por una columna "fuera del modelo". Los nombres de archivo de los cortes individuales generados se distinguen por una numeración correlativa.

Convertir modelo:

→ Ejecutar la función "Conversión shr -> shp" del menú "Modelo". Aparece el diálogo "Conversión shr -> shp" en el cual se entran la densidad de la malla y su unidad de longitud para la conversión. Pulsando el botón "OK" es convertido el modelo y lo puede guardar en el diálogo "Guardar como"con cualquier nombre.

#### 4.8.6.3 ShapeSizer

Con esta función abre el programa ShapeSizer.

Abrir el ShapeSizer:

→ Ejecutar la función "ShapeSizer" en el menú "Forma k&w" o "Forma". Se abre el programa ShapeSizer.

Más información ShapeSizer ShapeSizerSHS:67

### 4.8.7 Técnica de tisaje

El menú "Técnica de tisaje" del programa principal M1 contiene las siguientes funciones:

| Función                                                             | Objetivo                                                                                                    |
|---------------------------------------------------------------------|----------------------------------------------------------------------------------------------------|
| Configuración                                                       | Visualizar la configuración en los<br>parámetros de la muestra.                                                                                                    |
| Procesamiento técnico<br>automático                                 | Iniciar el procesamiento técnico para la<br>muestra.                                                                                                    |
| Procesamiento técnico paso a<br>paso                                | Abrir el diálogo Asistente técnico para<br>efectuar ajustes o para iniciar el<br>procesamiento técnico para la muestra.                                                                                                    |
| Procesamiento técnico de 2<br>piezas                                | Iniciar el procesamiento para dos piezas de tisaje por sector de tisaje para una muestra con comienzo de peine.                                                                                                    |
| Cargar muestra antes de<br>procesamiento técnico                    | Abrir el original de la muestra (antes del<br>primer procesamiento técnico).                                                                                                    |
| Cargar seguridad intermedia del procesamiento técnico [>53]         | Cargar muestra en estado de seguridad<br>intermedia durante el procesamiento<br>técnico.                                                                                                    |
| Deshacer el último<br>procesamiento técnico/<br>secuencia de prueba | Eliminar de la muestra datos de la última<br>secuencia de prueba luego de ejecutar<br>varios procesamientos técnicos.                                                                                                    |
| Archivo log de procesamiento técnico                                | Abrir el protocolo del procesamiento técnico<br>para la muestra.                                                                                                    |
| Cambiar la máquina/galga                                            | Seleccionar una nueva máquina o nueva galga para la muestra.                                                                                                    |
| Atributos de la máquina                                             | Seleccionar atributos de máquina para la muestra.                                                                                                    |
| Datos de pasadas técnicas                                           | Ejecutar funciones para modificar guíahilos,<br>variador, platinas de retención, dirección del<br>carro/sistema/carrera, estiraje del tejido,<br>peine, STIXX, MS/Print, sectores, secuencia<br>de tisaje o llamadas de función. |
| Longitud de la malla                                                | Asignar longitud de las mallas a la muestra o al módulo.                                                                                                    |
| Estiraje del tejido                                                 | Asignar estiraje del tejido a la muestra o al módulo.                                                                                                    |
| Ciclo                                                               | Asignar ciclo a la muestra o al módulo.                                                                                                    |
| Velocidad del carro                                                 | Asignar velocidad del carro a la muestra o al módulo.                                                                                                    |
| Campos de hilo                                                      | Visualizar campos del hilo de la muestra.                                                                                                    |
| Editor de secuencias del sistema para Jacquard                      | Abrir el diálogo "Editor de secuencias del sistema para Jacquard"                                                                                                    |

#### 4.8.7.1 Cargar seguridad intermedia del procesamiento técnico...

Restablecer la muestra al estado de una de las 4 seguridades intermedias durante el procesamiento técnico:

Durante el procesamiento técnico se ha realizado una copia de seguridad intermedia para la muestra activa.

 → Invocar una de las funciones "Cargar seguridad intermedia del procesamiento técnico/Seguridad intermedia 1" hasta "Seguridad intermedia 4" del menú "Técnica de tisaje".
 Se cierra la muestra y se vuelve a abrir en el estado de una de las copias de seguridad intermedias.

#### 4.8.7.2 Editor de secuencias del sistema para Jacquard...

Con esta función abre el diálogo "Editor de secuencias del sistema para Jacquard"

Abrir el diálogo "Editor de secuencias del sistema para Jacquard"

 → Ejecutar la función "Editor de secuencias del sistema para Jacquard" del menú "Técnica de tisaje".
 Aparece el diálogo "Editor de secuencias del sistema para Jacquard" en el que puede crear secuencias del sistema propias.

#### Más información

Editor de secuencias del sistema para Jacquard (diálogo)

#### 4.8.8 Sintral

El menú "Sintral" del programa principal M1 contiene las siguientes funciones:

| Función                                               | Objetivo                                                                                              |
|-------------------------------------------------------|----------------------------------------------------------------------------------------------------|
| Funciones Sintral [>54]                               | Asignar funciones Sintral a la muestra.                                                               |
| Crear Sintral / Jacquard /<br>Configuración           | Crear programa de tisaje (JAC/SIN/SET) desde la muestra.                                              |
| Control Sintral                                       | Comprobar el programa de tisaje.                                                                      |
| Guardar datos en archivo img                          | Guardar el programa de tisaje en el disco duro, en un archivo Cardimag.img .                          |
| Guardar datos en TMT                                  | Guardar el programa de tisaje en el<br>soporte de datos externo tarjeta de<br>memoria de tisaje.      |
| Guardar datos en disquete                             | Guardar programa de tisaje en disquete.                                                               |
| Cargar datos en la máquina                            | Cargar programa de tisaje en la máquina.                                                              |
| Importar Control Sintral                              | Importar a M1 un programa de tisaje de SIRIX.                                                         |
| Importar CONFIGURACIÓN                                | Importar en M1 datos de configuración.                                                                |
| Importar Configuración del archivo img [>54]          | Importar a la M1 datos de configuración<br>contenidos en un archivo img.                              |
| Importar CONFIGURACIÓN<br>desde una TMT <i>[</i> >55] | Importar a la M1 datos de configuración<br>contenidos en una TMT.                                     |
| Extraer archivos jac/sin/set                          | Extraer programa de tisaje (JAC/SIN/<br>SET) del archivo de la muestra.                               |
| Extraer archivo set [>55]                             | Extraer los datos de configuración (SET)<br>del programa de tisaje desde el archivo<br>de la muestra. |
| Visualizar Sintral                                    | Visualizar Sintral del programa de tisaje.                                                            |
| Visualizar Jacquard                                   | Visualizar Jacquard del programa de tisaje (comprimido).                                              |
| Visualizar Jacquard descomprimido                     | Visualizar Jacquard del programa de tisaje (descomprimido).                                           |
| Visualizar CONFIGURACIÓN                              | Visualizar datos de configuración del programa de tisaje.                                             |
| Crear secuencia con [>55]                             | Crear secuencia para máquinas T11.                                                                    |
| Editor Sintral                                        | Iniciar el editor de texto para los archivos del programa de tisaje.                                  |

#### 4.8.8.1 Funciones Sintral...

Con esta función le asigna funciones Sintral a la muestra.

Abrir la tabla de funciones Sintral:

→ Ejecutar la función "Funciones Sintral..." del menú "Sintral".

o bien Pulsar la combinación de teclas "Ctrl" + "Alt" + "F".

Aparece el diálogo "Funciones Sintral".

Más información Funciones Sintral

#### 4.8.8.2 Importar Configuración del archivo img...

Con está función podrá importar datos de un archivo Configuración que está guardado en un archivo img.

Importar los datos del archivo Configuración.

 → Invocar la función "Importar CONFIGURACIÓN de archivo .img" del menú "Sintral".
 Aparecerá el diálogo "Importar configuración de archivo .img". Aquí podrá seleccionar el archivo .img.
 Con el botón "Importar" quedan confirmados los ajustes.
 Con el botón "Cancelar" se cierra el diálogo sin aplicar los ajustes.

#### 4.8.8.3 Importar CONFIGURACIÓN desde una KMC...

Con está función podrá importar datos de un archivo Configuración que está guardado en una tarjeta de memoria de tisaje.

Importar los datos del archivo Configuración.

➔ Invocar la función "Importar CONFIGURACIÓN de KMC" del menú "Sintral".

Aparecerá el diálogo "Importar configuración de KMC". Aquí podrá seleccionar el archivo del índice de tarjeta.

Con el botón "Aceptar" quedan confirmados los ajustes.

Con el botón "Cancelar" se cierra el diálogo sin aplicar los ajustes.

#### 4.8.8.4 Crear secuencia con...

Con esta función se define una secuencia para las máquinas ST611, ST711 o ST811.

Definir secuencias:

→ Ejecutar la función "Crear secuencia con" en el menú "Sintral". El Editor de secuencias es abierto definiendo una secuencia.

Más información Editor de secuencias

#### Extraer archivo set... 4.8.8.5

Por medio de esta función se extraen los datos de configuración (set) del archivo de muestras y se les guarda como archivo individual.

Esta función está disponible para una muestra sin programa de tisaje, si se ha utilizado la función "Importar CONFIGURACIÓN" del menú "Sintral". Si durante la extracción se encuentran datos de programas de tisaje antiguos en la muestra, aparecerá una advertencia. Este será el caso, si se ha modificado la muestra después de crear el programa de tisaje. Si el nombre del archivo no se ajusta a la convención sobre nombres de archivos para máquinas de tejer, se procederá automáticamente al ajuste del mismo, mostrándose en pantalla el aviso correspondiente.

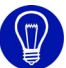

Si durante la extracción no se crea ningún archivo de configuración, existen las siguientes causas posibles:

- En la ficha Sintral del diálogo "Configuración" está activada la casilla de verificación Configuración siempre en Sintral.

 La máquina seleccionada para la muestra no puede procesar ningún archivo de configuración.

Extraer los datos de configuración de la muestra activa:

Para la muestra activa se ha creado el programa de tisaje.

➔ Ejecutar la función "Extraer archivo set..." del menú "Sintral". Se abre el programa "Extracción de datos set..." indicando el nombre del archivo y seleccionado el directorio.

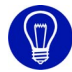

Los archivos sin/jac/set (o solo el set) pueden ser extraídos de un archivo mdv directamente en el explorador de Windows. Para esto está disponible el menú contextual "Extract\_sin\_jac\_set" y "Extract\_set".

Más información Importar CONFIGURACIÓN Ficha Sintral Extraer datos Jac/Sin/Set

#### 4.8.9 Herramientas

El menú "Herramientas" del programa principal M1 contiene las siguientes funciones:

| Función                                                                          | Objetivo                                                                                                    |
|----------------------------------------------------------------------------------|----------------------------------------------------------------------------------------------------|
| Modificar representación de las mallas                                           | Activar herramientas para modificar la representación de mallas del módulo.                                                                |
| Restablecer mallas                                                               | Deshacer la representación de mallas del<br>módulo modificada.                                                                             |
| Levantar mallas                                                                  | Levantar la representación de mallas del<br>módulo de forma óptica por medio de<br>graduación de color.                                    |
| Descender mallas                                                                 | Descender la representación de mallas<br>del módulo de forma óptica por medio de<br>graduación de color.                                   |
| Guardar la Vista de patrones como imagen                                         | Guardar la vista de patrones activa como archivo de imagen.                                                                                |
| Guardar la vista de patrones como imagen (escote)                                | Guardar sección de la vista de patrones activa como archivo de imagen.                                                                     |
| Establecer conexiones lógicas<br>entre las acciones de la aguja en<br>la fontura | Unir automáticamente las acciones de la aguja entre sí al dibujar con acciones de la aguja en relación con la herramienta de dibujo lápiz. |
| Guardar Jacquard como imagen [>57]                                               | Guardar el contenido de la vista Jacquard actual como archivo de imagen.                                                                   |
| Editor de secuencias                                                             | Inicia el programa Editor de secuencias<br>para editar una secuencia.                                                                      |
| Editor de listas de secuencias<br>[>57]                                          | Inicia el programa Editor de listas de<br>secuencias para editar una lista de<br>secuencias.                                               |
| Menú de pedidos                                                                  | Inicia el programa Order.                                                                                                    |
| Ajustes del programa                                                             | Realizar ajustes generales sobre M1.                                                                                                    |

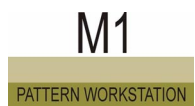

#### 4.8.9.1 Guardar Jacquard como imagen

Esta función permite guardar la Vista Jacquard como archivo de imagen en formato bitmap por ejemplo para imprimirlo.

Guardar la Vista Jacquard activa como imagen:

→ Ejecutar la función "Guardar Jacquard como imagen " del menú "Herramientas".

Aparece el diálogo estándar de Windows "Guardar archivo como", para indicar el nombre y el directorio en el que se desee guardar la imagen.

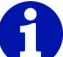

La imagen guardada coincide con la actual Vista Jacquard. El tamaño de archivo de imagen máximo posible es de 8192 x 8192 píxeles. Para los archivos de imagen superiores a 512 MB se muestra una advertencia ya que los archivos de este tipo no se pueden procesar con cualquier programa de software.

#### 4.8.9.2 Editor de listas de secuencias...

Mediante esta función se inicia uno de los editores independientes de la workstation de muestras M1. En este editor de texto se pueden abrir y editar los archivos de listas de secuencias (SEL).

Iniciar el editor de listas de secuencias:

- → Ejecutar la función "Editor de listas de secuencias..." del menú "Herramientas".
  - Se abrirá el editor de listas de secuencias.

Más información Editor de listas de secuencias

#### 4.8.10 Ventana

El menú "Ventana" del programa principal M1 contiene las siguientes funciones:

| Función                        | Objetivo                                      |
|--------------------------------|-----------------------------------------------|
| En cascada                     | Organizar ventanas en cascada.                |
| Mosaico vertical               | Organizar ventanas en mosaico vertical.       |
| Mosaico horizontal             | Organizar ventanas en mosaico horizontal.     |
| Organizar iconos               | Organizar iconos de las ventanas minimizadas. |
| Lista de las ventanas abiertas | Situar ventanas en primer plano.              |

### 4.8.11 Signo de interrogación (?)

El menú "?" del programa principal M1 contiene las siguientes funciones:

| Función                           | Objetivo                                                                                                    |
|-----------------------------------|----------------------------------------------------------------------------------------------------|
| Temas de Ayuda                    | Iniciar la ayuda online.                                                                                      |
| Tarjeta de bolsillo Sintral [>58] | Abrir la tarjeta de bolsillo con los comandos<br>directos y de Sintral para máquinas TC<br>como ayuda online. |
| Acerca de STOLL M1                | Visualizar el número de la versión.                                                                           |

#### 4.8.11.1 Tarjeta de bolsillo Sintral

Con esta función abre la tarjeta de bolsillo con los comandos Sintral y los directos para máquinas TC como ayuda online.

Abrir tarjeta de bolsillo Sintral:

→ Ejecutar la función "Tarjeta de bolsillo Sintral" del menú "?". La tarjeta de bolsillo Sintral se abre como ayuda online. 4.9 Barras de herramientas (M1)

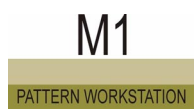

### 4.9 Barras de herramientas (M1)

El programa principal M1 tiene varias barras de herramientas. Estas barras se pueden mostrar u ocultar con el menú "Ver / Barras de herramientas". Si la barra de herramientas está visible, delante de la función aparece un ganchito.

El programa principal M1 contiene las siguientes barras de herramientas:

- Estandar [>59]
- Representaciones de muestras [>60]
- Zoom [>62]
- Herramientas de dibujo [>63]
- Colores del hilo [>66]
- Colores de los módulos [>69]
- Barra de módulos [>73]
- Acciones de la aguja [>75]
- Administrador de niveles [>78]
- Multi-Copy [>81]
- Comentario de navegación [>83]
- Herramientas de modelos [>84]
- Herramientas k&w
- Línea de ciclo [>87]
- Barra de estado [>88]

#### 4.9.1 Estandar

El programa principal M1 dispone de la barra de herramientas estándar, que puede colocar en la pantalla como desee. Esta barra se puede ocultar y visualizar por medio de la función "Estándar" en el menú "Ver / Barras de herramientas". Si la barra de herramientas está activa, delante de la función aparece un ganchito.

|  |  | 2 |  | Ж |  | - 6 | 8 |  | ₽. | • 🖂 | - | N? |
|--|--|---|--|---|--|-----|---|--|----|-----|---|----|
|--|--|---|--|---|--|-----|---|--|----|-----|---|----|

Fig. 4-5 Barra de herramientas estándar en el programa principal M1

La barra de herramientas estándar contiene los siguientes iconos:

|          | Función                            | Objetivo                                                                                                    |
|----------|------------------------------------|----------------------------------------------------------------------------------------------------|
| ۵        | Nuevo                              | Crear nueva muestra.                                                                                              |
| 1        | Abrir                              | Abrir muestra guardada.                                                                                           |
|          | Guardar                            | Guardar muestra activa.                                                                                           |
| ¥        | Cortar                             | Borrar un sector seleccionado en la muestra y guardarlo al mismo tiempo como parte de muestra en el portapapeles. |
| <b>B</b> | Copiar                             | Guardar como parte de muestra en el<br>portapapeles un sector seleccionado.<br>Sin o con pasadas en vacío         |
| 2        | Pegar                              | Insertar una parte de la muestra en la muestra.                                                                   |
| â        | Insertar invertido                 | Insertar en la muestra una parte de muestra en posición invertida.                                                |
| <b>문</b> | Crear módulo desde<br>la selección | Generar un módulo del sector seleccionado<br>en la muestra.<br>Sin o con pasadas en vacío                         |
| Ω        | Deshacer                           | Deshacer la última acción ejecutada.                                                                              |
| 2        | Rehacer                            | Restablecer la última acción deshecha.                                                                            |
| ₩?       | Ayuda contextual [>12]             | Visualizar la Ayuda sobre un tema.                                                                                |

4.9 Barras de herramientas (M1)

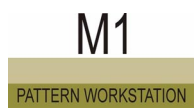

#### 4.9.2 Representaciones de muestras

El programa principal M1 dispone de la barra de herramientas Representaciones de muestras, que puede colocar en la pantalla como desee. Esta barra se puede ocultar y visualizar por medio de la función "Representaciones de muestras" en el menú "Ver / Barras de herramientas". Si la barra de herramientas está activa, delante de la función aparece un ganchito.

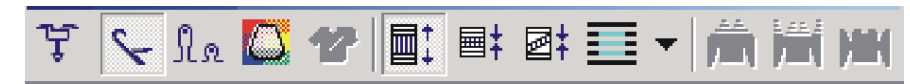

Fig. 4-6 Barra de herramientas Representaciones de muestras en el programa principal M1

La barra de herramientas "Representaciones de muestras" contiene los siguientes iconos:

|            | Función                                   | Objetivo                                                                                                    |  |
|------------|-------------------------------------------|----------------------------------------------------------------------------------------------------|--|
| ţ          | Guíahilos                                 | Visualizar y ocultar la barra de<br>visualizaciones para la representación de<br>los recorridos de los guiahilos                                                                                                    |  |
| ۶          | Acciones de la aguja                      | Ocultar y visualizar todas las acciones de la aguja.                                                                                                    |  |
| Na         | Longitud de la malla<br>[>61]             | Visualizar y ocultar la barra de visualizaciones para la representación de las longitudes de mallas.                                                                                                    |  |
|            | Campo del hilo                            | Visualizar campos del hilo de la muestra activa.                                                                                                    |  |
| 12         | Vista de modelos                          | Visualizar la forma de un modelo de tisaje.                                                                                                    |  |
| <b>.</b> : | Representación de<br>pasadas técnicas     | Visualizar muestra con todas las pasadas técnicas.                                                                                                    |  |
| <b>■</b> ‡ | Representación de<br>pasadas de muestra   | Mostrar muestra sólo con pasadas de muestra.                                                                                                    |  |
| <b>₫</b> ‡ | Representación de tisaje<br>con inserción | Visualizar muestra sólo con pasadas de<br>muestra y representar los sectores de<br>inserción existentes plegados.                                                                                                    |  |
|            | Insertar módulo sin ajuste<br>de pasadas  | Activar y desactivar modo de inserción directa.                                                                                                    |  |
| Ê          | Representación k&w con<br>menguado        | Vista preliminar k&w con menguado y despliegue.                                                                                                    |  |
|            | Representación k&w                        | Vista preliminar k&w con despliegue.<br>Advertencia: Sólo es posible efectuar<br>modificaciones en los escalonamientos de<br>los cantos exteriores en la vista de modelos<br>si se ha seleccionado esta representación. |  |
| )          | Representación k&w coincidente            | Vista preliminar k&w sin despliegue.                                                                                                    |  |

#### 4.9.2.1 Longitud de la malla

Por medio del icono in de la barra de herramientas "Representaciones de muestras" podrá visualizar las barras de visualización para las longitudes de mallas. Para una muestra importada a través de los datos de control Sintral ya existirán los recorridos de los guiahilos.

Mostrar las longitudes de mallas:

La vista técnica debe estar activa.

→ Hacer clic en el icono I de la barra de herramientas
 "Representaciones de muestras".
 -> Se visualizará una barra de visualización por encima y otra por debajo de cada pasada técnica en la que se podrá apreciar la longitud de mallas.

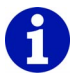

Si activa de nuevo el icono 📠 en la barra de herramientas "Representaciones de muestras" desaparecerán de nuevo las barras de visualización de las longitudes de mallas.

En el menú contextual de la Vista técnica se pueden modificar la longitud de mallas a través de la tabla de longitud de mallas.

Más información Vista técnica [>21] 4.9 Barras de herramientas (M1)

#### 4.9.3 Zoom

El programa principal M1 dispone de la barra de herramientas Zoom, que puede colocar en la pantalla como desee. Esta barra se puede ocultar y visualizar por medio de la función "Zoom" en el menú "Ver / Barras de herramientas". Si la barra de herramientas está activa, delante de la función aparece un ganchito.

100% 💽 🍳 🔍

Fig. 4-7 Barra de herramientas Zoom en el programa principal M1

La barra de herramientas Zoom contiene los siguientes elementos:

|      | Función                  | Objetivo                   |
|------|--------------------------|----------------------------|
| 100% | Ajustar el grado de zoom | Ajustar el grado de zoom.  |
| €    | Grado mayor de zoom      | Aumentar el grado de zoom. |
| ବ୍   | Grado menor de zoom      | Reducir el grado de zoom.  |

Podrá modificar el tamaño de representación de una muestra por medio de la barra de herramientas "Zoom". Podrá seleccionar directamente un grado de zoom o aumentar o reducir la vista paso a paso. Los grados del zoom en los que se puede ver el tejido completo se visualizarán en rojo en la Vista de patrones.

I. Ajustar directamente el grado de zoom:

- Hacer clic en el símbolo → junto a la visualización del grado de zoom.
   -> Se abrirá la lista con los grados de zoom.
- 2. Seleccionar un grado de zoom.

El grado de zoom se visualizará en el cuadro de la lista. El tamaño de representación de la muestra en la ventana activa se adaptará al correspondiente grado de zoom seleccionado.

## 6

En la Vista de patrones se puede adaptar la relación de los lados. Por ello en el cuadro de lista se visualizan dos grados de zoom, el primero para las agujas y el segundo para las pasadas.

- II. Cambiar los grados de zoom paso a paso:
- → Hacer clic en uno de los botones o , para cambiar al próximo grado de zoom superior o inferior.

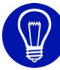

Para cambiar rápidamente el zoom también podrá utilizar las teclas "+" y "-" del teclado numérico.
## 4.9.4 Herramientas de dibujo

El programa principal M1 dispone de la barra de herramientas Herramientas de dibujo, que puede colocar en la pantalla como desee. Esta barra se puede ocultar y visualizar por medio de la función "Herramientas de dibujo" en el menú "Ver / Barras de herramientas". Si la barra de herramientas está activa, delante de la función aparece un ganchito.

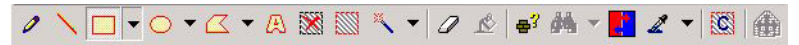

*Fig. 4-8 Barra de herramientas Herramientas de dibujo en el programa principal M1* 

La barra de herramientas Herramientas de dibujo contiene los siguientes iconos:

|   | Función                 | Objetivo                                                                                            |
|---|-------------------------|----------------------------------------------------------------------------------------------------|
| 0 | Lápiz                   | Seleccionar una línea a mano alzada.                                                                |
|   | Línea                   | Seleccionar una línea recta.                                                                        |
|   | Rectángulo/<br>Cuadrado | En el caso de un rectángulo o de un cuadrado,<br>seleccionar sólo el contorno o el sector completo. |
| 0 | Elipse/<br>Círculo      | En el caso de un círculo o una elipse, seleccionar sólo el contorno o el sector completo.           |

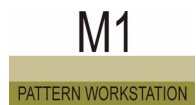

|                | Función                                                                | Objetivo                                                                                                    |
|----------------|------------------------------------------------------------------------|----------------------------------------------------------------------------------------------------|
|                | Polígono                                                               | En el caso de un polígono seleccionar sólo el contorno o el sector completo.                                                             |
| A              | Texto en<br>parte de<br>muestra                                        | Entrar el texto mediante el teclado e insertarlo como parte de muestra en la muestra.                                                    |
| <b>X</b>       | Cancelar<br>selecciones                                                | Eliminar todas las selecciones que se encuentran en la muestra.                                                                          |
|                | Seleccionar<br>todo                                                    | Seleccionar todas las parejas de agujas de la muestra.                                                                                   |
| ~              | Selección<br>con la varita<br>mágica                                   | Seleccionar parejas de agujas colindantes con las mismas propiedades.                                                                    |
| 0              | Borrar<br>contenidos                                                   | Borrar un sector seleccionado en la muestra.                                                                                             |
| থ              | Rellenar<br>selecciones                                                | Rellenar las funciones activas del cursor en una selección existente.                                                                    |
| <mark>∯</mark> | Identificar y<br>seleccionar<br>un módulo                              | Identificar y seleccionar módulos en la muestra.                                                                                         |
|                | Buscar y<br>seleccionar /<br>En el sector<br>seleccionado              | Buscar y seleccionar dentro del sector seleccionado las funciones del cursor seleccionadas actualmente.                                  |
| <b>M</b>       | Buscar y<br>seleccionar /<br>En la<br>muestra<br>completa              | Buscar y seleccionar en toda la muestra las funciones del cursor seleccionadas actualmente.                                              |
| A,             | Buscar y<br>seleccionar /<br>En la<br>muestra<br>completa<br>(aditivo) | Buscar y seleccionar en toda la muestra las funciones<br>del cursor seleccionadas actualmente. Las selecciones<br>actuales se mantienen. |
| 2              | Buscar y<br>reemplazar<br>[>43]                                        | Buscar acciones de aguja y/o colores y remplazarlos o intercambiarlos en toda la muestra o en el área seleccionada.                      |

#### Barras de herramientas (M1) 4.9

|             | Función                                                  | Objetivo                                                                                                    |
|-------------|----------------------------------------------------------|----------------------------------------------------------------------------------------------------|
| 2           | Aplicar<br>módulo/<br>color/<br>parámetros<br>de muestra | Aplicar como selección módulo y/o color o parámetros de muestra y continuar editando.                                                                                                    |
| <u>(8</u> ) | Cancelar<br>funciones del<br>cursor                      | Desactivar todas las funciones del cursor.                                                                                                    |
| æ           | Activar/<br>desactivar<br>desplazar<br>modelo            | Cambiar al modo de edición de la función Abrir y posicionar corte (shv, shp, shr).<br>Advertencia: El botón no influye de ninguna manera en las funciones del diálogo "Desplazar modelo". |

# 6

En el menú contextual de la barra de herramientas se puede activar o desactivar la función "Dibujar seleccionando". Si la función está activa, el sector dibujado será seleccionado automáticamente. Si la función está desactivada, se preservarán selecciones ya existentes.

Por medio de las herramientas de dibujo puede llevar a cabo las siguientes acciones:

- Seleccionar en la muestra
- Dibujar con funciones del cursor

Las funciones del cursor son:

- Acción de la aguja
- Módulo
- Color
- Longitud de la malla
- Atributos del modelo

Las funciones del cursor también se pueden combinar unas con otras. En la descripción de los símbolos de esta barra de herramientas se describe cómo seleccionar. El dibujo con la funciones del cursor se explica en los correspondientes capítulos de las acciones de la aguja, módulos, colores y longitud de mallas.

Más información Desplazar modelo (diálogo) Dibujar con módulos Dibujar con acción de la aguja y/o color Dibujar con longitud de mallas

#### 4.9.5 Colores del hilo

El programa principal M1 dispone de la barra de herramientas Colores del hilo, que puede colocar en la pantalla como desee. Esta barra se puede ocultar y visualizar por medio de la función "Colores del hilo" en el menú "Ver / Barras de herramientas". Si la barra de herramientas está activa, delante de la función aparece un ganchito.

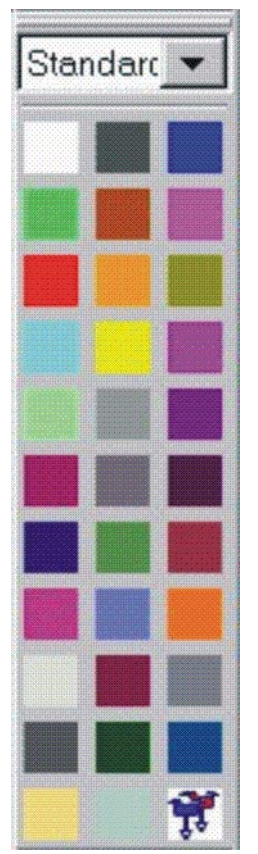

ventana.

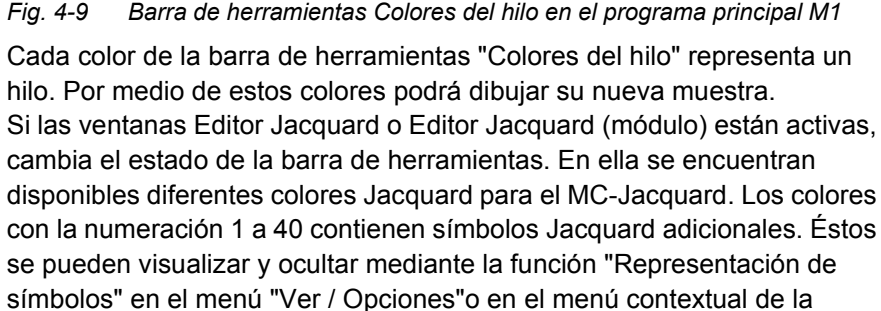

#### Fig. 4-9 Barra de herramientas Colores del hilo en el programa principal M1

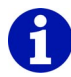

Tenga en cuenta que a la hora de guardar como MC-Jacquard <nombre>.jac se perderán todos los colores que estén contenidos en la imagen y tengan una numeración mayor que 40. Estos colores se guardan como ?. Al volver a abrirlos aparecerán con el número de color 1. En caso de que utilice colores con números mayores que 40, deberá guardar la imagen como MC-Jacquard <nombre>.mdv en formato M1.

- I. Selección de un color:
- → Hacer clic con el botón izquierdo del ratón en el color deseado. El color seleccionado se visualizará como símbolo presionado.
- II. Desactivar colores:

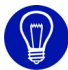

Seleccionando otro color se desactiva automáticamente el color seleccionado hasta ahora.

 Hacer clic con el botón izquierdo del ratón en el símbolo del color seleccionado.

Ya no estará ningún color seleccionado.

III. Modificar los colores por ejemplo para componer una gama de colores con los colores de la temporada:

El color que se desea modificar está seleccionado.

- Hacer clic con el botón derecho del ratón en cualquier color de la barra de herramientas "Colores del hilo".
   -> Aparecerá el menú contextual.
- 2. Seleccionar en el menú contextual con el botón izquierdo del ratón la función "Cambiar color".

-> Se abrirá el diálogo "Colores", en el que podrá seleccionar o definir un nuevo color.

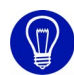

Mediante la función "Extraer color del portapapeles" del menú contextual es posible buscar en el portapapeles tres números consecutivos de un máximo de tres cifras. Éstos se interpretarán como valores RGB y se asignarán al color actual.

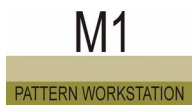

- IV. Extraer color del portapapeles:
- Se ha seleccionado un color de la barra de herramientas.
- Existen valores RGB en el portapapeles.

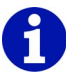

Los valores RGB deben copiarse con otro programa en el portapapeles.

- Hacer clic con el botón derecho del ratón en cualquier color de la barra de herramientas "Colores del hilo".
   -> Aparecerá el menú contextual.
- 2. Seleccionar en el menú contextual con el botón izquierdo del ratón la función "Extraer color del portapapeles".

El color seleccionado en la barra de herramientas contendrá los valores RGB del portapapeles.

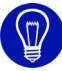

En el Menú contextual *[>68]* de la barra de herramientas dispone de varias gamas de colores. Con ellas podrá representar la muestra rápidamente en diferentes tonalidades.

Cada Gama de colores contiene tres grupos de colores. El grupo de colores actual se puede apreciar en el cuadro de la lista.

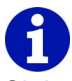

Si dentro de la muestra se encuentra un sector Jacquard y mueve el puntero del ratón por encima de este sector se representarán los colores del Jacquard adicionalmente en la barra de herramientas "Colores del hilo" con una J.

Más información Colores (diálogo) Gamas de colores Grupos de colores

## 4.9.5.1 Menú contextual (Colores del hilo)

Algunas funciones también se pueden ejecutar mediante un menú contextual. Para ello, haga clic en la barra de herramientas de Colores del hilo con el botón derecho del ratón.

Las siguientes funciones están incluidas en la barra de herramientas de Colores del hilos:

| Función                        | Objetivo                                        |
|--------------------------------|-------------------------------------------------|
| Crear nueva gama de<br>colores | Abrir el diálogo "Crear nueva gama de colores". |
| Cargar gama de colores         | Abrir el diálogo "Cargar gama de colores".      |
| Lista de las gamas de colores  | Seleccionar gama de colores.                    |

Más información

Crear nueva gama de colores (diálogo) Cargar gama de colores (diálogo) Gamas de colores

### 4.9.6 Colores de los módulos

El programa principal M1 dispone de la barra de herramientas Colores de los módulos, que puede colocar en la pantalla como desee. Esta barra se puede ocultar y visualizar por medio de la función "Colores de los módulos" en el menú "Ver / Barras de herramientas". Si la barra de herramientas está activa, delante de la función aparece un ganchito.

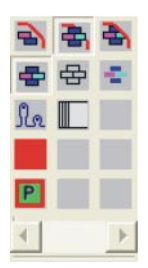

*Fig.* 4-10 Barra de herramientas Colores de los módulos en el programa principal M1

Los siguientes iconos están contenidos en la barra de herramientas Colores de los módulos para la inserción del módulo en el sector del borde de la selección o bien para la inserción de los atributos del módulo en la muestra:

|   | Función            | Objetivo                                                                                                    |  |
|---|--------------------|----------------------------------------------------------------------------------------------------|--|
| ð | Orillo<br>libre    | Se colocará un rectángulo virtual alrededor de la selección<br>existente. Partiendo de la esquina inferior izquierda de este<br>rectángulo se colocará una retícula invisible sobre el<br>rectángulo. Los campos de la retícula tendrán el tamaño del<br>módulo seleccionado. El módulo sólo rellenará los campos<br>que se encuentren completamente dentro de la selección.<br>Los campos que sólo se encuentren parcialmente dentro de<br>la selección permanecerán vacíos.<br>Advertencia: Cada selección que no esté relacionada se<br>considerará individualmente.         |  |
| * | Orillo<br>cubierto | Se colocará un rectángulo virtual alrededor de la selección<br>existente. Partiendo de la esquina inferior izquierda de esta<br>rectángulo se colocará una retícula invisible sobre el<br>rectángulo. Los campos de la retícula tendrán el tamaño de<br>módulo seleccionado. El módulo se rellenará en los campo<br>que se encuentren dentro de la selección. A diferencia de<br>Borde libre también se rellenarán los campos que sólo se<br>encuentren parcialmente en la selección.<br>Advertencia: Cada selección que no esté relacionada se<br>considerará individualmente. |  |

### Barras de herramientas (M1) 4.9

|   | Función          | Objetivo                                                                                                    |
|---|------------------|----------------------------------------------------------------------------------------------------|
| • | Orillo<br>exacto | Se colocará un rectángulo virtual alrededor de la selección<br>existente. Partiendo de la esquina inferior izquierda de este<br>rectángulo se colocará una retícula invisible sobre el<br>rectángulo. Los campos de la retícula tendrán el tamaño del<br>módulo seleccionado. El módulo rellenará los campos que<br>se encuentren completamente dentro de la selección. En los<br>campos que sólo se encuentran parcialmente en la<br>selección, se recortarán los módulos de forma que quepan<br>exactamente en la selección. Las acciones de transferencia,<br>cuya aguja receptora se encuentre fuera de la selección, no<br>se recortarán. Las funciones del cursor que tengan el<br>tamaño de una pareja de agujas se rellenarán siempre con<br>margen exacto.<br>Advertencia: Todas las selecciones existentes se<br>considerarán como un sector conjunto. |

| • | Aplicar colores y<br>acciones de la<br>aguja       | Insertar el color del módulo junto con las acciones de la aguja en el tejido.                                                                                                    |
|---|----------------------------------------------------|----------------------------------------------------------------------------------------------------|
| 母 | Aplicar sólo<br>acciones de la<br>aguja            | El color que se encuentra dentro del tejido se conservará.                                                                                                    |
| - | Aplicar sólo colores                               | Sólo se insertará el color del módulo en el tejido.<br>Las acciones de la aguja del tejido se<br>conservarán.                                                                                                    |
| 2 | Insertar sin longitud<br>de mallas                 | Para el módulo utilizado es válida la longitud de mallas de la muestra, no la propia longitud de mallas predeterminada del módulo.                                                                                                    |
| Ρ | Insertar módulo con<br>hilo de vanisado            | Está seleccionado un módulo con hilo de<br>vanisado.<br>Al color de vanisado se le puede asignar otro<br>hilo de vanisado.                                                                                                    |
|   | Transferencia de<br>datos a columnas<br>de control | Los datos de la actual parte de la muestra serán<br>transferidos a las columnas de control.<br>Advertencia: Al activar el símbolo se abre el<br>diálogo "Parte de la muestra: Transferencia de<br>datos".En este diálogo se pueden seleccionar<br>los datos que deben ser transferidos. |

Ejemplo: El módulo de trenza 2x2< se rellenará en un polígono (sector seleccionado):

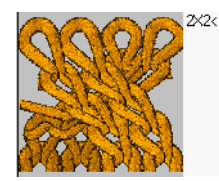

Fig. 4-11 Módulo de trenza 2x2<

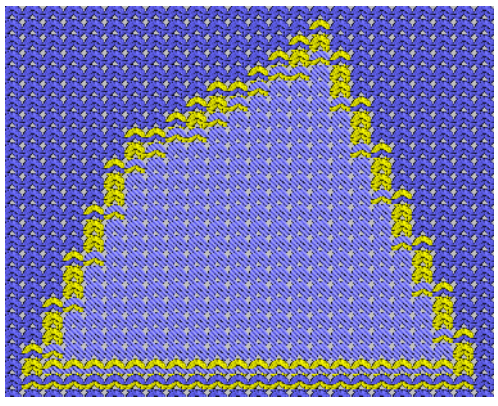

Fig. 4-12 Sector seleccionado

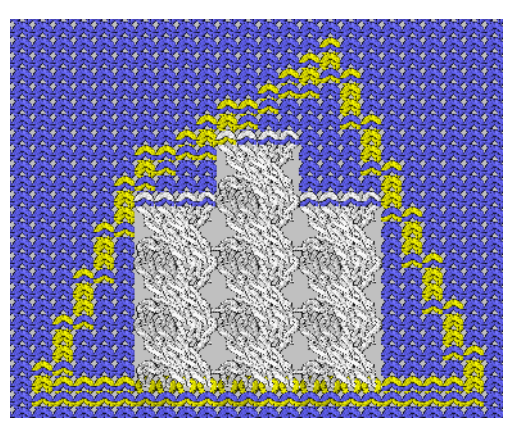

Fig. 4-13 Orillo libre

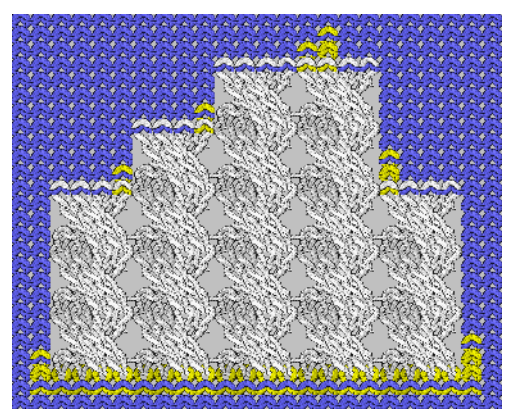

Fig. 4-14 Orillo cubierto

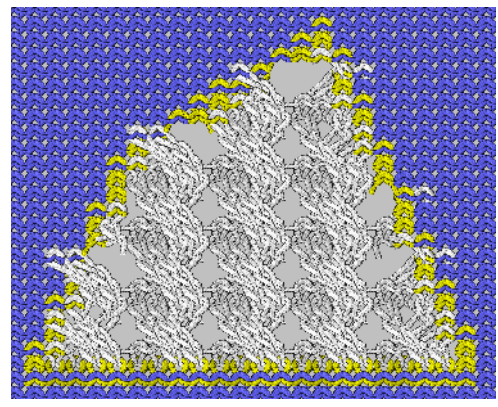

Fig. 4-15 Orillo exacto

Por medio de esta barra de herramientas podrá determinar cómo se insertarán los módulos del sector del margen de la selección en la muestra y qué atributos del módulo se aplicarán a la muestra y bajo Aplicar, qué tipo de ajustes se deben aplicar a los módulos durante este proceso.

# 1

Si desea insertar en el tejido un módulo con otro color distinto del color de módulo existente, no es preciso que cambie el color del módulo en el módulo. Sólo tendrá que seleccionar el nuevo color en la barra de herramientas "Colores del hilo". Este color se denomina Color de edición. En la barra de herramientas estará enmarcado con el color del módulo.

- Color del módulo
- 📕 Color de edición

Seleccionar el color de edición en los módulos de varios colores:

- 1. Hacer clic en la barra de herramientas "Colores del hilo".
- 2. Seleccionar módulo.
- 3. Hacer clic en la barra de herramientas "Colores de los módulos" en el color del módulo que se deba sustituir por el color de edición.

El color de edición se deberá anular de nuevo por medio de la función "Restablecer todos los colores de edición" en el menú contextual de la barra de herramientas "Colores de los módulos". Se visualizará el menú contextual haciendo clic con el botón derecho del ratón en cualquier icono de la barra de herramientas.

Podrá copiar cualquier sector de la muestra como parte de la misma en el portapapeles. Podrá ver el contenido del portapapeles en el grupo de módulos "Partes de la muestra" en la "barra de módulos". La parte de la muestra no se guarda automáticamente en la base de datos de los módulos. Al insertar desde el portapapeles en la muestra se considerará el contenido del portapapeles como un módulo y podrá decidir por medio de la barra de herramientas "Colores de los módulos" si sólo desea insertar en la muestra la acción (las acciones) de la aguja, el color (los colores) o la acción (las acciones) de la aguja y el color (los colores).

### 4.9.7 Barra de módulos

El programa principal M1 dispone de la barra de módulos, que puede colocar en la pantalla como desee. Esta barra se puede ocultar y visualizar por medio de la función "Barra de módulos" del menú "Ver / Barras de herramientas". Si la barra de herramientas está activa, delante de la función aparece un ganchito.

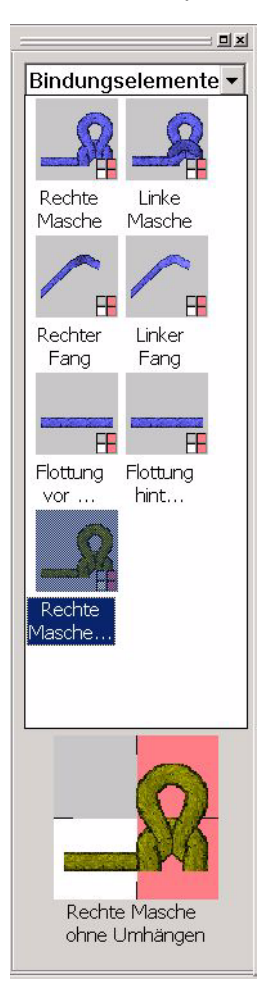

Fig. 4-16 Barra de módulos en el programa principal M1

Puede seleccionar los grupos de módulos con los módulos de las muestras abiertas en un cuadro de lista.

Los vínculos de módulos dentro del subgrupo seleccionado aparecen en la "barra de módulos".

Si se selecciona un módulo, aparecerá el nombre y una representación aumentada de este módulo en el margen inferior de la barra de módulos. Si permanece un momento con el puntero del ratón sobre la imagen aparecerá además del nombre del módulo su tamaño.

Un módulo se selecciona haciendo clic en él con el botón izquierdo del ratón. Se vuelve a anular la selección haciendo clic otra vez en el módulo. Un módulo seleccionado es visualizado sobre fondo de color para su identificación y representado de forma aumentada en el margen inferior de la barra de módulos.

Si hace doble clic se abrirá un módulo para su edición en el Editor de módulos.

Con "Alt" y doble clic se visualizarán las propiedades de un módulo.

En la barra de módulos y en el Explorador de módulos se pueden seleccionar y borrar varios módulos:

- Trazar un marco rectangular por encima de los módulos con el botón izquierdo del ratón presionado.
- Se pueden agregar otros módulos con la tecla "Ctrl" y haciendo clic con el botón izquierdo del ratón.
- Mediante la combinación de teclas "Ctrl"+"A" (selecciona todos los módulos del grupo de módulos abierto)

| Grupo de módulos                                                                            | Advertencia                                                                                                    |
|---------------------------------------------------------------------------------------------|----------------------------------------------------------------------------------------------------|
| "Parte de muestra"                                                                          | Aquí aparecen las partes de muestra que están<br>guardadas en la base de datos de módulos en la<br>ruta Usuario/ <nombre del="" usuario="">/Partes de la<br/>muestra.</nombre>                                                                                                    |
| "Favoritos (barra de<br>módulos)"                                                           | Aparecen todos los grupos de módulos existentes<br>en el subgrupo del grupo de módulos "Favoritos<br>(barra de módulos)". Estos se muestran en el<br>orden del explorador de módulos.                                                                                                    |
| " <nombre de="" la<br="">muestra&gt;<br/>Grupo de módulos de<br/>muestras locales"</nombre> | Aquí aparecen los módulos de la muestra activa.<br>Para su caracterización, el nombre de este grupo<br>de módulos se muestra en rojo. En este grupo se<br>encuentran también los módulos y las partes de la<br>muestra locales, cuyas imágenes se caracterizan<br>por tener una L en la esquina superior izquierda.<br>Si las imágenes tienen un número en la esquina<br>superior derecha, esto significa que la base de<br>datos de módulos dispone de una versión más<br>actualizada del módulo en cuestión. Con la función<br>Utilizar las últimas versiones del módulo del menú<br>"Módulo" éstas pueden ser sustituidas. |

En la "barra de módulos" se visualizan los siguientes módulos:

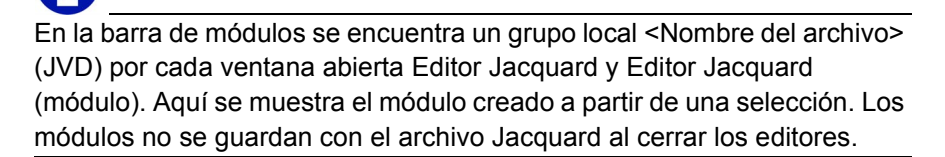

Más información Explorador de módulos Parte de muestra

## 4.9.8 Acciones de la aguja

El programa principal M1 dispone de la barra de herramientas Acciones de la aguja, que se puede colocar en la pantalla como se desee. Esta barra se puede mostrar y ocultar con la función "Acciones de la aguja" en el menú "Ver / Barras de herramientas". Si la barra de herramientas está activa, delante de la función aparece un ganchito.

*Fig. 4-17* Barra de herramientas Acciones de la aguja en el programa principal M1

La barra de herramientas Acciones de la aguja contiene los siguientes iconos:

|         | Función                                 | Objetivo                                                      |
|---------|-----------------------------------------|---------------------------------------------------------------|
| 0       | Malla                                   | Insertar acciones de la aguja sin<br>condiciones de arrangue. |
| J       | Malla cargada                           |                                                               |
| ct>     | Partición                               |                                                               |
| 4       | Entregar                                |                                                               |
| J       | desprender mallas                       |                                                               |
| 0       | Descender                               |                                                               |
| ÷       | Flotande                                |                                                               |
| •       | Acción de aguja No                      |                                                               |
| হা      | Malla con transferencia                 | Insertar acciones de la aguja con<br>condiciones de arrangue. |
| Λţ      | Malla cargada con transferencia         |                                                               |
| ÷ł      | Hilo flotante detrás                    |                                                               |
| ֠       | Hilo flotante delante                   |                                                               |
| Ø       | La aguja está ocupada                   | Insertar ocupación de la aguja para<br>crear módulos límite   |
| $\odot$ | La aguja está libra                     |                                                               |
| ۲       | No comprobar ocupación de la aguja      |                                                               |
| Ø       | Posición transparente en el módulo      | Insertar posición transparente en el módulo.                  |
| J       | Desprender sin resolver mallas          | Insertar Desprender sin resolver mallas.                      |
| 1       | Entrega opcional                        | Insertar Entregar (opcional).                                 |
| ₩<br>tr | Transferencia opcional juntar capas k&w | Juntar capas (opcional).                                      |

Las acciones de la aguja sólo se pueden dibujar en la muestra en la vista técnica. Por lo contrario que en los módulos, no se distingue entre elemento de unión delante y elemento de unión atrás. Podrá decidir mientras dibuja si, por ejemplo, desea realizar una malla delante o una malla atrás, dibujando el elemento de unión en la aguja correspondiente en la hoja de agujas.

# 6

El icono J Desprender sin resolver mallas se representará en rojo en la vista técnica para garantizar la diferencia del desprendimiento normal.

Por medio de la función "Resolver mallas caídas" en el menú contextual de la vista de patrones podrá representar mallas caídas para poder reconocer rápidamente errores en la muestra.

En las muestras para una máquina con peine se desprenderá el tejido completo al final de la muestra. Si a continuación activa la función Resolver mallas caídas el tejido completo estará compuesto de mallas caídas en la vista de patrones. Para evitar esto, deberá utilizar para estas muestras la acción de la aguja Desprender sin resolver mallas para desprender el tejido al final de la muestra.

Además, esta acción de la aguja se utiliza para felpar.

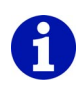

Si se utiliza el icono Transferir (opcional) el desprendimiento sólo se llevará a cabo cuando la aguja con la que se vaya a transferir también está ocupada. Esta transferencia se utiliza p. ej. en los módulos de trenza para k&w. Las mallas de ambas posiciones en este sector deben estar transferidas a una fontura delante del cruce.

Con el símbolo Entregar *I* se transferirían todas las agujas delante del cruce, independientemente de la ocupación de las mismas.

| Representación | Significado                                                                                                    |
|----------------|----------------------------------------------------------------------------------------------------|
|                | La entrega (opcional) aparece representada con el<br>color rosa si el nivel de condiciones de arranque<br>está desactivado.                                                                                                    |
|                | Si el nivel de condiciones de arranque está activado,<br>la entrega (opcional) se representará como<br>transferencia automática (con un fondo azul claro).<br>Para ello deberá estar activada la función "Resaltar<br>transferencia automática" en el menú contextual de<br>la vista técnica.<br>Advertencia: Si se ha dibujado una entrega<br>(opcional) sin que esto sea necesario debido a la<br>ocupación de las agujas, se visualizará el fondo azul<br>claro pero no el símbolo para la entrega. |

Representación en la vista técnica al utilizar Entregar (opcional):

# 1

Es preferible utilizar módulos a acciones de la aguja, puesto que éstos ya están dotados de lógica a través de los módulos límite y, por tanto, facilitan el trabajo.

Más información Crear módulo límite Resolver mallas caídas

## 4.9.9 Administrador de niveles

El programa principal M1 dispone de la barra de herramientas Administrador de niveles, que puede colocar en la pantalla como desee. Esta barra se puede ocultar y visualizar por medio de la función "Administrador de niveles" en el menú "Ver / Barras de herramientas". Si la barra de herramientas está activa, delante de la función aparece un ganchito.

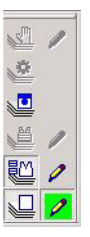

Fig. 4-18 Barra de herramientas Administrador de niveles en el programa principal M1

La barra de herramientas Administrador de niveles contiene los siguientes iconos:

|   | Función                                | Objetivo                                                                                                    |
|---|----------------------------------------|----------------------------------------------------------------------------------------------------|
| 2 | Nivel de<br>modificación               | Este nivel estará disponible durante el procesamiento técnico. Las entradas realizadas en este nivel (por ejemplo, una modificación en la longitud de malla) no se pueden sobrescribir por otro nivel.                                                                                                    |
| 0 | Nivel técnico                          | Aquí se introducen los módulos y los parámetros de<br>muestras que se refieren a las agujas (longitud de<br>mallas) y que se precisan para el procesamiento<br>técnico.                                                                                                    |
|   | Nivel de<br>condiciones de<br>arranque | En este nivel se introducirá automáticamente la acción<br>de la aguja Entregar, que se activará por medio de<br>una acción de la aguja Tisaje con transferencia,<br>un módulo con esta acción de la aguja, o<br>un módulo con<br>condiciones límite.                                                                                              |
|   | Nivel de<br>modelos                    | Si se crea una muestra Fully Fashion de un corte, se<br>introducirán aquí automáticamente los sectores de<br>aguja sin tisaje que se encuentren fuera del modelo.<br>Advertencia: Una muestra sin modelo no dispone de<br>ese nivel. Sin embargo, puede visualizarlo y disponer<br>de él con posterioridad utilizando la función Crear<br>modelo. |
|   | Nivel de<br>módulos de<br>modelo       | Si se crea una muestra Fully Fashion de un corte, se<br>introducirán aquí automáticamente los módulos que<br>se necesitan para el modelo.<br>Advertencia: Una muestra sin modelo no dispone de<br>ese nivel. Sin embargo, puede disponer de él con<br>posterioridad utilizando la función Crear modelo.                                           |

|   | Función                               | Objetivo                                                                                                    |
|---|---------------------------------------|----------------------------------------------------------------------------------------------------|
|   | Nivel de<br>muestras                  | El nivel más importante para el usuario para crear<br>muestras. En él se organizan los módulos para el<br>comienzo, el diseño básico y las estructuras.                                                                                                    |
| 2 | Nivel de<br>edición                   | El nivel de muestra, de módulos de modelo y de<br>modificación se utiliza como nivel de edición si el<br>icono está apretado. Todas las acciones realizadas<br>con posterioridad se introducen en el nivel<br>correspondiente.<br>El icono no estará disponible si el nivel está oculto o<br>no disponible.<br>Un nivel debe estar siempre activo como nivel de<br>edición. De forma predeterminada se activará el Nivel<br>de muestras como nivel de edición al abrir una<br>muestra.                                                                                                    |
|   | Editar fuera/<br>dentro del<br>modelo | El nivel de modelo se utiliza como nivel de edición si el<br>icono está apretado. También se visualizará el nivel<br>en caso de que estuviera oculto, y quedarán<br>disponibles las herramientas de modelos Dentro del<br>modelo y Fuera del modelo.<br>El icono no estará disponible si el nivel no está<br>disponible o si la representación de pasadas de<br>muestra no está activada.<br>Advertencia: En el Nivel de modelos se pueden utilizar<br>solamente estas dos herramientas de modelos. Para<br>las demás herramientas de modelos [>84] deberá<br>conectar la Vista de modelos. |

Por medio de la barra de herramientas se pueden ocultar o visualizar individualmente los niveles de una muestra en la Vista de patrones o en la Vista técnica.

Para los niveles visualizados (icono presionado) es válido: Las entradas realizadas en el nivel superior sobrescriben las del nivel inferior. En la barra de estado se visualizará para la posición de la aguja debajo del puntero del ratón el nivel utilizado con el símbolo correspondiente. El estado del nivel (oculto o visualizado) se guardará en la muestra.

## 0

Para los parámetros de muestra que se refieren a las pasadas (estiraje del tejido y velocidad del carro) los niveles no tienen importancia. Estos parámetros son idénticos y visibles en todos los niveles. Las entradas del Nivel de modificación no se tienen en cuenta en el Procesamiento técnico si está oculto este nivel. Todos los demás niveles ocultos se tienen en cuenta y se visualizarán de nuevo para ello.

Es posible que no se pueda ver una acción de edición si por encima del nivel de edición activo se encuentra otro nivel que oculta esta acción. Se

visualizará la forma del cursor para esta posición y aparecerá información en la barra de estado. Para visualizar la acción de edición es preciso activar el nivel superior.

Por medio de la acción de edición Borrar contenidos (icono 2) se podrá apreciar el nivel que se encuentre debajo. Si utiliza la acción de aguja No

(icono ) para borrar, el nivel que se encuentre debajo no se podrá ver. Durante el procesamiento técnico se transfiere el contenido de todos los niveles al nivel de muestras. Las modificaciones en la muestras se traspasan al nivel de muestras después de finalizar el procesamiento técnico.

## 4.9.10 Multi-Copy

El programa principal M1 dispone de una barra de herramientas estándar Multi-Copy, que puede colocar en la pantalla como desee. Esta barra se puede ocultar y visualizar por medio de la función "Multicopy" en el menú "Ver/Barras de herramientas". Si la barra de herramientas está activa, delante de la función aparece un ganchito.

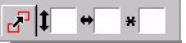

Fig. 4-19 Barra de herramientas Multicopy en el programa principal M1

La barra de herramientas Multicopy contiene los siguientes iconos:

|   | Función               | Objetivo                                                                                                   |
|---|-----------------------|----------------------------------------------------------------------------------------------------|
| ď | Multi-Copy            | Activar/desactivar Multicopy.<br>Advertencia: La función puede ser<br>desactivada mediante la tecla "Esc". |
| 1 | Distancia de pasadas  | Indicar la distancia de pasadas después de<br>la cual se debe repetir el módulo.                           |
| • | Distancia de columnas | Indicar la distancia de columnas después de la cual se debe repetir el módulo.                             |
| × | Repeticiones          | Entrar el número de repeticiones.                                                                          |

En los campos de entrada de la barra de herramientas puede entrar la distancia entre módulos para el copiado múltiple. La distancia también puede ser determinada insertando el módulo dos veces.

I. Insertar el módulo repetidas veces en la muestra mediante la indicación de la distancia:

- 1. Hacer clic en el módulo deseado en la "barra de módulos" o en el explorador de módulos.
- 2. Hacer clic en el icono 🛃 de la barra de herramientas "Multi-Copy".
- 3. En el campo de edición I indique después de cuántas pasadas se debe repetir el módulo.

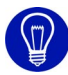

Si en este campo hay una entrada y en el campo de edición en no hay ninguna o hay un 0, sólo se repetirá el módulo en sentido vertical.

4. En el campo de edición - indique después de cuántas columnas se debe repetir el módulo.

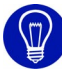

Si en este campo hay una entrada y en el campo de edición I no hay ninguna o hay un 0, sólo se repetirá el módulo en sentido horizontal.

5. En el campo de edición **x** indique la cantidad de repeticiones.

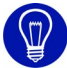

La cantidad de repeticiones se puede ajustar con el ratón. Por eso, no es absolutamente necesario introducir nada en este campo.

 Dibujar con el módulo en el tejido.
 El módulo se repetirá en los intervalos que se hayan indicado empezando a contar a partir de la posición en la que se haga clic en el tejido.

Puede asignar directamente al módulo la distancia de pasadas, la distancia de columnas y la dirección para la repetición del módulo, en el diálogo "Propiedades de: <Nombre de módulo>" en la ficha ciclos. En este caso estos valores aparecerán automáticamente cuando se seleccione el módulo en la barra de herramientas. Los valores asignados directamente al módulo no se pueden editar en la barra de herramientas.

## 1

Si se selecciona un módulo con estas propiedades cambiará el símbolo junto al campo de edición para la distancia de pasadas al símbolo i, y el símbolo junto al campo de edición para la distancia de columnas cambiará respectivamente dependiendo de la dirección indicada a los símbolos Jo .

- II. Insertar el módulo repetidamente en la muestra usando el ratón:
- 1. Hacer clic en el módulo deseado en la "barra de módulos" o en el explorador de módulos.
- Hacer clic en el icono I de la barra de herramientas "Multi-Copy".
- Ubicar el eco del módulo en el lugar deseado de la muestra y oprimir una vez el botón izquierdo del ratón.
   -> El módulo se insertará en la muestra.
- 4. Mover el eco del módulo en relación a la primera posición y volver a oprimir el botón izquierdo del ratón.

-> El módulo vuelve a ser insertado. La distancia es insertada automáticamente en los campos de entrada de la barra de herramientas. El número de repeticiones es automáticamente ajustado al valor 1.

Para insertar mas copias del módulo a la distancia definida, vuelva a oprimir el botón izquierdo del ratón.
 o bien -

Desplazar la última copia insertada utilizando el botón derecho del ratón para modificar la distancia en relación a la última posición de inserción.

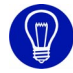

La distancia para dibujar reiteradamente los módulos puede ser modificada utilizando las teclas de flecha en el bloque numérico de su teclado.

Más información Dibujar con módulos Propiedades de: <nombre del módulo>

## 4.9.11 Comentario de navegación

El programa principal M1 dispone de la barra de herramientas estándar, que puede colocar en la pantalla como desee. Esta barra se puede ocultar y visualizar por medio de la función "Comentarios de navegación" en el menú "Ver / Barras de herramientas". Si la barra de herramientas está activa, delante de la función aparece un ganchito.

### 

Fig. 4-20 Barra de herramientas Comentario de navegación en el programa principal M1

La barra de herramientas Comentario de navegación contiene los siguientes iconos:

|   | Función                      | Objetivo                      |
|---|------------------------------|-------------------------------|
| I | Primer comentario            | Ir al primer comentario.      |
|   | Comentario anterior          | Ir al comentario anterior.    |
| • | Comentario siguiente         | Ir al comentario siguiente.   |
| A | Último comentario            | Ir al último comentario.      |
|   | Centrar el comentario actual | Centrar el comentario actual. |

Con las funciones Nuevo comentario (texto), Nuevo comentario (bitmap) y Nuevo comentario (pin) del menú contextual de la Vista técnica o de la Vista de patrones, puede agregar comentarios en cualquier lugar dentro de la muestra.

Por medio de los iconos de la barra de herramientas Comentario de navegación podrá cambiar de un comentario a otro. El comentario actual se representará con un contorno rojo.

## 1

Se cambiará entre los comentarios según el orden consecutivo de las entradas.

## 4.9.12 Herramientas de modelos

El programa principal M1 tiene dos barras de herramientas Herramientas de modelos distintas para Fully Fashion y para k&w, que se pueden posicionar en cualquier punto de la pantalla según se desee. Esta barra se puede ocultar y mostrar por medio de la función "Herramientas de modelos" en el menú "Ver / Barras de herramientas". Si la barra de herramientas está activa, delante de la función aparece un ganchito.

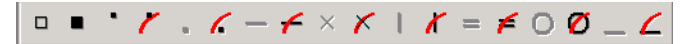

Fig. 4-21 Barra de herramientas Herramientas de formas para Fully Fashion y para k&w después de cortar

| B | • | - × = | = 0 _ | - 7 | <u> </u> | 11. | 12 13 | 4 15 | <b>a</b> | DIG |
|---|---|-------|-------|-----|----------|-----|-------|------|----------|-----|
|---|---|-------|-------|-----|----------|-----|-------|------|----------|-----|

Fig. 4-22 Barra de herramientas Herramientas de formas para k&w antes de cortar

Los siguientes iconos están contenidos en la barra de herramientas Herramientas de formas para Fully Fashion y para k&w después de cortar:

|   | Función                     | Objetivo                                                 |
|---|-----------------------------|----------------------------------------------------------|
|   | Dentro del modelo           | Ampliar modelo.                                          |
|   | Fuera del modelo            | Reducir modelo.                                          |
| • | Tisaje con inserción        | Ampliar sector de inserción.                             |
| 1 | Borrar tisaje con inserción | Reducir sector de inserción.                             |
|   | Desplegar                   | Ampliar el sector para la Interrupción<br>en formas k&w. |
| 6 | Borrar despliegue           | Reducir el sector para la Interrupción<br>en formas k&w. |
| - | Menguar/aumentar            | Mostrar el icono Menguado en el canto del modelo.        |
| 4 | Borrar menguar/aumentar     | Ocultar el icono Menguado en el canto del modelo.        |
| × | Ocultar                     | Mostrar el icono Ocultar en el canto del modelo.         |
| × | Borrar ocultar              | Ocultar el icono Ocultar en el canto del modelo.         |
| I | Separación                  | Editar separación generada automáticamente.              |
| X | Borrar separación           | Borrar separación.                                       |
| H | Combinacion de Remallar     | Mostrar el icono Remallar en el canto del modelo.        |
| F | Borrar remallar             | Ocultar el icono Remallar en el canto del modelo.        |

|   | Función                                      | Objetivo                                                                                                    |
|---|----------------------------------------------|----------------------------------------------------------------------------------------------------|
| 0 | Modificación de longitud de mallas           | Mostrar el icono Modificación de<br>longitud de mallas en el canto del<br>modelo.                                               |
| Ø | Borrar modificación de<br>longitud de mallas | Ocultar el icono Modificación de<br>longitud de mallas en el canto del<br>modelo.                                               |
| _ | Posición de separación                       | Dibujar una separación en el borde de<br>la forma entre la capa anterior y la<br>capa posterior de una pasada de<br>formas k&w. |
| ۷ | Borrar Posición de separación                | Borrar la separación en el borde de la<br>forma entre la capa anterior y la capa<br>posterior de una pasada de formas<br>k&w.   |

Los iconos Menguar, Ocultar, Separación, Remallar y Modificación de longitud de mallas sólo estarán activos si se ha seleccionado un canto de forma.

Para dibujar tiene a su disposición las herramientas de la barra de herramientas " Herramientas de dibujo".

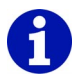

Al editar el modelo sólo se respetarán los iconos que se encuentren directamente en el canto del modelo cuando se agregue la muestra al modelo.

En el menú contextual de la vista de modelos podrá seleccionar un canto del modelo y ocultar o visualizar diferentes iconos.

Los siguientes iconos forman parte de la barra de herramientas Herramientas de formas para k&w antes de cortar:

|   | Función                            | Objetivo                                                                          |
|---|------------------------------------|-----------------------------------------------------------------------------------|
| ₽ | Dentro del modelo                  | Modificar modelo.                                                                 |
| • | Tisaje con inserción               | Modificar sector de inserción.                                                    |
|   | Desplegar                          | Modificar el sector para el despliegue.                                           |
| - | Menguar/aumentar                   | Mostrar el icono Menguado en el canto del modelo.                                 |
| × | Ocultar                            | Mostrar el icono Ocultar en el canto del modelo.                                  |
| = | Combinacion de Remallar            | Mostrar el icono Remallar en el canto del modelo.                                 |
| 0 | Modificación de longitud de mallas | Mostrar el icono Modificación de<br>longitud de mallas en el canto del<br>modelo. |

### Barras de herramientas (M1) 4.9

|           | Función                                             | Objetivo                                                                                                    |
|-----------|-----------------------------------------------------|----------------------------------------------------------------------------------------------------|
| _         | Posición de separación                              | Dibujar una separación en el margen<br>del modelo entre la posición delantera y<br>la posición trasera de una pasada de<br>modelos. |
|           | Menguado en varios pasos<br>[>87]                   | Dibujar el símbolo para menguado en<br>varios pasos según los ajustes<br>predeterminados en el diálogo<br>"Menguar M"               |
| Ħ         | Borrar el menguado en<br>varios pasos <i>[</i> >87] | Borrar el símbolo para menguado en<br>varios pasos según los ajustes<br>predeterminados en el diálogo "Borrar<br>menguar M"         |
| 1         | Desplazar línea                                     | Desplazar pasada de modelos.                                                                                                    |
| 4         | Selección                                           | Seleccionar el sector del canto del modelo.                                                                                         |
| <u>⁄1</u> | Escalonamiento fijo 1 a 6                           | Insertar un escalonamiento cada 1-6 columnas.                                                                                       |
| 2         |                                                     |                                                                                                    |
| 1         |                                                     |                                                                                                    |
| <u>-4</u> |                                                     |                                                                                                    |
| <u>_6</u> |                                                     |                                                                                                    |
| <u>_6</u> |                                                     |                                                                                                    |
| £         | Escalonamiento<br>automático con sector<br>copiado  | Insertar repetidamente el sector<br>copiado con escalonamiento<br>automático.                                                       |
| DID       | Utilizar por ambos lados                            | Ejecutar la función seleccionada de<br>forma simétrica a la izquierda y a la<br>derecha del eje central.                            |

Los iconos Selección, Escalonamiento fijo 2, Escalonamiento fijo 4, Escalonamiento fijo 6 y Escalonamiento automático con sector copiado sólo están activos si en las representaciones de muestra se ha

seleccionado el botón 📕. Para el escalonamiento automático con sector copiado también se debe haber copiado un sector seleccionado.

# 4.9.12.1 Menguar en varios pasos/Borrar el menguado en varios pasos

Con los símbolos 💾 y 🎏 abre el diálogo "Menguar M"/"Borrar menguar M" en el cual puede realizar ajustes para menguar en varios pasos y entrar o borrar en la vista de formas.

Entrar menguar en varios pasos:

 Hacer clic en el icono de la barra de herramientas "Herramientas de formas".

-> Aparecerá el diálogo "Menguar M".

- Seleccionar ajustes en el diálogo.
  -> La representación del icono en la barra de herramientas cambia según los ajustes en el diálogo.
- 3. Dibujar menguado en varios pasos en la vista de formas.

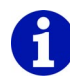

Las marcas en la vista de formas pueden ser desplazadas mediante arrastrar y soltar.

Borrar Menguar en varios pasos:

 Hacer clic en el icono <sup>≇</sup> de la barra de herramientas "Herramientas de formas".

-> Aparecerá el diálogo "Borrar Menguar M".

- Seleccionar ajustes en el diálogo.
  -> La representación del icono en la barra de herramientas cambia según los ajustes en el diálogo.
- 3. Dibujar Borrar el menguado en varios pasos en la vista de formas.

Más información Menguar M / Borrar Menguado M

## 4.9.13 Línea de ciclo

El programa principal M1 dispone de la barra de herramientas Línea de ciclo, que puede colocar en la pantalla como desee. Esta barra se puede ocultar y visualizar por medio de la función "Línea de ciclo" en el menú "Ver / Barras de herramientas". Si la barra de herramientas está activa, delante de la función aparece un ganchito.

**≫ •**\*

Fig. 4-23 Barra de herramientas Línea de ciclo en el programa principal M1

La barra de herramientas Línea de ciclo contiene los siguientes iconos:

|            | Función              | Objetivo                                                                                                    |
|------------|----------------------|----------------------------------------------------------------------------------------------------|
| <b>№</b> - | Nuevo                | Definir tipo de línea nuevo como<br>función de dibujo.                                                                                                    |
|            | Línea personalizada  | Después de predeterminar el tamaño<br>del campo de edición, se abre el<br>diálogo "Editar elemento de ciclo".<br>Advertencia: Para la predeterminación<br>del tamaño del campo de edición el<br>campo puede ser expandido<br>presionando el botón izquierdo del<br>ratón. |
| <b>*</b> 1 | Factor de repetición | Factor de repetición del tipo de línea nuevo o personalizado                                                                                                    |

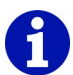

La lista de tipos de línea puede contener un máximo de siete tipos de línea personalizados. Para eliminar un tipo de línea de la lista, seleccionarlo y pulsar la tecla "Supr".

Los tipos de línea no son específicos de una muestra y son válidos para la M1.

Más información Editar elemento de ciclo

### 4.9.14 Barra de estado

El programa principal M1 dispone de una barra de estado en el margen inferior de la ventana del programa. Esta barra se puede mostrar y ocultar por medio de la función "Barra de estado" en el menú "Ver / Barras de herramientas". Si la barra de herramientas está activa, delante de la función aparece un ganchito.

## 0

Si el puntero se encuentra sobre una función de la barra de menús o sobre un icono de la barra de herramientas, encontrará el mensaje correspondiente en la barra de estado situada a la izquierda.

El contenido de la barra de estado dependerá de la vista activa en ese momento:

- Vista de patrones / Vista técnica
- Barras de visualización de la vista técnica
- Vista de campos del hilo
- Vista de formas / editor de formas
- Editor Jacquard

Si se pulsa el botón izquierdo del ratón aparecerá información sobre las siguientes funciones:

- Seleccionar y dibujar con módulos
- Modificar recorrido del guíahilos

## 4.10 Combinaciones de teclas (M1)

Por medio de combinaciones de teclas, comandos de teclado y métodos abreviados de teclado, también denominados shortcuts, es posible ejecutar las funciones más frecuentes del programa principal M1 de forma rápida y directa.

En el programa principal M1 se pueden utilizar las siguientes combinaciones de teclas:

| Combinación de teclas   | Función                                                                                                    |
|-------------------------|----------------------------------------------------------------------------------------------------|
| "F1"                    | Acceder a la ayuda.                                                                                          |
| "F2"                    | Modelo k&w / Vista de modelos k&w o                                                                          |
|                         | modelo / vista de modelos                                                                                    |
| "F3"                    | Módulo / Explorador de módulos                                                                               |
| "F4"                    | Técnica de tisaje / Campos del hilo                                                                          |
| "F5"                    | Barra de herramientas Herramientas de dibujo /<br>Pipeta / Aplicar el módulo y el color                      |
| "F6"                    | Barra de herramientas Herramientas del sistema /<br>Pipeta / Aplicar el color o los parámetros de<br>muestra |
| "F6" (Vista de modelos) | Seleccionar el canto de forma al que apunta el cursor en la tabla de atributos de forma.                     |
|                         | El cursor se encuentra en una posición con color de canto: El color de canto es tomado.                      |
|                         | El cursor se encuentra en una posición sin color de canto: Dentro de la forma o Fuera de la forma es tomado. |
| "F7"                    | Selecciones / Cancelar selecciones                                                                           |
| "F8"                    | Edición / Agrupar bloque de selección en una<br>pasada de muestra                                            |
| "F9"                    | Técnica de tisaje / Datos de pasadas técnicas                                                                |
| "F10"                   | Técnica de tisaje / Procesamiento técnico automático                                                         |
| "F11"                   | Crear Sintral / Sintral / Jacquard / Configuración                                                           |
| "F12"                   | Archivo / Guardar como                                                                                       |
|                         |                                                                                                    |
| "," (coma)              | Ver / Opciones / Cursor / Visualización de<br>coordenadas / Ampliado                                         |
| "." (Punto)             | Ver / Opciones / Cursor / Visualizar la posición del cursor en todas las vistas                              |
| "L"                     | Edición / Tisaje con inserción / Salir del segmento de tisaje con inserción                                  |

4.10 Combinaciones de teclas (M1)

| Combinación de teclas | Función                                                     |
|-----------------------|-------------------------------------------------------------|
| "X"                   | Sincronizar las vistas.                                     |
|                       |                                                             |
| "Ctrl"+"F2"           | Ver / Visión de conjunto                                    |
| "Ctrl"+"F3"           | Edición / Jacquards                                         |
| "Ctrl"+"F4"           | Cerrar ventana actual.                                      |
| "Ctrl"+"F5"           | Ver / Opciones / Representación de pasadas<br>técnicas      |
| "Ctrl"+"F6"           | Ver / Opciones / Representación de pasadas de<br>muestra    |
| "Ctrl"+"F7"           | Ver / Opciones / Representación de tisaje con<br>inserción  |
| "Ctrl"+"F8"           | Edición / Resolver pasadas de muestra                       |
| "Ctrl"+"F9"           | Invocar la tabla de parámetros de muestras.                 |
| "Ctrl"+"F10"          | Técnica de tisaje / Procesamiento técnico paso a<br>paso    |
| "Ctrl"+"F11"          | Sintral / Control Sintral                                   |
| "Ctrl"+"F12"          | Archivo / Cerrar                                            |
|                       |                                                             |
| "Ctrl"+"A"            | Selecciones / Seleccionar todo                              |
| "Ctrl"+"B"            | Selecciones / Centrar selección                             |
| "Ctrl"+"C"            | Edición / Copiar                                            |
| "Ctrl"+"F"            | Selecciones / Buscar y seleccionar / En la muestra completa |
| "Ctrl"+"I"            | Edición / Insertar invertido                                |
| "Ctrl"+"L"            | Técnica de tisaje / Longitud de la malla                    |
| "Ctrl"+"M"            | Modulo / Módulo nuevo                                       |
| "Ctrl"+"N"            | Archivo / Nuevo                                             |
| "Ctrl"+"O"            | Archivo / Abrir                                             |
| "Ctrl"+"R"            | Técnica de tisaje / Ciclo                                   |
| "Ctrl"+"S"            | Archivo / Guardar                                           |
| "Ctrl"+"V"            | Edición / Insertar                                          |
| "Ctrl"+"W"            | Técnica de tisaje / Estiraje del tejido                     |
| "Ctrl"+"X"            | Edición / Cortar                                            |
| "Ctrl"+"Y"            | Edición / Restablecer                                       |
| "Ctrl"+"Z"            | Edición / Deshacer                                          |

M1

PATTERN WORKSTATION

# Programa principal M1 4 Combinaciones de teclas (M1) 4.10

| Combinación de teclas | Función                                                                                  |
|-----------------------|------------------------------------------------------------------------------------------|
|                       |                                                                                          |
| "Mayús"+"F2"          | Barra de herramientas Colores de los módulos /<br>Aplicar colores y acciones de la aguja |
| "Mayús"+"F3"          | Barra de herramientas Colores de los módulos /<br>Aplicar sólo acciones de la aguja      |
| "Mayús"+"F4"          | Barra de herramientas Colores de los módulos /<br>Aplicar sólo colores                   |
| "Mayús"+"F5"          | Ver / Opciones / Representación del tejido                                               |
| "Mayús"+"F6"          | Ver / Opciones / Representación de símbolos                                              |
| "Mayús"+"F7"          | Ver / Opciones / Representación de colores                                               |
| "Mayús"+"F8"          | Ver / Opciones / Representación de colores del<br>módulo                                 |
| "Mayús"+"F9"          | Técnica de tisaje / Configuración                                                        |
| "Mayús"+"F10"         | Técnica de tisaje / Cargar muestra antes de<br>procesamiento técnico                     |
| "Mayús"+"F11"         | Modelo k&w / Crear/Editar cortes o                                                       |
|                       | Modelo / Crear/Editar cortes                                                             |
| "Mayús"+"F12"         | Ver / Opciones / Visualizar fonturas adicionales                                         |
|                       |                                                                                          |
| "Mayús"+"1"           | Edición / Definir pasada de referencia                                                   |
|                       |                                                                                          |
| "Alt"+"F2"            | Modelo / Abrir y posicionar corte                                                        |
| "Alt"+"F3"            | Archivo / Importar / Módulos                                                             |
| "Alt"+"F4"            | Archivo / Salir de M1                                                                    |
| "Alt"+"F5"            | Selecciones / Rellenar selecciones                                                       |
| "Alt"+"F6"            | Ver / Opciones / Vista desde atrás                                                       |
| "Alt"+"F9"            | Archivo / Importar / Imagen                                                              |
| "Alt"+"F10"           | Sintral/Visualizar Sintral                                                               |
| "Alt"+"F11"           | Sintral / Importar Control Sintral                                                       |
| "Alt"+"F12"           | Sintral / Importar CONFIGURACIÓN                                                         |
|                       |                                                                                          |
| "Ctrl"+"Mayús"+"F11"  | Forma k&w / Componer corte k&w                                                           |
|                       | Forma / Componer corte k&w                                                               |
| "Ctrl"+"Mayús"+"F"    | Selecciones / Buscar y seleccionar / En la muestra completa (aditivo)                    |

4.10 Combinaciones de teclas (M1)

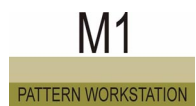

| Combinación de teclas                                    | Función                                                                                                    |
|----------------------------------------------------------|----------------------------------------------------------------------------------------------------|
| "Ctrl"+"Mayús"+"M"                                       | Módulo / Crear módulo desde la selección                                                                      |
| "Ctrl"+"Mayús"+"S"                                       | Edición / Tisaje con inserción / Definir tisaje con<br>inserción                                              |
|                                                          |                                                                                                    |
| "Ctrl"+"Alt"+"A"                                         | Módulo / Determinar puntos de conexión                                                                        |
| "Ctrl"+"Alt"+"B"                                         | Visualizar la selección de forma centrada en la ventana.<br>El grado de zoom ajustado se mantiene incambiado. |
| "Ctrl"+"Alt"+"F"                                         | Sintral/Funciones Sintral                                                                                     |
| "Ctrl"+"Alt"+"L"                                         | Ver / Opciones / Longitud de la malla como fondo de acciones de la aguja                                      |
| "Ctrl"+"Alt"+"M"                                         | Ver / Opciones / Visualizar límites del módulo                                                                |
| "Ctrl"+"Alt"+"S"                                         | Ver / Opciones / Guardar ajustes                                                                              |
| "Ctrl"+"Alt"+"V"                                         | Técnica de tisaje / Velocidad del carro                                                                       |
|                                                          |                                                                                                    |
| "Supr"                                                   | Edición / Borrar pasadas                                                                                      |
| "Supr"                                                   | Edición / Borrar columnas                                                                                     |
| "Insert"                                                 | Edición / Insertar pasada                                                                                     |
| "Insert"                                                 | Edición / Insertar columna                                                                                    |
| "Esc"                                                    | Selecciones / Cancelar funciones del cursor                                                                   |
|                                                          |                                                                                                    |
| "+" (teclado numérico)                                   | Barra de herramientas Zoom / Grado mayor de<br>zoom                                                           |
| "-" (teclado numérico)                                   | Barra de herramientas Zoom / Grado menor de zoom                                                              |
| "*" (bloque numérico)                                    | Aumentar el ancho de las columnas de control.                                                                 |
| "/" (bloque numérico)                                    | Reducir el ancho de las columnas de control.                                                                  |
| "5 " (Bloque numérico)<br>con la tecla "Num"<br>activada | Posicionar la forma de manera centrada.                                                                       |

Bajo Ayuda sobre la ayuda encontrará información básica sobre la ayuda de M1.

## 5 Glossario

| Término                                      | Explicación                                                                                                    |
|----------------------------------------------|----------------------------------------------------------------------------------------------------|
| Árbol de módulos                             | Representación de los vínculos del módulo en el explorador de módulos con estructura jerárquica en forma de árbol.                                                                                                    |
| Índice WMF                                   | Valores de estiraje diferentes que se consultan en el programa de tisaje por medio de un índice.                                                                                                    |
| Accionamiento principal                      | El carro es movido mediante una correa dentada en el lado posterior de la máquina CMS y propulsado por un motor regulado electrónicamente. El carro está fijado a la correa e invierte la marcha únicamente sobre las agujas elegidas para el tisaje de la transferencia de mallas. El recorrido del carro se optimiza mediante el sistema RCR, lo que conlleva un aumento sustancial de la producción                                                                         |
| Acciones de la aguja                         | Las acciones de la aguja son los caracteres que puede utilizar en la vista técnica para crear el módulo o la muestra.                                                                                                    |
| Adaptador de la tarjeta de memoria de tisaje | Para leer y escribir en las tarjetas de memoria de tisaje (TMT) se precisa el adaptador de la tarjeta de memoria de tisaje STOLL. Este aparato es conectado a un puerto serial en el ordenador y se accede al mismo a través del nombre del puerto.                                                                                                    |
| Adaptador de red (tarjeta de red)            | Hardware para la conexión en red de un ordenador                                                                                                    |
| Agrupamiento                                 | Puede agrupar varias pasadas técnicas en una pasada de muestra (conjunto).<br>En Intarsia y Jacquard se crea la agrupación automáticamente. En los módulos<br>Stoll ya está predeterminada.                                                                                                    |
| Agujas del margen                            | Agujas que tejen las mallas externas en el margen del tejido.                                                                                                    |
| Ajuste de color                              | Cuando se inserta un módulo en una muestra se comprueba si el color de la pasada de malla del módulo se encuentra también en la pasada de muestra. Si es así, se emplaza la pasada de malla del módulo en la pasada de malla del mismo color de la muestra. Este proceso se denomina Ajuste de color.                                                                                                    |
| Ajuste de pasadas                            | Selección de las pasadas de un módulo al insertar en la muestra.                                                                                                    |
| Anchura de acoplamiento                      | Distancia de los carros durante el funcionamiento tándem (p. ej. 50, 52, 54 pul-<br>gadas). La forma de montar la barra de acoplamiento determina la anchura de<br>acoplamiento.                                                                                                    |
| Aplicación                                   | El tejer un área seleccionada dentro de una pieza de tisaje, lleva a un tejido den-<br>tro del tejido. Ejemplo: Bolsillo tejido sobre una pieza delantera.                                                                                                    |
| Archivo img                                  | En un archivo Cardimag.img se puede guardar el programa de tisaje (Sintral) y/<br>o los datos de pedidos y de máquinas en el disco duro, en un disquete o en una<br>tarjeta de memoria de tisaje. Una máquina de tisaje TC conectada a una red<br>Ethernet y configurada de la forma correspondiente puede acceder directa-<br>mente, por ejemplo, a un archivo Cardimag.img del disco duro.                                                                                   |
| Archivos de container                        | Los archivos de container son archivos en formato de tarjeta de memoria de tisaje STOLL, pero en soportes de datos habituales (disco duro, disquete, CD o DVD). Disponen de la extensión de archivo estándar .IMG. Especialmente para el intercambio de datos entre máquinas de tejer y dispositivos de preparación de muestras se guardan los archivos container en disquetes. Estos archivos se crean y gestionan por medio del programa Tarjeta de memoria de tisaje STOLL. |

| Arrastrar y soltar            | Procedimiento para copiar elementos (arrastrar) e insertarlos en el lugar deseado (soltar).                                                                                                    |
|-------------------------------|----------------------------------------------------------------------------------------------------|
| Asignación de campos del hilo | En el diálogo "Asignación de campos del hilo" es posible influir en el "Procesa-<br>miento técnico". De esta forma es posible, por ejemplo, agrupar varios campos<br>del hilo en un solo campo de guiahilos o asignar 2 campos de guiahilos a un<br>campo de hilo, de modo que en ese sector se trabaje con dos guiahilos.                                                                                                    |
| Asistente técnico             | Diálogo para la visualización de la regla técnica y el control del procesamiento técnico.                                                                                                    |
| Atributos de la máquina       | En los atributos de la máquina se pueden realizar los ajustes de la máquina que se deberán tener en cuenta durante el procesamiento técnico.                                                                                                    |
| Atributos del modelo          | El color del canto del modelo y los iconos de la barra de herramientas de mode-<br>los son los atributos del modelo.                                                                                                    |
| Aumentar                      | Si se emplean más agujas en el margen del tejido (aumento), el tejido resultante será más ancho.                                                                                                    |
| Ayuda contextual              | La ayuda contextual permite acceder directamente a la ayuda online de M1 sobre un tema determinado. Se puede acceder a todas las descripciones sobre comandos, iconos y vistas de la superficie M1.                                                                                                    |
| Ayuda online                  | La ayuda completa a la que puede acceder dentro de M1. El contenido equivale al manual de usuario.                                                                                                    |
| Búfer Pegar                   | Portapapeles de la workstation de muestras M1 con las partes de muestra que se han guardado de forma temporal con la función "Imagen en el búfer Pegar". El contenido del portapapeles se muestra dentro de la barra de módulos del grupo de módulos Partes de la muestra.                                                                                                    |
| Barra de módulos              | Los módulos del grupo de módulos "Favoritos (barra de módulos)" se encuen-<br>tran a disposición en la barra de módulos.                                                                                                    |
| Barra de visualización        | Puede visualizar una barra de visualización en la vista técnica con los siguientes datos de pasadas de tisaje y los parámetros de muestra. Recorrido del guíahi-<br>los, platinas de retención, longitud de malla, estiraje del tejido y velocidad del carro. Aparecerá la barra de visualización para la fontura anterior debajo de la pasada de tisaje y para la fontura posterior encima de la pasada de tisaje. En la barra de visualización se representarán los colores a los que se han asignado valores individuales. |
| Base de datos                 | En la base de datos se guardan todos y cada uno de los módulos, las máquinas de Stoll y las máquinas de los clientes. La base de datos con los módulos se denomina base de datos de módulos, y la base de datos con las máquinas se denomina base de datos de máquinas.                                                                                                    |
| Base de datos de las máquinas | La base de datos de las máquinas está dividida en la base de datos de las máquinas de Stoll y la base de datos de las máquinas de los clientes. En la base de datos de las máquinas de Stoll están guardadas las máquinas de Stoll. En la base de datos de las máquinas de clientes es posible componer un parque de máquinas propio. El explorador de máquinas permite acceder a la base de datos de las máquinas.                                                                                                    |
| Base de datos de módulos      | En la base de datos de módulos están guardados todos los módulos de la work-<br>station de muestras. A través del explorador de módulos y la barra de módulos<br>se puede acceder a la base de datos de módulos.                                                                                                    |
| Borde del tejido              | Las mallas en el margen del tejido.                                                                                                    |

| Campo del guíahilos    | Los campos de hilos se agrupan en campos de guíahilos. Cada nuevo campo<br>de guíahilos provoca la utilización de un nuevo guíahilos. Es posible cambiar la<br>asignación en el diálogo Asignación de campos del hilo.                                                                                                    |
|------------------------|----------------------------------------------------------------------------------------------------|
| Campo del hilo         | Un Campo del hilo es un sector de tisaje en el cual se utiliza el mismo hilo. Los hilos se distinguen entre sí por medio del color de hilo y del número de hilo. Los campos del hilo son necesarios para averiguar los campos del guíahilos. Cada número de hilo recibe un campo de hilo propio. Si el sector de un número de hilo está interrumpido por otro hilo se averiguarán varios campos de hilo.                                                                                                    |
| Carrera del carro      | El movimiento del carro indistintamente a izquierda o derecha.                                                                                                    |
| Carriles del guíahilos | Carriles metálicos de doble perfil, que están montados sobre la fontura. Sobre los cuatro carriles dobles de los guíahilos se encuentran hasta un total de 32 guíahilos.                                                                                                    |
| Carro                  | El carro se acciona por medio de un motor de propulsión y de una correa den-<br>tada, y se desplaza por una barra de guía anterior y otra posterior que recorren<br>todo el largo de la máquina. El programa de tisaje controla la carrera de trabajo<br>del carro.                                                                                                    |
| Ciclo                  | Un ciclo es una repetición de pasadas o columnas.                                                                                                    |
| Color                  | En el M1 los colores se utilizan para la representación de diferentes números de hilo y para la asignación de parámetros de la muestra. Estos colores diferencian, además, los números de hilo, los colores de los módulos y los colores de edición.                                                                                                    |
| Color de edición       | Si desea insertar en el tejido un módulo con otro color distinto del color exi-<br>stente, no es preciso que cambie el color de módulo en el módulo. Sólo tendrá<br>que seleccionar el nuevo color en la barra de herramientas en Colores del hilo.<br>Este color se denomina Color de edición.                                                                                                    |
| Color del hilo         | Para poder asignar al tejido distintos hilos de forma sencilla y hacer visibles estas áreas se representan los hilos en colores.                                                                                                    |
| Color del módulo       | Por color del módulo se entiende el color del hilo de un módulo.                                                                                                    |
| Color Jacquard         | Para el MC Jacquard del editor Jacquard hay disponibles 256 colores Jacquard distintos. Los colores con los números 1 a 40 contienen iconos Jacquard adicionales que se necesitan en el archivo de texto del MC Jacquard (*.jac) para el programa de tisaje.                                                                                                    |
| Columna                | Como columna se entiende la disposición vertical de las mallas (columna de mallas).                                                                                                    |
| Columnas de mallas     | La pasada de mallas perpendicular dentro de un tejido (a lo largo del tejido)                                                                                                    |
| Comentario             | En la Workstation de muestras M1 se pueden definir detalladamente comenta-<br>rios en forma de texto en la vista de patrones y en la vista técnica de la muestra.<br>Además, en la vista de patrones dispone de la posibilidad de agregar un alfiler o<br>un archivo de mapa de bits en cualquier posición.                                                                                                    |
| Comentario             | Los programas de tisaje de la CMS constan de comandos SINTRAL y líneas de comentarios. El diseñador o tejedor utiliza los comentarios para explicar comandos SINTRAL o para transmitir información adicional. Ejemplo: Los guíahilos que se vayan a utilizar en el tejido y el color de hilo necesario para el dibujo, o el número de código del dibujo. La máquina ignora durante la producción las instrucciones comentadas. Los comentarios están dirigidos únicamente al usuario. Las líneas de comentarios comienzan después del números de línea con una "C". |

| Comprobación                           | Procesamiento técnico para una muestra, para la cual ya se ha realizado el pro-<br>cesamiento técnico. En este proceso se realizarán modificaciones posteriores<br>en la muestra eliminando errores y se completarán los datos que falten.                                                                                                    |
|----------------------------------------|----------------------------------------------------------------------------------------------------|
| Condición límite                       | Una condición límite se genera de un módulo límite que se integra en un módulo sencillo. Este módulo se denomina Módulo con condición (condiciones) límite.                                                                                                    |
| Condiciones de arranque                | La condición de arranque es parte integrante de las acciones de la aguja con<br>transferencia. Si se utiliza una de estas acciones de la aguja en la muestra, se<br>comprobará si en esta columna se ha modificado la ocupación de la aguja<br>respecto a la pasada anterior. Si ha cambiado la ocupación de la aguja se inser-<br>tará en el nivel de las condiciones de arranque "Transferencia atrás" o "Transfe-<br>rencia delante". En este contexto se habla también de "Transferencia<br>automática". Si no se ha modificado la ocupación de la aguja no se insertará<br>nada en el nivel de las condiciones de arranque. |
| Conmutador de ciclos (RS)              | En el programa SINTRAL se pueden componer y repetir pasadas de tisaje como ciclo, p. ej. ciclo de muestra. Un ciclo comienza con RBEG y finaliza con REND. Los 19 conmutadores de ciclos (RS1 -RS19) se pueden ajustar cada uno a 1 - 9999 repeticiones de ciclo. Es decir, la cifra que consta en el conmutador de ciclos determina la cantidad de repeticiones.                                                                                                    |
| Contrainserción                        | Terminación de un tisaje con inserción para, por ej., volver a conseguir un tejido derecho luego de un tisaje con inserción en forma de cuña.                                                                                                    |
| CPU / unidad central de proce-<br>sado | Unidad central de cálculo                                                                                                    |
| Datos de máquinas                      | Los datos de las máquinas son valores de corrección y ajustes específicos de las máquinas.                                                                                                    |
| Datos de pasadas técnicas              | Los datos de pasadas técnicas son los datos de la muestra que no es impresci-<br>ndible que los introduzca el usuario. Por una parte, se completan automática-<br>mente durante el procesamiento técnico. Por otra parte, los asigna el usuario si<br>al tejer detecta en la máquina que la muestra no se puede tejer sin uno de estos<br>datos en una determinada pasada técnica.                                                                                                    |
| Densidad de aguja                      | Para tejer artículos k&w están disponibles las máquinas KW con las galgas especiales de 5.2, 6.2 y 7.2. Las mismas galgas se utilizan para tejer con multi gauge. La galga habitual de la máquina, que equivaldría a la galga especial, se denomina densidad de la aguja.                                                                                                    |
| Desplazado                             | Una fontura se encuentra "desplazada" cuando ha sido movida a izquierda o derecha con respecto a las demás. También se puede utilizar el término "malla desplazada" para designar la desviación de una malla de tisaje hacia la izquierda o la derecha.                                                                                                    |
| Diálogo                                | Una ventana, en la que se pueden introducir o seleccionar las informaciones que necesita el programa para ejecutar las acciones.                                                                                                    |
| Dirección del carro                    | Dirección (a la izquierda o a la derecha) en la que se desplaza el carro.                                                                                                    |
| Diseño virtual de mallas               | Diseño de tejidos (representación gráfica) por medio de mallas de tisaje reali-<br>stas en la pantalla de la workstation de muestras (vista de patrones). Esto signi-<br>fica que los tejidos se pueden simular y evaluar ya durante su representación en<br>pantalla.                                                                                                    |
| Dominio                                | Un grupo de ordenadores unidos por una red, que comparten datos y recursos.                                                                                                    |
| Eco de mallas                          | Al fijar una selección, en la vista de patrones se visualizará la representación del tejido por medio de mallas seleccionadas.                                                                                                    |
| Eco del módulo           | El eco del módulo es una visualización del tamaño del módulo seleccionado. En la vista de patrones se representa el eco del módulo como imagen del módulo y en la vista técnica como marcas.                                                                                                    |
|--------------------------|----------------------------------------------------------------------------------------------------|
| Editor Jacquard          | Programa de procesamiento de imágenes para el MC Jacquard. Puede crearse<br>utilizando la técnica de módulos y guardarse para el M1 (*.jdv) o para la<br>máquina (*.jac).                                                                                                    |
| Editor Jacquard (módulo) | Programa de procesamiento de imágenes para módulos que se pueden utilizar en el MC Jacquard.                                                                                                    |
| Escalar                  | Cambiar el tamaño de un sector.                                                                                                    |
| Esquema de colores       | Dispone de una serie de esquemas de colores para visualizar un tejido con composiciones de color diferentes. Los esquemas de colores son gamas de colores que usted mismo podrá componer. Cada esquema de colores contiene los tres grupos estándar de colores, 1:2 multi gauge y técnica.                                                                                                    |
| Estirado de peine        | Con ayuda del estirador de peine comienzan automáticamente las piezas de tisaje sobre agujas vacías, se expulsan una vez finalizadas y se depositan en el depósito de la CMS. Para esto es tejida una pasada de red cuyas mallas son enganchagadas por los ganchos del peine. El tejido que sigue se introduce de forma automática en el sistema de estiraje.                                                                                                    |
| Estirador auxiliar       | El estirador auxiliar agarra el tejido inmediatamente debajo de la fontura y de<br>esa manera ayuda en el formación de las mallas. Con ello se cumplen<br>fácilmente todos los requisitos típicos de tisaje, incluidos los del tisaje de mode-<br>los.                                                                                                    |
| Explorador de máquinas   | En el explorador de máquinas se administran todas las máquinas de Stoll. Con ellas puede componer su propio parque de máquinas.                                                                                                    |
| Explorador de módulos    | En el explorador de módulos se administran todos los tipos de módulos. Los módulos se pueden seleccionar, visualizar, editar, importar, exportar, mover y borrar.                                                                                                    |
| Explorador Stoll         | El explorador de módulos y el explorador de máquinas son exploradores desar-<br>rollados por Stoll para la workstation de muestras y por lo tanto se denominan<br>Exploradores Stoll. En el explorador de módulos se visualiza la base de datos<br>de módulos en una estructura jerárquica y en el explorador de máquinas, la<br>base de datos de máquinas respectivamente.                                                                                                    |
| Favoritos                | Los módulos del grupo de módulos "Favoritos" se representan en la "barra de módulos".                                                                                                    |
| Favoritos                | Un vínculo a los archivos, directorios o páginas web preferidos.                                                                                                    |
| Fontura                  | La máquina tricotosa rectilínea CMS dispone de dos fonturas, una delantera y otra trasera apoyadas una a otra en forma de tejado. La fontura trasera puede desplazarse lateralmente dos pulgadas en ambos sentidos por medio de un motor de carro con dispositivo variador. Las agujas de lengüeta con resorte de la CMS están colocadas en la ranura de las fonturas, así como los elementos para la selección de las agujas: pieza de unión, distribuidor intermedio, platinas de selección con resorte. Las agujas de la fontura delantera están enfrentadas a las de la fontura posterior a media posición.<br>La CMS 330 TC4 funciona con dos fonturas adicionales. Éstas están apoyadas horizontalmente sobre las fonturas, y disponen de piezas de traspaso. Las piezas de traspaso permiten una rápida transferencia lateral de mallas al ser transferidas desde las agujas a las piezas de transferencia situadas enfrente y, después de un variado, ser devueltas a las agujas. Las piezas de tejido con forma menguadas y los efectos de variador se tejen con ayuda de esta técnica de una forma muy rentable. |

| Función                              | Un comando disponible en el programa de tisaje SINTRAL, que permite agrupar<br>algunas líneas de tisaje en una unidad. El inicio de la función se denomina<br>FBEG y el final de la misma FEND. A la función le es asignado un nombre, por<br>ej.: F:2x1 para el comienzo 2x1. Las funciones simplifican los programas de<br>tisaje.                                                                                                    |
|--------------------------------------|----------------------------------------------------------------------------------------------------|
| Función de partición de mallas       | Durante el proceso de partición la malla se divide al ser transferida de forma que<br>solo una de las dos ramas de malla se transfiera a la aguja receptora. Debido a<br>que la aguja transmisora del mismo sistema de tisaje forma inmediatamente una<br>malla, se cierran las aberturas que aparecerían si no durante la transferencia.                                                                                                    |
| Función de tisaje con inserción      | Generar automáticamente los sectores de tisaje (segmentos de tisaje con inser-<br>ción) del tisaje con inserción. La herramienta adecuada se encuentra en la<br>representación del tisaje con inserción de la vista técnica.                                                                                                    |
| Funciones del cursor                 | Las funciones del cursor son las funciones acción de la aguja, módulo, color,<br>longitud de mallas y los atributos del modelo. Si están activadas "cuelgan" del<br>cursor, de forma que podrá dibujar con ellas.                                                                                                    |
| Funciones Sintral                    | A la muestra se pueden añadir funciones Sintral ( <nombre>.sin). Éstas se agre-<br/>garán al programa de tisaje por medio del procesamiento técnico (Crear Sintral /<br/>Jacquard / Configuración). No serán visibles en la muestra en sí. Algunos ejem-<br/>plos de ello son la transferencia entre las piezas de tisaje Fully Fashion o el<br/>comienzo de la muestra; en ellos se utiliza una función Sintral correspondiente<br/>en lugar de la técnica de módulos. Las funciones Sintral se utilizan en los pará-<br/>metros de la muestra y en los datos de pasadas técnicas.</nombre>                                                                                                    |
| Galga de la cabeza de la aguja       | Una aguja puede tener una cabeza que no corresponda a la galga de la aguja.                                                                                                    |
| Generador Jacquard                   | Para generar a partir de una superficie de color un Jacquard, se asignará a este sector un generador Jacquard (o un módulo Jacquard) por medio de un diálogo. Los generadores Jacquard determinan el ligamento del revés en hilo flotante, raya, cruzado y red.                                                                                                    |
| Grupo de módulos de muestras locales | Grupo de módulos incluido en la barra de módulos que contiene los módulos de la muestra.                                                                                                    |
| Grupo Jacquard                       | Un grupo Jacquard está compuesto por los campos de hilo de un Jacquard creados con un generador o un módulo Jacquard. Los grupos Jacquard se visualizarán en la vista de campos del hilo. Así se verá rápidamente dónde hay un Jacquard en la muestra.                                                                                                    |
| Grupos de colores                    | Cada esquema de colores contiene los tres grupos estándar de colores, 1:2<br>multi gauge y técnica. La gama de colores de los grupos estándar de colores y<br>el 1:2 multi gauge son idénticos, aunque se indican para poder diferenciar los<br>diversos números de hilo. Para dibujar diferentes superficies de color dentro de<br>la misma muestra, los colores se extraen de un grupo estándar de colores. Para<br>generar muestras multi gauge se utiliza el grupo de colores 1:2 multi gauge. El<br>número de hilo permite reconocer los multi gauge, por lo que es posible obtener<br>una visualización correcta del tejido en la vista de patrones. En el grupo de colo-<br>res Técnica obtendrá los colores para las separaciones y el comienzo. Para<br>cada uno de ellos se ha establecido, además, un tipo de hilo concreto. |
| Guía del hilo                        | La guía del hilo dirige el hilo desde la bobina hasta la aguja.                                                                                                    |
| Guíahilos                            | La función del guíahilos consiste en colocar el hilo en las agujas para confeccio-<br>nar la malla. Para ello, la unidad de selección del guíahilos lo dirige a través del<br>sistema de tisaje a la posición de introducción del hilo sobre las agujas.                                                                                                    |
| Guíahilos de Intarsia                | Guíahilos orientables, que se utilizan para la elaboración de tejidos Intarsia.                                                                                                    |

| Hilo flotante                                    | El hilo flotante se utiliza para denominar la longitud de hilo que discurre durante<br>el tisaje sobre una o varias agujas que no están tejiendo. De este modo se<br>alarga la malla confeccionada anteriormente, que se encuentra en reposo en la<br>aguja. Las pasadas de mallas perpendiculares se denominan columnas de mal-<br>las. En los flotados de hilo difiere la suma de las mallas en las columnas de mal-<br>las. Este principio se utiliza también en el tisaje de Jacquards a colores de una<br>fontura, en los que dos o más colores se complementan en una pasada de mal-<br>las de color. |
|--------------------------------------------------|----------------------------------------------------------------------------------------------------|
| Hoja de agujas                                   | Ventana vacía en la cual sólo están representadas las agujas como puntos.<br>Aquí se pueden dibujar las acciones de la aguja.                                                                                                    |
| Importación de cortes                            | Con la función de importación de cortes se pueden importar cortes en formato DXF para utilizarlos posteriormente en M1.                                                                                                    |
| Importación de imagen                            | Por medio de la Importación de imagen puede importar imágenes en los forma-<br>tos BMP, TIF y PCX, y generar una muestra, una parte de la muestra o un<br>modelo del tamaño de la imagen.                                                                                                    |
| Indicador universal                              | No se pueden asignar guíahilos a un módulo. No obstante, para poder introducir diferentes acciones de guíahilos se utiliza el indicador universal.                                                                                                    |
| Información rápida                               | También denominada "información sobre herramientas" o "sugerencia". Descrip-<br>ción breve de un elemento de la pantalla. La información rápida aparece cuando<br>el cursor permanece unos instantes sobre un elemento.                                                                                                    |
| Insertar directamente                            | Mediante la inserción directa, el módulo no se clasifica automáticamente en las pasadas de tisaje existentes en la muestra. No se realiza ningún ajuste de pasa-<br>das. Las secuencias de tisaje se insertan independientemente de las pasadas de la muestra en el módulo o en la muestra.                                                                                                    |
| Jacquard                                         | Término utilizado para la elección de la muestra en honor a su inventor Jac-<br>quard.<br>Hoy: Tejer con ayuda de agujas elegidas en función de la muestra. También<br>denominación de la muestra por ejemplo Jacquard tricolor: Tisaje de motivos<br>Jacquard (imágenes) utilizando hilos de 3 colores diferentes. O bien Jacquard<br>con estructura, Jacquard transferido, etc.                                                                                                    |
| Jacquard de colores                              | En los Jacquards de colores (Jacquard coloreados) se tejen motivos de mallas a colores mediante la selección de agujas en los sistemas de tisaje y la utilización de hilos de diferentes colores que son asignados a los distintos sistemas de tisaje.                                                                                                    |
| Jacquard de una fontura                          | El Jacquard de una fontura se elabora utilizando únicamente las agujas de una fontura. Las agujas seleccionadas según la muestra tejen una muestra Jac-<br>quard.                                                                                                    |
| Jacquard en relieve                              | En un Jacquard en relieve, los distintos colores trabajan en un sector cualquiera en una sola fontura (Jacquard con transferencia).                                                                                                    |
| Jersey suelto Jacquard                           | El Jacquard de una fontura se elabora utilizando únicamente las agujas de una fontura.                                                                                                    |
| JSA (sistema automático de estructuras Jacquard) | El sistema JSA de STOLL permite la creación de muestras y programas de tejido con un alto grado de automatización. El usuario traza el dibujo a tejer directamente en la pantalla. La instalación de muestras SIRIX de STOLL elaborará automáticamente el programa de tisaje para cualquier tricotosa rectilínea electrónica de Stoll. Con esta técnica de programación las partes de control y Jacquard se reducen a una sola línea Jacquard. El sistema JSA dispone también de funciones y módulos como remallar, tejer trenzas y muestras de Aran o incluso colocar cintas de adorno y bolsillos.        |

| knit and wear (k&w)                                           | Una máquina de KW produce artículos completos de Fully Fashion. Las prendas tejidas salen de la máquina listas para ponérselas con un comienzo fuerte, cuerpo cerrado, mangas adheridas y ribete del cuello. De esta forma se suprime la confección en el taller de costura.                                                                                                    |
|---------------------------------------------------------------|----------------------------------------------------------------------------------------------------|
| Línea básica (Editor de corte)                                | La línea básica es el eje de coordenadas horizontal del editor de cortes. Al con-<br>trario que en el eje vertical de las coordenadas (eje central), ésta no se visuali-<br>zará. Por lo general, la línea de inicio del corte se encuentra en la línea básica.                                                                                                    |
| Línea con instrucciones de tisaje                             | Las instrucciones de tisaje para CMS se redactan en SINTRAL. Un programa CMS está formado por líneas con numeración ascendente y redactadas en SIN-<br>TRAL. Cada una de las líneas de programa comienza con un número de línea, seguido por la información de tisaje, que figura en la línea.                                                                                                    |
| Línea de condiciones límite                                   | Línea que se debe insertar en el módulo límite para dibujar la ocupación de la aguja. Esta línea se representa con un fondo amarillo.                                                                                                    |
| Línea de inicio (Editor de corte)                             | La línea de inicio es la primera línea de corte en el elemento de corte Corte básico. Ésta representa el ancho inicial del corte. En la introducción se le asigna automáticamente la función de base.                                                                                                    |
| Línea de inicio (función de tisaje<br>con inserción)          | Herramienta de la función de tisaje con inserción para transformar un segmento, que aparece en diagonal, en un sector de tisaje recto.                                                                                                    |
| Línea de módulo límite                                        | Al generar módulos límite con condición (condiciones) límite se insertan líneas de módulo límite para integrar los módulos límite. En el editor de módulos se representan estas líneas con fondo rojo.                                                                                                    |
| Línea del segmento del tisaje<br>con inserción                | Herramienta de la función de tisaje con inserción para determinar los segmen-<br>tos.                                                                                                    |
| LAN (del inglés, "Local Area<br>Network" o red de área local) | Red local                                                                                                    |
| Levas                                                         | Las levas (cams), móviles y atornilladas a las placas de cerrojo, forman desliza-<br>mientos de cerrojo que mueven las agujas. Estas levas se denominan el<br>sistema de tisaje. Tanto las levas de subida como las levas de formación son<br>piezas móviles. Las levas de formación regulan el cerraje de las mallas y se<br>colocan a través de un programa de tisaje que pone en marcha un motor de<br>carro. Las levas de subida guían las agujas según la muestra por los diferentes<br>canales de levas para el tisaje y la transferencia. |
| Levas de formación                                            | Manejan el movimiento de la aguja y determinan la graduación de la malla.                                                                                                    |
| Lost & Found                                                  | Perdidos y Encontrados es un grupo de módulos en el explorador de módulos.<br>En un control de base de datos se guardarán en este grupo de módulos los vín-<br>culos a los módulos perdidos.                                                                                                    |
| Máquinas con un carro                                         | Máquinas con un carro.                                                                                                    |
| Máquinas de Stoll                                             | Datos de todas las máquinas de tejer de Stoll en el explorador de máquinas                                                                                                    |
| Máquinas propias                                              | Datos de las máquinas tejedoras Stoll del parque de maquinaria propio del usuario                                                                                                    |
| Máquinas tándem                                               | Máquinas con dos carros.                                                                                                    |
| Módulo                                                        | Por un módulo se entienden los procesos técnicos de tisaje de utilización frecu-<br>ente con los correspondientes parámetros del módulo. Los módulos están guar-<br>dados en la base de datos de los módulos y se administran en el explorador de<br>módulos. Puede seleccionar los módulos de la barra de módulos o del explora-<br>dor de módulos e insertarlos en su muestra.                                                                                                    |

| Módulo de combinación            | Un módulo de combinación se compone de hasta 9 módulos ya existentes y se puede insertar en el tejido con anchura y altura variable.                                                                                                    |
|----------------------------------|----------------------------------------------------------------------------------------------------|
| Módulo JDV                       | Se trata de módulos para el editor Jacquard que están compuestos únicamente por colores Jacquard y que sólo se pueden utilizar en los archivos MC Jacquard.                                                                                                    |
| Módulo límite                    | Un módulo límite respeta la ocupación de las agujas que le preceden e inserta automáticamente las transiciones necesarias de la muestra al módulo corre-<br>spondiente. Un módulo límite sólo se puede insertar en la muestra como parte integrante de un módulo con condición (condiciones) límite.                                                                                                    |
| Módulo local                     | Un módulo local es un módulo que se encuentra en la muestra pero que no está guardado en la base de datos de los módulos.                                                                                                    |
| Módulo perdido                   | Se denomina módulo perdido a un módulo que ya no dispone de ningún vínculo hacia la base de datos.                                                                                                    |
| Malla alargada                   | Se forma cuando una aguja que sujeta la malla no teje. Si se suceden varias pasadas de mallas de este tipo, la malla se irá alargando cada vez más. Esta técnica posibilita diversos tipos de muestra; de botón, de olas etc.                                                                                                    |
| Mallas basicas                   | Como diseño básico se denomina la muestra que se crea en el diálogo "Nueva muestra" después del comienzo. Este diseño básico de malla atrás es la base para crear una nueva muestra.                                                                                                    |
| MC Jacquard (*.jac)              | El MC-Jacquard (*.jac) es el programa Jacquard en formato texto que necesita<br>la máquina, y en el que están contenidos los símbolos Jacquard para el pro-<br>grama de tisaje (Sintral). El archivo puede ser visualizado y editado como texto<br>en el programa UltraEdit-32 y como imagen en el editor de Jacquard.<br>Para una muestra de M1 se genera automáticamente el MC-Jacquard y se<br>guarda en la muestra. Puede aparecer indicado o ser extraído desde la muestra<br>(menú Sintral). |
| MC Jacquard (*.jdv)              | El MC-Jacquard (*.jdv) es el programa Jacquard en formato M1. El archivo puede aparecer indicado y ser modificado como imagen en el editor Jacquard.                                                                                                    |
| Memoria de muestras de la<br>CMS | Los programas de tisaje de la CMS se guardan como programas SINTRAL en la memoria de muestras del ordenador CMS. El comando SINTRAL PA: compone un patrón de tejido a partir de imágenes de Jacquard sueltas.<br>Ejemplo:<br>PA:20. 5JA1 20. significa: 20 agujas color básico - 5 veces motivo Jacquard 1 - 20 agujas color básico.                                                                                                    |
| Menú contextual                  | Un menú contextual dispone de funciones que se refieren especialmente a un sector determinado de la superficie gráfica. Se puede acceder a los menús contextuales por medio del botón derecho del ratón.                                                                                                    |
| Menú de pedidos                  | El menú de pedidos es una lista de órdenes de tisaje que serán procesados por<br>la máquina de tisaje de forma consecutiva. Para cada una de los pedidos de<br>tisaje se establece en el menú de pedidos la talla de confección y la cantidad. El<br>menú de pedidos puede editarse en la Workstation de muestras M1 y guardarse<br>como archivo de texto con la extensión *.ord (orden).                                                                                                    |
| Menguar                          | La transferencia de mallas del margen hacia el interior para crear la forma y tamaño deseados de la manga o pieza del cuerpo. Después del menguado, las agujas de las que se desprende la malla dejan de funcionar, con lo que hay menos agujas trabajando a lo ancho.                                                                                                    |
| Modelo                           | Un modelo es un conjunto de líneas trazadas que representan una pieza de tisaje.                                                                                                    |

| Modelo k&w             | Un modelo k&w es un conjunto de líneas trazadas para cuerpo y manga que, unidas entre sí, representan un artículo completo.                                                                                                    |
|------------------------|----------------------------------------------------------------------------------------------------|
| Muestra de Intarsia    | Muestra de color en la que los hilos de muestra no atraviesan todo el tejido. En<br>la mayoría de los casos dibujos geométricos o en forma de medallón, también<br>con estructura.                                                                                                    |
| Muestra de tejido      | Un pequeño trozo de tejido que se elabora para efectuar controles visuales, tác-<br>tiles, de referencia y de calidad.                                                                                                    |
| Muestra global         | Valores y ajustes que deben valer para toda una muestra, son llamados globa-<br>les a la muestra.                                                                                                    |
| multi gauge            | Al tejer artículos con multi gauge se realizan varias galgas en un tejido.                                                                                                    |
| Número del hilo        | Dado que los colores de hilo se pueden modificar individualmente, cada color de hilo tiene un número para diferenciarlo de los demás hilos.                                                                                                    |
| Niveles de una muestra | <ul> <li>Una muestra diseñada en la M1 se compone de niveles superpuestos. El nivel superior sobrescribe el correspondiente nivel inferior. Los niveles se pueden ocultar y visualizar individualmente.</li> <li>Existen niveles de edición para el usuario y niveles especiales para los automatismos, en los cuales éstos escriben sus resultados.</li> <li>Ventajas de la estructura de niveles:</li> <li>El usuario puede desconectar los automatismos de la M1 durante la elaboración de las muestras y conectarlos de nuevo posteriormente</li> <li>las muestras fully fashion se dividen en los diseños básicos y los modelos</li> <li>el usuario puede modificar los resultados del procesamiento técnico.</li> </ul> |
| NP                     | El tamaño de mallas se determina a través de la posición de las levas de forma-<br>ción. La leva de formación se desplaza a la posición deseada por medio del<br>motor de carro.                                                                                                    |
| Ocultar                | Un modelo puede tener el icono "Ocultar" en uno o más cantos de modelo. Si se<br>une el modelo con la muestra, el módulo asignado en ese sector con el icono<br>"Ocultar" en los atributos de modelo se insertará en la muestra.                                                                                                    |
| Parte de muestra       | Sectores de muestra que se han guardado temporalmente en el portapapeles<br>(búfer Pegar) por medio de las funciones Copiar y Cortar o que se han<br>importado a través de la función Imagen en el búfer Pegar.                                                                                                    |
| Parte del carro        | Cada una de las partes anteriores y posteriores del carro forman una unidad<br>junto con el puente del carro y el dispositivo de cambio de guíahilos. Las piezas<br>del carro soportan las placas de cerrojo con las unidades de tisaje, que están<br>compuestas por el sistema de tisaje, el sistema de selección y el motor de carro.<br>A cada unidad de la caja delantera del carro le corresponde una unidad de tisaje<br>de idéntica construcción de la caja posterior del carro.                                                                                                    |
| Pasada de mallas       | Pasada técnica que se compone de las acciones de la aguja malla y/o malla car-<br>gada y/o hilo flotante y/o partición.                                                                                                    |
| Pasada de muestra      | Una pasada de muestra representa un bloque de pasadas técnicas agrupadas.                                                                                                    |
| Pasada de referencia   | La pasada de referencia determina qué pasada del módulo se colocará en una determinada pasada de la muestra.                                                                                                    |

| -                                   |                                                                                                    |
|-------------------------------------|----------------------------------------------------------------------------------------------------|
| Pasada de tisaje/pasada de<br>malla | Cada uno de los sistemas de tisaje crea durante el tisaje una pasada de malla<br>horizontal con cada carrera hacia la izquierda o hacia la derecha. Un guíahilos<br>que acompaña la carrera de cada uno de los sistemas de tisaje se encarga de<br>enhebrar las agujas para la formación de las mallas. Una máquina con 3 siste-<br>mas de tisaje teje 3 pasadas de mallas por carrera. El número de pasadas de<br>mallas que se tejen en cada carrera se corresponde con la cantidad de sistemas<br>de tisaje y guíahilos en funcionamiento. En el caso de los Jacquard de color, por<br>ejemplo, en las muestras Jacquard de tres colores, 3 sistemas de tisaje ela-<br>boran una pasada de malla por cada carrera en la parte con muestra del tejido,<br>formada por tres pasadas de malla tejidas a color. |
| Pasada en vacío                     | Una pasada del carro durante la cual todos los sistemas de tisaje y todos los guíahilos están sin funcionar. Esto puede ser necesario en casos excepcionales.                                                                                                    |
| Pasada técnica                      | Las pasadas técnicas son las pasadas de tisaje y las pasadas de transferencia de la muestra. Las pasadas técnicas consecutivas se pueden agrupar en una pasada de muestra. En este caso hablamos de una agrupación.                                                                                                    |
| Pasadas de transferencia            | Una pasada técnica que se compone sólo de las acciones de la aguja transfe-<br>rencia y/o descender y/o desprender.                                                                                                    |
| Perfil de hardware                  | Descripción de la configuración y de las propiedades del hardware                                                                                                    |
| Pieza de tisaje                     | Superficie de tisaje que se está confeccionando en el tamaño deseado, por ejemplo, un delantero o una espalda.                                                                                                    |
| Posición del guíahilos              | Posición en la que queda el guíahilos después de tejer una pasada de malla.                                                                                                    |
| Posicionamiento del módulo          | Si en la importación de imagen se asigna un módulo a un color, los módulos se<br>pueden rellenar en una retícula para que los módulos estén siempre ordenados<br>unos sobre otros, o se pueden rellenar libremente (sin retícula). Debido a que el<br>módulo sólo se podrá colocar en muy pocos casos exactamente dentro de la<br>superficie de colores, el módulo se puede insertar cubriendo el margen o sin<br>cubrirlo.                                                                                                    |
| Procesamiento técnico               | El procesamiento técnico comprueba los fallos de la muestra y añade la infor-<br>mación restante que es necesaria para tejer. Del resultado se puede generar un<br>programa de tisaje (Sintral). Podrá influir personalmente en el procesamiento<br>técnico. Si ejecuta repetidas veces el procesamiento técnico para una muestra,<br>éste representará tan solamente una comprobación.                                                                                                    |
| Programa de tisaje                  | Conjunto de instrucciones que contienen información relativa al tisaje y dirigidas al controlador (ordenador) de la tricotosa rectilínea de Stoll. Esta información relativa al tisaje incluye, por ejemplo, datos referentes a los guíahilos, el sistema de estiraje, la velocidad de la máquina etc. La máquina utiliza el lenguaje de pro-<br>gramación SINTRAL, desarrollado por STOLL, y que se basa en el lenguaje de programación BASIC.                                                                                                    |
| Puente                              | El puente une la parte anterior y la parte posterior del carro.                                                                                                    |
| Puente del hilo                     | Un puente del hilo es la unión de una superficie de colores interrumpida, que se efectúa con la ayuda de un generador o de un módulo Jacquard.                                                                                                    |
| Puntos de conexión                  | Un punto de conexión se define a través de una pasada de entrada en el módulo y una pasada de salida del módulo. Por lo tanto, designa el lugar en el que se va a unir el módulo con la muestra. En las pasadas intermedias, el guía-<br>hilos se mueve dentro del módulo.                                                                                                    |

| RCR (inversión inteligente de la marcha del carro / Rapid Car-<br>riage Return) | El ordenador de las máquinas tipo CMS controla automáticamente la longitud de la carrera del carro. El ordenador de la máquina de tejer optimiza la producción de la máquina, ya que calcula automáticamente el recorrido más corto para cada una de las pasadas de tisaje del carro (sistema inteligente RCR de STOLL).                                                                                                    |
|---------------------------------------------------------------------------------|----------------------------------------------------------------------------------------------------|
| Recorrido del guíahilos                                                         | Es el trayecto recorrido por el guíahilos. El procedimiento técnico lo averiguará automáticamente a partir de la acción Introducir. El recorrido de los guíahilos se representa en la barra de visualización del guíahilos de la vista técnica como una línea continua del color del hilo. Se pueden modificar los puntos de inicio y final.                                                                                                    |
| Reducción de colores                                                            | Durante la importación de una imagen que tenga más de 16 colores se reduce<br>automáticamente el número de colores a un máximo de 16, agrupando los colo-<br>res que sean similares. Los colores restantes se pueden continuar reduciendo<br>manualmente.                                                                                                    |
| Regla técnica                                                                   | Pasos individuales del procesamiento técnico                                                                                                    |
| Representación de pasadas de<br>muestra                                         | Forma de representación en la vista de patrones y técnica en la que sólo se ven las pasadas de muestra.                                                                                                    |
| Representación de pasadas técnicas                                              | Forma de representación en la vista técnica en la que se muestran todas las pasadas técnicas, tanto si están agrupadas como si no. En la vista de patrones sólo se ven las pasadas de mallas.                                                                                                    |
| Representación de tisaje con<br>inserción                                       | Forma de representación en la vista de patrones y técnica, en la que las zonas de tisaje de una inserción aparecen en conjunto.                                                                                                    |
| Sector de agujas seleccionado<br>(SEN)                                          | El comando SINTRAL SEN=1-200 extiende el sector de tisaje de la aguja 1<br>(parte izquierda de la fontura) a la aguja 200 (tamaño de una pieza de tisaje).<br>Cuando la última aguja se retira del sistema de tisaje, el carro retorna inmediata-<br>mente. La zona de tisaje puede variar para cada pasada. Para la elaboración en<br>varias piezas también se utilizará el comando SEN. Ejemplo: tres piezas de<br>tisaje contiguas SEN1=1-210; SEN2=310-520; SEN3=620-830. |
| Secuencia                                                                       | Por secuencia se entiende la repetición de programas de tisaje que se ejecutan consecutivamente. Para ello se cargan los programas de tisaje consecutiva y automáticamente en la memoria de la máquina de tisaje. De este modo, la máquina de tisaje no tiene que esperar a que los operadores del programa de tisaje hayan cargado un nuevo programa de tisaje después de finalizar el anterior.                                                                             |
| Segmento de tisaje con inser-<br>ción                                           | Un segmento de tisaje con inserción es un sector de tisaje conjunto, en el cual varía la anchura de tisaje en cada pasada de tisaje (aumenta o disminuye). Si se procesan al menos dos segmentos de tisaje con inserción en orden consecutivo resultará un tisaje con inserción.                                                                                                    |
| Selan                                                                           | Sistema de comunicación online entre tejedoras, dispositivos de muestras y computadoras de evaluación de Stoll.                                                                                                    |
| Selección                                                                       | Por selección se entiende una marca en una muestra, en un modelo o en un diálogo.                                                                                                    |
| Selección                                                                       | Como selección se denomina la selección de un sector. El sector seleccionado es una parte de la muestra que se puede seguir procesando como módulo. El sector seleccionado se visualiza en un tono de color más claro o se marca con un marco o marquesina.                                                                                                    |

| Selección del guíahilos        | La selección de los guíahilos se lleva a cabo mediante la unidad de selección del guíahilos. Pueden ser activados y desactivados en cualquier posición a lo largo de la barra de guíahilos, por ejemplo para aplicaciones. Las informaciones necesarias para ello están incluidas en el programa de tisaje SINTRAL. Los guíahilos pueden por ejemplo trasladarse automáticamente a su posición de salida para comenzar de nuevo un tejido.                                                                                                    |
|--------------------------------|----------------------------------------------------------------------------------------------------|
| Selección directa              | Una indicación del tejido para la elección de las agujas (comando-SINTRAL),<br>anchura máxima 64 agujas, a lo largo de toda la pieza de tisaje<br>D = Selección directa de las agujas a lo ancho de toda la máquina.<br>I = Aguja seleccionada (tejer).<br>. = Aguja no seleccionada (no tejer).                                                                                                    |
| Selección individual de agujas | Las agujas reciben las instrucciones para realizar su función según la muestra<br>mediante comandos SINTRAL del programa de tisaje, p. ej.<br>"R" - todas las agujas tejen malla<br>"F" - todas las agujas tejen malla cargada<br>"0" - todas las agujas están sin tejer (0 = cero) etc.                                                                                                    |
| Seleccionar                    | Selección y marca de determinados elementos para su posterior tratamiento.                                                                                                    |
| SEN                            | Sector de agujas seleccionado. El comando de Sintral SEN=1-200 ordena al control de máquina CMS extender el sector de tisaje de la aguja 1 (parte izquierda de la fontura) a la aguja 200 (una pieza de tisaje). Para la elaboración en varias piezas también se utilizará el comando SEN.<br>Ejemplo: Tres piezas de tejido consecutivas en la fontura:<br>SEN1=1-210, SEN2=310-520, SEN3=620-830. Esto significa que la primera pieza de tejido se extiende de la aguja 1 a la 210, la segunda pieza de la 310 a la 520 y la tercera de la 620 a la 830.                          |
| Separación                     | Como separación se denominará la división de un campo de hilo.                                                                                                    |
| Servicio tándem                | Dos carros se encuentran unidos por medio de una barra de acoplamiento. En<br>el transcurso sincrónico del movimiento se generan dos piezas de tisaje de<br>diseño idéntico.                                                                                                    |
| SINTRAL                        | Programas interpretados de STOLL para todas las máquinas CMS. Un lenguaje de programación desarrollado por STOLL con los términos y comandos usuales en la industria de maquinarias.                                                                                                    |
| Sistema de estiraje            | Éste se encuentra debajo de la fontura y consta de tres unidades, dependiendo del tipo de CMS: estirador principal, estirador auxiliar y estirador de peine. El estirador principal, dos rodillos revestidos de caucho, es traccionado por un motor regulado electrónicamente. El estirador auxiliar toma el tejido directamente por debajo de las fonturas. En ambos se pueden programar la fuerza y la velocidad del estiraje. Con el estirador de peine se empiezan automáticamente piezas de tejido, se introducen en el estirador principal, y se expulsan una vez terminadas. |
| Sistema de selección           | El sistema de selección escoge la aguja para la acción de aguja.<br>Cada una de las agujas puede ejecutar las siguientes acciones de aguja:<br>- Fuera de actividad (no tejer)<br>- Malla cargada<br>- Malla<br>- Transferencia - entrega<br>- Transferencia - recibe<br>- Partición - entrega<br>- Partición - recibe                                                                                                    |

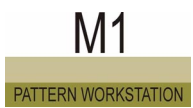

| Sistema de tisaje          | Cada uno de los carros dispone (delante y detrás) de 1, 2, 3 o 4 sistemas de<br>tisaje. El sistema de tisaje, el sistema de selección y el motor de carro forman<br>una unidad.<br>Unos sistemas electrónicos seleccionan, por medio de dos puntos de selección<br>cada uno, las agujas para el tisaje, la malla cargada, la técnica de tres vías, la<br>partición, la transferencia y las aplicaciones.<br>Las levas de formación regulan el cerraje de mallas por medio de un motor de<br>carro. Par ello recogen más o menos hilo al descender los ganchos de la aguja,<br>formándose así mallas más flojas o más apretadas. |
|----------------------------|----------------------------------------------------------------------------------------------------|
| Software del escritorio    | Desde la superficie gráfica de mando de la pantalla táctil de la CMS se puede<br>acceder a todas las funciones de la máquina, aparecen indicados los datos de<br>funcionamiento de la CMS La superficie de manejo muestra información sobre<br>la situación actual de manejo                                                                                                    |
| STIXX                      | STIXX es un aparato que mide la longitud del hilo consumido y que, si es pre-<br>ciso, corrige la longitud de mallas por medio de la regulación de las levas de for-<br>mación.                                                                                                    |
| Stoll-applications®        | Esta técnica de tisaje desarrollada y registrada por Stoll permite la producción de aplicaciones de varias capas, p. ej. bolsillos y cuellos en un tejido. Ello supone enormes ventajas en los ámbitos de confección, control y vigilancia de los plazos.                                                                                                    |
| Stoll-flexible gauge®      | Con ayuda de esta técnica de tisaje desarrollada y registrada por Stoll se pue-<br>den conseguir tejidos de diferente finura con la misma máquina y sin necesidad<br>de cambiar agujas o sustituir galgas. Esto aumenta en gran medida la flexibili-<br>dad reduciendo a la vez los gastos de inversión con el fin de poder reaccionar<br>de forma más rápida y rentable a las tendencias de la moda.                                                                                                    |
| Stoll-knit and wear®       | Esta técnica de tisaje desarrollada y registrada por Stoll posibilita el tisaje de piezas prontas con un ajuste ideal de su forma. De esta manera, se puede tejer, por ej. un buzo completo con mangas y cuello en la máquina y luego de sacarlo de la misma el mismo puede ser vestido inmediatamente. No es necesario trabajo adicional de costura.                                                                                                    |
| Stoll-multi gauges®        | Esta técnica de tisaje desarrollada y registrada por Stoll permite combinar el tisaje de 2 o más galgas en un tejido. Las transformaciones de galga, la sustitución de agujas así como los trabajos de confección se hacen innecesarios. Esto genera una reducción significativa en el tiempo de producción.                                                                                                    |
| Stoll-multiflex®           | Con este sistema de estiraje desarrollado y protegido por Stoll se consigue un alargamiento reducido del tejido gracias al ajuste variable de la presión de apriete de los segmentos del rodillo Todos los componentes del estiraje (estira-<br>dor principal, estirador superior y estirador de peine) se pueden programar libre-<br>mente. La vigilancia de errores p. ej. durante la expulsión del tejido se lleva a cabo electrónicamente.                                                                                                    |
| Stoll-Pattern Innovations® | Procedimientos de trabajo para tisajes técnicos desarrollados exclusivamente por Stoll con un alto grado de aceptación en moda. Se trata de los siguientes: Stoll-multi gauges®, Stoll-applications®, Stoll-racking effects®, Stoll-knit and wear®, Stoll-flexible gauge®.                                                                                                    |
| Stoll-racking effects®     | Con ayuda de esta técnica de tisaje desarrollada y registrada por Stoll se consi-<br>guen efectos interesantes de muestra en tejidos de varias capas tejiendo en dia-<br>gonal con la muestra variada. Con ello se alcanzan los mismos efectos que se<br>conseguían hasta ahora mediante máquinas con fonturas auxiliares. Esta téc-<br>nica se puede utilizar también en un tejido con 2 o más galgas.                                                                                                    |

| Stoll-touchcontrol® (TC)                                                        | Esta técnica desarrollada y registrada por Stoll permite la introducción directa de comandos tocando los iconos que aparecen en la pantalla de la máquina. El teclado convencional se sustituye por una pantalla táctil.                                                                                                    |
|---------------------------------------------------------------------------------|----------------------------------------------------------------------------------------------------|
| Técnica de retención                                                            | Unas platinas de retención orientables dispuestas en los cantos de desprendimi-<br>ento de las dos fonturas de la CMS mantienen el tejido abajo (posición de<br>desprendimiento), mientras emergen las agujas para la formación de la malla.<br>Las platinas de retención permanecen abiertas durante la inserción del hilo. El<br>control se realiza de manera automática.<br>La técnica de retención de las CMS (patente de STOLL) posibilita muestras<br>excepcionales, tisaje multidimensional (tejido sobre tejido) y la confección de<br>"textiles técnicos".                                                             |
| Tabla de tamaños                                                                | Hay más de una línea de programa dentro del programa de tisaje a los que se<br>ha asignado el mismo conmutador de ciclos o contador. La tabla de tamaños<br>permite tejer diversos tamaños con el mismo programa de tisaje.                                                                                                    |
| Tarjeta de memoria de tisaje<br>(TMT)                                           | La tarjeta de memoria de tisaje es un medio eficaz para guardar datos para el intercambio de datos de muestras entre la workstation de muestras y la máquina o entre una máquina y otra. Para leer y escribir en las tarjetas de memoria de tisaje (TMT) se precisa el adaptador de la tarjeta de memoria de tisaje STOLL.                                                                                                    |
| Tarjeta de memoria de tisaje<br>STOLL                                           | La tarjeta de memoria de tisaje STOLL (TMT) es un programa y un sistema de archivos especial para guardar muestras y archivos del sistema. Estos archivos de muestras y del sistema se pueden leer en las máquinas de tisaje STOLL. Los sistemas de archivos TMT se pueden guardar en flash cards (TMT) o en archivos de container en otros soportes de datos (disquetes, discos duros). Por medio del programa Tarjeta de memoria de tisaje STOLL (Stcard Commander) se pueden administrar los sistemas de archivos TMT.                                                                                                    |
| TCP/IP (del inglés "Transmis-<br>sion Control Protocol / Internet<br>Protocol") | Una serie de protocolos de red que permiten la intercomunicación de diferentes ordenadores e instalaciones de control unidos por una red. Base de la comuni-<br>cación por Internet.                                                                                                    |
| Textiles técnicos                                                               | Los textiles técnicos son, junto con las prendas de malla, las principales aplica-<br>ciones de las máquinas tricotosas rectilíneas CMS. El control individual de agu-<br>jas y la técnica de retención posibilitan la mezcla de tipos de tisaje, de<br>materiales y de estructuras en una misma pieza y, de este modo, la fabricación<br>de modelos de tisaje y cuerpos tridimensionales. Los materiales que se utilizan<br>son, dependiendo de la aplicación: elastómeros, termoplásticos, fibras de vidrio<br>y cerámica, fibra de carbono, hilos metálicos, fibras naturales, así como todos<br>los tipos de hilo técnicos. |
| Tipo de hilo                                                                    | A los colores del grupo de colores "Técnica" se les ha asignado un "tipo de hilo"<br>en la barra de herramientas "Colores del hilo". Los guíahilos con este tipo de hilo<br>se introducen automáticamente en la ocupación de guíahilos.                                                                                                    |
| Tisaje con inserción                                                            | Se entiende por tisaje con inserción el tejer superficies adicionales de tejido (pasadas de tisaje, a menudo con forma de cuña). El tisaje con inserción se compone de segmentos de tisaje. Éstos se tejen en orden consecutivo.                                                                                                    |
| Tisaje de modelos / Fully<br>Fashion                                            | Las piezas de tisaje, por ejemplo los delanteros o incluso pullover completos se<br>pueden elaborar como material de corte o como tejidos de modelos (fully<br>fashion). Los tejidos de modelos se generan aumentando o menguando mallas<br>en el margen del tejido. Al tejer con forma, no es necesario cortar la tela y se<br>desperdicia menos hilo. Se alcanza además una presentación mucho mas<br>valiosa de la prenda terminada. El tisaje de modelos se puede realizar en todos<br>los tipos de máquinas CMS.                                                                                                    |

| Tisaje de modelos mediante<br>desprendido (modelo) | Elaboración de una pieza de tejido aproximadamente modelada (modelos, no<br>Fully fashion). En vez de menguar (mallas del margen fijas), se desprenden sec-<br>tores de la malla (mallas del margen abiertas) para ahorrar tiempo e hilo durante<br>el proceso de tisaje. Sin embargo el tisaje de modelos (Fully fashion) permite<br>ahorrar bastante más hilo.                                                                                                    |
|----------------------------------------------------|----------------------------------------------------------------------------------------------------|
| Tisaje en limpio                                   | En las máquinas de la serie 4xx y 3xx -sin estirador de peine- existe la función "Tisaje limpio" para permitir un comienzo de tisaje con "fontura vacía". Como alternativa se dispone de los dos tipos de tisaje 1x1 o R-R.                                                                                                    |
| Tisaje tridimensional                              | La tercera dimensión del tejido presenta en el ámbito de las prendas exteriores<br>una óptica pronunciada. Los tejidos tridimensionales aparecen también en los<br>"productos textiles técnicos". Se obtienen, por ejemplo, curvaturas o cavidades<br>hacia adentro o hacia afuera (tercera dimensión) o semi-esferas al tejer seg-<br>mentos elípticos adyacentes, en los cuales se tejen considerablemente más<br>mallas en el centro que en el borde de los segmentos.                                                                                                    |
| Transferencia automática                           | La transferencia automática consiste en una transferencia que no debe dibujar<br>el usuario, sino que se introduce automáticamente. Esta transferencia se encu-<br>entra en el nivel de las condiciones de arranque.                                                                                                    |
| Transferir                                         | La transferencia de mallas (o asas de la malla cargadas) es un proceso por el cual se transfiere una malla desde una aguja delantera a la aguja posterior que se encuentra enfrente de ella o al revés (traspasar). La aguja que transfiere la malla efectúa para ello la transferencia de mallas del desplazamiento de cerrojo en el sistema de tisaje y la aguja que toma la malla recibe la malla del desplaza-<br>miento de cerrojo. Las mallas pueden transferirse completas o solamente una rama de ellas (partición). Las mallas se transfieren durante el remallado o durante el menguado para la creación de muestras, por ejemplo, muestras de transferencia o para el tisaje Fully fashion. |
| Vía de paso                                        | Es el recorrido desde el punto final del recorrido del guíahilos hasta la posición de parada del guíahilos. El procedimiento técnico calculará automáticamente la vía de paso y la representará en la barra de visualización del guíahilos de la vista técnica como una línea punteada con un triángulo como punto final en color blanco. Es posible modificar la longitud del recorrido de sobretisaje.                                                                                                    |
| Vínculo                                            | Un símbolo por medio del cual se genera una conexión con un archivo o con<br>una carpeta. Si se hace doble clic sobre un vínculo, se abrirá el elemento origi-<br>nal.                                                                                                    |
| Vínculo de módulos                                 | Enlace de un módulo de la base de datos de módulos al explorador de módulos o la barra de módulos o bien la conexión del módulo en la base de datos a las instancias de utilización individuales del mismo en diversos grupos de módulos.                                                                                                    |
| Variador                                           | Movimiento de la fontura a izquierda o derecha para la elaboración de una mue-<br>stra de variador o para la transferencia de mallas durante la generación de mue-<br>stras de trenza, aran o petinet. En la máquina CMS puede realizarse un variado<br>sin escalonamiento de la fontura posterior por medio de 1, 2, 3, etc. agujas,<br>un variado de 4 pulgadas = 100 mm como máximo, es decir, utilizando un<br>máximo de 48 agujas (galga 12). La posición de variado se controla y ajusta<br>electrónicamente. Para algunos tejidos las mallas se pueden estirar por medio<br>de sobrevariadores o variadores de retorno.                                                                         |
| Variador de centros                                | Las pasadas de transferencia consecutivas con distintos variadores se agrup-<br>arán cuando sea posible en una sola carrera.                                                                                                    |
| Vista de campos del hilo                           | La vista de campos del hilo sirve para aclarar qué campos del hilo se ha calcu-<br>lado en qué lugar de la muestra. Por medio del diálogo Asignación de los cam-<br>pos del hilo se pueden organizar de forma diferente los campos del guíahilos<br>que se han averiguado partiendo de los campos del hilo.                                                                                                    |

| Vista de modelos                             | La vista de modelos sirve para representar los modelos. Ésta se puede editar por medio de los iconos de la barra de herramientas Herramientas de modelos. |
|----------------------------------------------|----------------------------------------------------------------------------------------------------|
| Vista de patrones                            | Representación gráfica en 3D de la muestra.                                                                                                    |
| Vista preliminar del tisaje con<br>inserción | Visualización gráfica de los resultados que cabe esperar dentro de la función de tisaje con inserción.                                                    |
| Vista técnica                                | Representación gráfica de todas las acciones de las agujas incluidas en la mue-<br>stra.                                                                  |
| WM (Estiraje)                                | El estiraje motorizado mantiene el tejido estirado. El valor del estiraje se puede regular a través del programa de tisaje.                               |
| Zoom                                         | Por zoom se entiende el tamaño de la imagen que se ha ajustado. Éste se puede aumentar o reducir.                                                         |
| Zoom lógico                                  | Se trata de una representación virtual del tejido en la cual se visualizan las mal-<br>las del derecho y del revés unas junto a las otras.                |